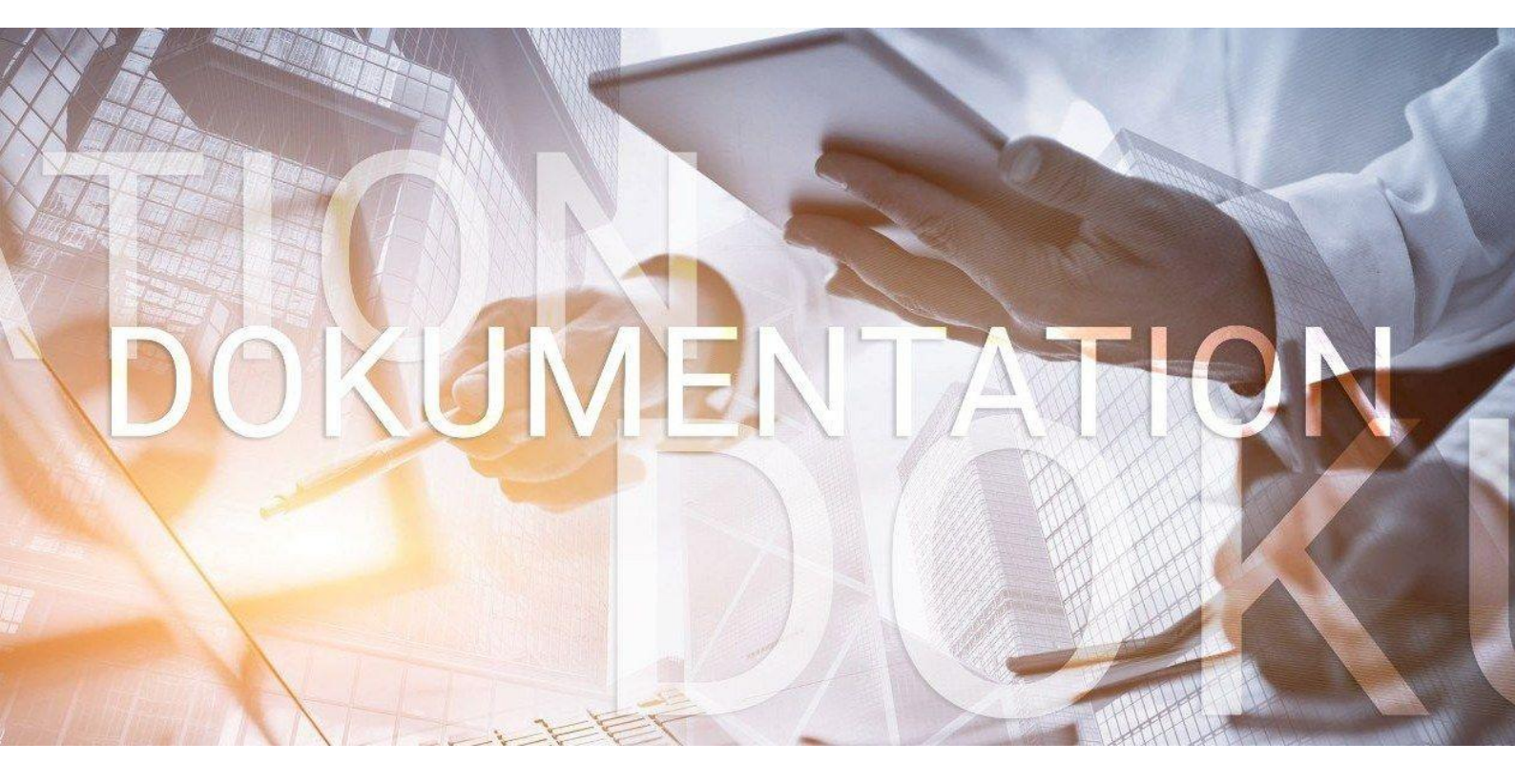

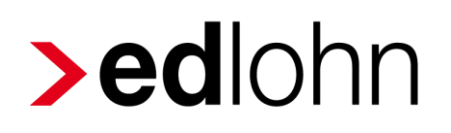

Rückstellungen

## Inhaltsverzeichnis

| 1 | Rückste  | llung für Urlaub                                          | 5  |
|---|----------|-----------------------------------------------------------|----|
|   | 1.1 Allg | emeines                                                   | 5  |
|   | 1.1.1    | Wahlmöglichkeit: Durchschnitts- oder Individualberechnung | 5  |
|   | 1.1.2    | Ermittlung der maßgebenden Eckdaten                       | 6  |
|   | 1.1.3    | Ermittlung des maßgebenden Urlaubsentgelts                | 6  |
|   | 1.1.4    | Ermittlung des Urlaubsentgelts für die Steuerbilanz       | 7  |
|   | 1.1.5    | Ermittlung des Urlaubsentgelts für die Handelsbilanz      | 8  |
|   | 1.1.6    | Ermittlung der Arbeitstage für die Steuerbilanz           | 9  |
|   | 1.1.7    | Ermittlung der Arbeitstage für die Handelsbilanz          | 9  |
|   | 1.1.8    | Ermittlung der Resturlaubstage                            | 10 |
|   | 1.2 Rüc  | ckstellung Urlaub nach Steuerrecht in edlohn              | 11 |
|   | 1.2.1    | Arbeitsentgelt                                            | 11 |
|   | 1.2.2    | Arbeitstage                                               | 13 |
|   | 1.2.3    | Resturlaubstage                                           | 15 |
|   | 1.3 Aus  | wertung Rückstellung für Urlaub nach Steuerrecht          | 19 |
|   | 1.3.1    | Monatliche Auswertung                                     | 20 |
|   | 1.3.2    | Jährliche Auswertung                                      | 25 |
|   | 1.4 Rüc  | ckstellung Urlaub nach Handelsrecht in edlohn             | 27 |
|   | 1.4.1    | Arbeitsentgelt                                            | 27 |
|   | 1.4.2    | Arbeitstage                                               | 29 |
|   | 1.4.3    | Resturlaubstage                                           | 31 |
|   | 1.4.4    | Kostensteigerung im Folgejahr                             | 33 |
|   | 1.5 Aus  | wertung Rückstellung für Urlaub nach Handelsrecht         | 34 |
| 2 | Rückste  | llung für Mehrarbeit                                      | 36 |
|   | 2.1 Um   | setzung in edlohn                                         | 36 |
|   | 2.1.1    | Arbeitsentgelt                                            | 36 |
|   | 2.1.2    | Arbeitsstunden                                            | 38 |
|   | 2.1.3    | Mehrarbeitsstunden                                        | 39 |
|   | 2.2 Aus  | wertung Rückstellung für Mehrarbeit                       | 40 |
|   | 2.2.1    | Monatliche Auswertung                                     | 40 |
|   | 2.2.2    | Jährliche Auswertung                                      | 40 |
| 3 | Rückste  | llung für Guttage                                         | 41 |
|   | 3.1 Um   | setzung in edlohn                                         | 41 |
|   | 3.1.1    | Arbeitsentgelt                                            | 41 |

|   | 3.1.2    | Arbeitstage                                        | 43 |
|---|----------|----------------------------------------------------|----|
|   | 3.1.3    | Guttage                                            | 45 |
|   | 3.2 Aus  | swertung Rückstellung für Guttage                  | 46 |
|   | 3.2.1    | Monatliche Auswertung                              | 46 |
|   | 3.2.2    | Jährliche Auswertung                               | 46 |
| 4 | Rückste  | ellung für Beitrag Unfallversicherung              | 47 |
| 4 | 4.1 Um:  | setzung in edlohn                                  | 47 |
|   | 4.1.1    | Arbeitsentgelt                                     | 47 |
| 4 | 4.2 Aus  | swertung Rückstellung für Beitrag UV               | 48 |
| 5 | Abweich  | nender Beitrag zur Unfallversicherung              | 49 |
| 6 | Abweich  | nendes Wirtschaftsjahr                             | 50 |
| 7 | Negative | e Rückstellungen                                   | 51 |
| - | 7.1 Verl | buchung von negativen Rückstellungen               | 51 |
| 8 | Rechnur  | ngswesen                                           | 53 |
|   | 8.1.1    | Monatliche Verbuchung                              | 55 |
|   | 8.1.2    | Jährliche Verbuchung                               | 57 |
|   | 8.1.3    | Verbuchung auf abweichende Konten                  | 58 |
|   | 8.1.4    | Vorbelegung Austrittsmonat                         | 59 |
| 9 | Weitere  | Funktionen                                         | 60 |
| ę | 9.1 Dru  | ickeinstellungen                                   | 60 |
|   | 9.1.1    | Gruppierung Rückstellungslisten nach Kostenstellen | 61 |
|   | 9.1.2    | Verdichtung nach Kostenstellen                     | 63 |
|   | 9.1.3    | Anonymisierte Darstellung (ohne Namen)             | 64 |
| ę | 9.2 Exp  | oort-Möglichkeiten                                 | 65 |

© 2020 by eurodata AG

Großblittersdorfer Str. 257-259, D-66119 Saarbrücken

Telefon +49 681 8808 0 | Telefax +49 681 8808 300

Internet: www.eurodata.de E-Mail: info@eurodata.de

Version: 1.6 Stand: 19.01.2023

Diese Dokumentation wurde von **eurodata** mit der gebotenen Sorgfalt und Gründlichkeit erstellt. **eurodata** übernimmt keinerlei Gewähr für die Aktualität, Korrektheit, Vollständigkeit oder Qualität der Angaben in der Dokumentation. Weiterhin übernimmt **eurodata** keine Haftung gegenüber den Benutzern der Dokumentation oder gegenüber Dritten, die über diese Dokumentation oder Teile davon Kenntnis erhalten. Insbesondere können von dritten Parteien gegenüber **eurodata** keine Verpflichtungen abgeleitet werden. Der Haftungsausschluss gilt nicht bei Vorsatz oder grober Fahrlässigkeit und soweit es sich um Schäden aufgrund der Verletzung des Lebens, des Körpers oder der Gesundheit handelt.

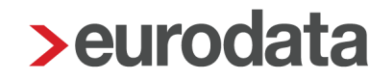

## 1 Rückstellung für Urlaub

### **1.1 Allgemeines**

### Auszug Haufe Rechnungswesen Office Online

Häufig nehmen Arbeitnehmer den ihnen zustehenden Jahresurlaub bis zum Bilanzstichtag nicht vollständig in Anspruch. Der Unternehmer muss dann im Zuge der Aufstellung des Jahresabschlusses für noch nicht genommene Urlaubstage eine sog. Urlaubsrückstellung bilden. Wenn Arbeitnehmer ihren bezahlten Urlaub noch nicht vollständig in Anspruch genommen haben, begründet dies einen Erfüllungsrückstand, der als Verbindlichkeitsrückstellung zwingend zu passivieren ist.

Mit anderen Worten: Der Arbeitnehmer hat im abgelaufenen Geschäftsjahr an mehr Tagen gearbeitet, als er nach seinem Arbeitsvertrag hätte arbeiten müssen, er hat nicht alle ihm zustehenden Urlaubstage in Anspruch genommen. Daher sind diese zu bewerten und am Bilanzstichtag in Form einer Rückstellung (gewinnmindernd) zu berücksichtigen.

### 1.1.1 Wahlmöglichkeit: Durchschnitts- oder Individualberechnung

Die Berechnung der Urlaubsrückstellung kann entweder als Individualberechnung für jeden einzelnen Arbeitnehmer oder als Durchschnittsberechnung für die gesamte Belegschaft bzw. Teile der Belegschaft durchgeführt werden.

- Bei der Individualberechnung müssen die auf die betreffenden Arbeitnehmer entfallenden Aufwendungen einzeln ermittelt werden. Der Vorteil dieser Methode ist ihre Genauigkeit. Nachteilig ist jedoch, dass diese Methode bei einer umfangreichen Mitarbeiterzahl sehr zeitaufwendig und arbeitsintensiv ist.
- Die Durchschnittsberechnung bietet sich bei einer großen Anzahl von Mitarbeitern an. Dabei können die Mitarbeiter nach zu definierenden Kriterien in Gruppen zusammengefasst werden, wie z. B.:
  - Lohn-/Gehaltsempfänger, angestellte Mitunternehmer, Gesellschafter-Geschäftsführer, Minijobber.
  - Gruppierung nach der Wochenarbeitszeit.
  - Gruppierung nach Organisationseinheiten wie Abteilungen und Bereiche.

### Hinweis:

In edlohn ist die Individualberechnung umgesetzt.

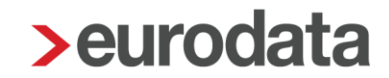

### 1.1.2 Ermittlung der maßgebenden Eckdaten

Unabhängig davon, welche Methode zum Einsatz kommt, kann die eigentliche Berechnung der Urlaubsrückstellung erst beginnen, wenn alle erforderlichen Eckdaten ermittelt worden sind:

- Maßgebliches Urlaubsentgelt (Jahresarbeitsentgelt).
- Anzusetzende **Arbeitstage** (Jahresarbeitstage).

### Resturlaubstage.

Für die Ermittlung der Höhe der Urlaubsrückstellung (je Mitarbeiter) wird das maßgebende Urlaubsentgelt (bzw. Jahresarbeitsentgelt) durch die Zahl der (jährlichen) anzusetzenden Arbeitstage dividiert und mit der Anzahl der geschuldeten Urlaubstage (Resturlaubstage) multipliziert. Dazu müssen das maßgebliche Urlaubsentgelt, die anzusetzenden Arbeitstage und der Resturlaub ermittelt werden.

### 1.1.3 Ermittlung des maßgebenden Urlaubsentgelts

Die Bestimmung der Eckdaten und damit die Berechnung der Urlaubsrückstellung ist umstritten:

- So sieht der BFH in der Urlaubsrückstellung eine Geldleistungsverpflichtung, die danach zu bewerten ist, was der Bilanzierende am Bilanzstichtag aufwenden müsste, um diese Schuld am Bilanzstichtag zu begleichen.
- Hingegen sieht das handelsrechtliche Schrifttum die Urlaubsrückstellung mehrheitlich als eine Verpflichtung zur "Gewährung bezahlter Freizeit im Folgejahr", die danach zu bewerten ist, was das Unternehmen im folgenden Jahr aufwenden muss, um diese Schuld gegenüber den Mitarbeitern zu begleichen.

Aus diesen beiden unterschiedlichen Sichtweisen ergeben sich wesentliche Unterschiede hinsichtlich der Bewertung von Urlaubsrückstellungen.

Für die Steuerbilanz ist die Auffassung des BFH maßgebend. Folgt man für die handelsrechtliche Bilanzierung dem handelsrechtlichen Schrifttum, so ergeben sich Unterschiede zwischen der Handels- und Steuerbilanz.

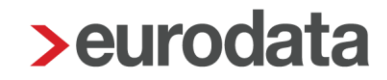

### 1.1.4 Ermittlung des Urlaubsentgelts für die Steuerbilanz

Auszug Haufe Rechnungswesen Office Online

Für steuerliche Zwecke sind nach der BFH-Rechtsprechung zur Bestimmung des maßgebenden Urlaubsentgelts (bzw. Jahresentgelts) die jährlichen Bruttolöhne/-gehälter zu berücksichtigen ohne Änderungen des Entgelts im Folgejahr. Weiterhin sind auch Arbeitgeberanteile zur Sozialversicherung und Beiträge zur Berufsgenossenschaft einzubeziehen (jeweils Jahreswerte). In Bezug auf Sonderzahlungen ist zu differenzieren:

- Solche Sonderzahlungen, die sich aus dem jeweiligen Anstellungsvertrag oder Tarifvertrag j\u00e4hrlich ergeben, ohne dass es einer weiteren Vereinbarung zwischen den Parteien bedarf, sind einzubeziehen.
- Nicht einzubeziehen sind jährlich neu vereinbarte Sonderzahlungen.

Dementsprechend hat das Finanzgericht Rheinland-Pfalz entschieden, dass ein im vorstehenden Sinne fest vereinbartes Weihnachtsgeld Teil des maßgeblichen Urlaubsentgelts ist, jedoch eine Weihnachtsgratifikation, deren Entstehen jährlich neu vereinbart wird und die von bestimmten Faktoren wie z. B. der wirtschaftlichen Situation des Arbeitsgebers abhängt, nicht in die Bemessung des maßgeblichen Urlaubsentgelts einzubeziehen ist.

Außerdem können Zahlungen, die nicht Bestandteil von Lohn und Gehalt sind, nicht einbezogen werden. Daher sind z. B. vermögenswirksame Leistungen nicht zu berücksichtigen.

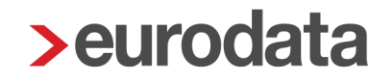

### 1.1.5 Ermittlung des Urlaubsentgelts für die Handelsbilanz

#### Auszug Haufe Rechnungswesen Office Online

Nach handelsrechtlicher Auffassung sind für die Bestimmung des maßgebenden Urlaubsentgelts die im Folgejahr aufzuwendenden Kosten des Arbeitgebers zugrunde zu legen, d. h. die bei Nachholung bzw. Abgeltung des Urlaubsanspruchs zu erwartenden Aufwendungen. Demzufolge erfolgt die Bemessung des maßgebenden Urlaubsentgelts umfassender als nach Steuerrecht und alle Berechnungskomponenten beziehen sich auf das Folgejahr, in dem die Verpflichtung erfüllt wird.

In die Bemessung sind daher neben dem zukünftigen Bruttolohn/-gehalt und fest zugesagten Sondervergütungen (z. B. 13. Gehalt, umsatzabhängige Tantieme) z. B. auch periodisierte Aufwandsanteile späterer Zahlungen (z. B. Zuführungen zu Pensions- und Jubiläumsrückstellungen), vermögenswirksame Leistungen und anteilige Gemeinkosten einzubeziehen.

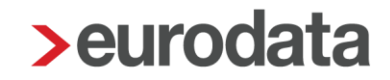

### 1.1.6 Ermittlung der Arbeitstage für die Steuerbilanz

Nach Auffassung des BFH ist für die Ermittlung der Höhe der Urlaubsrückstellung das maßgebende Urlaubsentgelt (Jahresarbeitsentgelt) durch die Zahl der regulären Arbeitstage zu teilen. Die Anzahl der regulären Arbeitstage entspricht den Werktagen abzüglich der Feiertage. Urlaubs- und Krankheitstage sind nicht in Abzug zu bringen.

Die Anzahl der Feiertage variiert zwischen den einzelnen Bundesländern und ändert sich ggf. durch Verschiebungen und Schaltjahre. Daher wird in der Praxis in Übereinstimmung mit der BFH-Rechtsprechung aus Vereinfachungsgründen bei einer **5-Tage-Woche** in der Regel mit **250** Tagen gerechnet. Analog kann im Fall einer **6-Tage-Woche** von **300** Arbeitstagen ausgegangen werden.

### **1.1.7 Ermittlung der Arbeitstage für die Handelsbilanz**

Demgegenüber werden für die Handelsbilanz nur die im Folgejahr tatsächlich zu leistenden Arbeitstage angesetzt. Die Urlaubstage des Folgejahrs werden demnach ebenso abgezogen wie erwartete Krankheitstage. Damit errechnen sich die anzusetzenden Arbeitstage bei einer 5-Tage-Woche handelsrechtlich wie folgt:

| 52 Wochen × 5 Tage                               | = | 260 Tage |
|--------------------------------------------------|---|----------|
| abzüglich Feiertage (abhängig vom Bundesland)    | - | 10 Tage  |
| abzüglich Jahresurlaub Folgejahr (z. B. 30 Tage) | - | 30 Tage  |
| abzüglich erwartete Krankheitstage (z. B.        |   |          |
| nach dem Durchschnitt der letzten 3 Jahre)       | - | 5 Tage   |
| Anzusetzende Arbeitstage                         | = | 215 Tage |

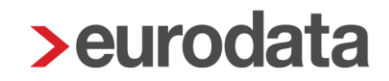

### 1.1.8 Ermittlung der Resturlaubstage

Alle Urlaubstage, die am Bilanzstichtag vom Arbeitnehmer noch nicht in Anspruch genommen wurden und für die der Arbeitgeber zur Zahlung von Urlaubsentgelt verpflichtet ist, sind grundsätzlich in die Berechnung der Urlaubsrückstellung einzubeziehen. Im Allgemeinen kann es sich dabei nur um rückständige Urlaubstage des abgelaufenen Wirtschaftsjahrs handeln. Noch offene Urlaubstage aus früheren Jahren dürfen i.d.R. nicht bei der Rückstellungsberechnung berücksichtigt werden, da nach dem Bundesurlaubsgesetz Urlaubstage verfallen, die nicht bis spätestens am 31.3. des Folgejahrs angetreten werden.

Ausnahmen von diesem Grundsatz sind denkbar, wenn besondere Vereinbarungen weitergehende Übertragungsmöglichkeiten, z.B. bei längeren Erkrankungen des Arbeitnehmers, zulassen. Diese können geregelt sein in

- Tarifverträgen,
- betrieblichen (Rahmen-)Vereinbarungen,
- einzelvertraglichen Abmachungen.

Zur Bildung der Urlaubsrückstellung sind alle Urlaubstage heranzuziehen, die von den Arbeitnehmern rechtlich noch beansprucht werden dürfen.

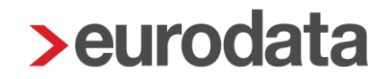

### 1.2 Rückstellung Urlaub nach Steuerrecht in edlohn

Um eine Auswertung *Rückstellung für Urlaub nach Steuerrecht* in edlohn zu erstellen, müssen Sie vorher einige Einstellungen vornehmen.

Es ist wichtig, dass Sie die erstmaligen Schlüsselungen der Punkte Arbeitsentgelt und Arbeitstage im <u>gleichen</u> Abrechnungsmonat durchführen, da ansonsten keine korrekte Berechnung erfolgen kann.

### 1.2.1 Arbeitsentgelt

Welche Lohnarten in die Berechnung des Arbeitsentgeltes einfließen, ist einmalig durch Sie zu hinterlegen. Wie bereits unter 1.1.4 beschrieben, kann es hier von Firma zu Firma Unterschiede geben. Daher erfolgt keine Vorbelegung seitens **edlohn**.

| _ |                                                    |        |                     | Verwendet  | Benutzerdefiniert |
|---|----------------------------------------------------|--------|---------------------|------------|-------------------|
| 1 | Name                                               | Urlaub | Urlaub Handelsrecht | Mehrarbeit | Guttage           |
|   | 13. Monatseinkommen                                |        |                     |            |                   |
|   | Abfindung Einmalbezug / stpfl-svfrei               |        |                     |            |                   |
|   | Abfindung Einmalbezug / stsv-pflichtig             |        |                     |            |                   |
|   | Abfindung - ermäßigt (1/5)                         |        |                     |            |                   |
|   | Abfindung - keine Entschädigung - ermäßigt (1/5) / |        |                     |            |                   |
|   | Abfindung - mehrjährig / stpfl-svfrei              | 1      |                     |            |                   |
|   | Abfindung - mehrjährig / stsv-pflichtig            |        |                     |            |                   |
|   | Abgewälzte Pauschalsteuer                          |        |                     |            |                   |
|   | Abgewälzte PauSt - Einheitliche Pauschalsteuer     |        |                     |            |                   |
|   | Abgewälzte PauSt - Sonstiges                       |        |                     |            |                   |
|   | Abgewälzte PauSt - Zukunftsicherung                |        |                     |            |                   |
|   | AG-Darl/Zinsvorteil (Lfd Bezug)                    |        |                     |            |                   |
|   | AG-Zuschuss zum KUG stpfl/svfr                     |        |                     |            |                   |
|   | AG-Zuschuss zum KUG stpfl/svpfl                    |        |                     |            |                   |
|   | all and state                                      |        |                     |            |                   |

Gehen Sie hierzu über *Abrechnung > Einstellungen > Rückstellungen > Urlaub.* 

Durch Setzen eines Hakens hinter einer Lohnart wird diese in die Berechnung des Arbeitsentgeltes einbezogen.

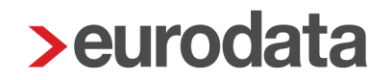

Um Ihnen die Arbeit zu erleichtern, können Sie über die Schaltfläche **Verwendet** nur die Lohnarten bewerten, die Sie auch im entsprechenden Mandanten verwenden. Es ist eine unterschiedliche Bewertung der Lohnarten für die einzelnen Rückstellungen möglich.

| 2 Suchen                     |        | Verwende        | t 🌒 💄 Be   | nutzerdefiniert 🔘 |
|------------------------------|--------|-----------------|------------|-------------------|
| Name                         | Urlaub | Urlaub Handel   | Mehrarbeit | Guttage           |
| Aushilfe Festbezug - PauSt   |        |                 |            |                   |
| Dienstwagen (1%) (Lfd Bezug) |        |                 |            |                   |
| Dienstwagen (km) (PauSt)     |        |                 |            |                   |
| Gehalt                       |        |                 |            |                   |
|                              |        |                 |            |                   |
|                              |        | Aktualisieren 🗸 | ок         | Abbrechen         |

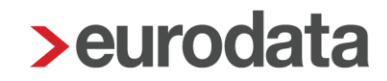

### 1.2.2 Arbeitstage

Die Zahl der Arbeitstage ist als nächste Rechengröße zur Ermittlung einer Urlaubsrückstellung nach Steuerrecht erforderlich. Wie bereits in 1.1.6 erläutert, sind diese bei einer 5-Tage-Woche in der Regel mit 250 Tagen und bei einer 6-Tage-Woche mit 300 Tagen anzusetzen.

Die Einstellung, ob in der Betriebsstätte eine 5- oder 6-Tage-Woche vorliegt, wird in den Abrechnungsdaten der Betriebsstätte vorgenommen. Hat die Firma mehr als eine Betriebsstätte, muss diese Einstellung pro Betriebsstätte durchgeführt werden.

Betriebsstätte > Abrechnungsdaten > Allgemeines > Angaben Rückstellungen > Arbeitstage pro Woche

| Angaben Rückstellunger | n               |                       |  |
|------------------------|-----------------|-----------------------|--|
| Arbeitstage pro Woche  |                 | Arbeitstage pro Monat |  |
| [ohne Inhalt]          | N ^             |                       |  |
| ✓ [ohne Inhalt]        | hy <sup>3</sup> |                       |  |
| 5-Tage-Woche           |                 |                       |  |
| 6-Tage-Woche           |                 |                       |  |

Ab dem Abrechnungsmonat, in dem hier eine Schlüsselung erfolgt, werden pro Monat bei einer 5-Tage-Woche 20,83 Tage und bei einer 6-Tage-Woche 25 Tage aufsummiert.

Tritt ein Arbeitnehmer innerhalb eines Monates ein oder aus, werden die durchschnittlichen Tage gekürzt.

Beschäftigungstage des Monats : Kalendertage des Monats x 20,83 Tage

Urlaubs- und Krankheitstage sind nicht in Abzug zu bringen, daher bleiben erfasste Fehlzeiten unberücksichtigt.

Ein unter **Arbeitstage pro Monat** erfasster Wert wird vorrangig für die Berechnung der Auswertung **Rückstellung für Urlaub nach Steuerrecht** herangezogen. Eine Eingabe in diesem Merkmal ist seit dem Abrechnungsmonat Januar 2020 möglich.

### Beachte:

Die oben beschriebene Vorgehensweise gilt nur für Arbeitnehmer in Vollzeitbeschäftigung. Handelt es sich bei dem zu bewertenden Arbeitnehmer um einen Teilzeitbeschäftigten, muss eine zusätzliche Angabe in den Abrechnungsdaten des Arbeitnehmers unter

### Allgemeine Merkmale > Arbeitszeit/Kürzungen > von der Betriebsstätte abweichende Arbeitszeit

oder

### Allgemeine Merkmale > Rückstellung > Allgemeine Angaben zur Rückstellung

### im Merkmal wöchentl. Arbeitszeit bei Teilzeit erfolgen.

| Allgemeine Angaben zur Rückstellung |                                                 |  |  |  |  |
|-------------------------------------|-------------------------------------------------|--|--|--|--|
| wöchentl. Arbeitstage bei Teilzeit  | abweichende Arbeitstage des Jahres bei Teilzeit |  |  |  |  |
| 0.00                                | 0,00                                            |  |  |  |  |
|                                     | 4                                               |  |  |  |  |

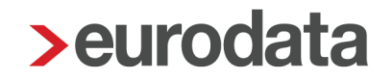

### 1.2.3 Resturlaubstage

Die zur Berechnung der Urlaubsrückstellung maßgeblichen Resturlaubstage können Sie beim Arbeitnehmer selbst erfassen. Dies ist auch erforderlich, wenn die Urlaubsverwaltung in **edlohn** genutzt wird.

# Arbeitnehmer > Allgemeine Merkmale > Rückstellungen > Angaben zur Rückstellung für Urlaub > Resturlaubstage (manuell)

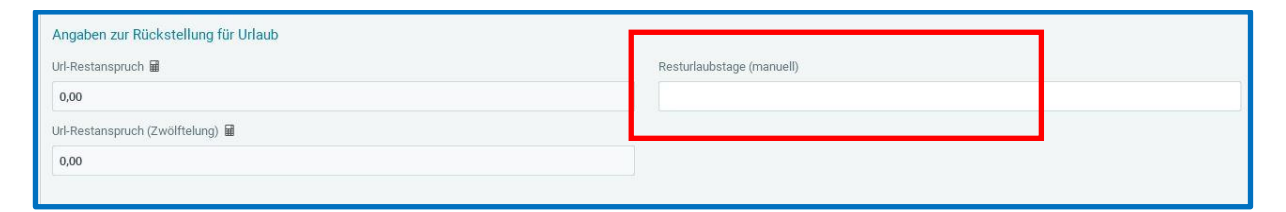

Bei diesem Merkmal handelt es sich um ein beschränkt gültiges Merkmal, in dem die Eingabe nach dem Abrechnen nicht in den nächsten Monat übernommen wird.

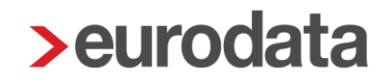

Zur schnelleren Pflege der Resturlaubstage finden Sie in der Schnellerfassung eine Formularvorlage **Daten für Rückstellungen**.

|   | PersNr. | Name, Vorname         | Resturlaubstage (manuell) | Mehrarbeitsstunden | Guttage |
|---|---------|-----------------------|---------------------------|--------------------|---------|
| 2 | 000001  | Wichtig Georg         |                           |                    |         |
| 2 | 000002  | Geschäftsführer Georg |                           |                    |         |
| 2 | 000003  | Privat Peggy          |                           |                    |         |
| 2 | 000004  | Buchhalter Bernd      |                           |                    |         |
| 2 | 000005  | Selbstzahler Siggi    |                           |                    |         |
| 2 | 000006  | Fahrer Fritz          |                           |                    |         |
| 2 | 000008  | Sorglos Sabine        |                           |                    |         |
| 2 | 000009  | Wichtig Willy         |                           |                    |         |
| 2 | 000010  | Fleißig Fritz         |                           |                    |         |
| 2 | 000011  | Sorglos Susi          |                           |                    |         |
| 2 | 000013  | Kick Off              |                           |                    |         |
| 2 | 000014  | Normal Otto           |                           |                    |         |

Erfassen Sie bei einem Arbeitnehmer keine Resturlaubstage, wird dieser auch nicht auf der Rückstellungsliste ausgewiesen.

### Hinweis:

Die Resturlaubstage können auch aus einem Zeiterfassungssystem importiert werden.

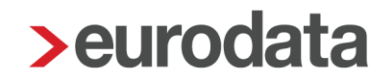

Zusätzlich zu der manuellen Erfassung und dem Import aus einem Zeiterfassungssystem bietet edlohn auch die Möglichkeit, die Resturlaubstage durch die Urlaubserfassung systemseitig ermitteln zu lassen.

Dazu muss in den Abrechnungsdaten der Firma unter **Rückstellungen > Allgemeines** das Merkmal **Ermittlung Resturlaubstage durch Urlaubserfassung** auf **Ja** geschlüsselt werden.

| Allgemeines                                       |   |                                                  |
|---------------------------------------------------|---|--------------------------------------------------|
| Abweichendes Wirtschaftsjahr                      |   | Beitragssatz UV (tatsächlicher Beitragssatz) [%] |
| [ohne Inhalt]                                     | ~ | 0,00                                             |
| Ermittlung Resturlaubstage durch Urlaubserfassung |   | 7                                                |
| Nein                                              | ~ |                                                  |

In den Abrechnungsdaten des Arbeitnehmers müssen dann von Ihnen unter **Allgemeine Merkmale > Urlaub/Zeitkonto** Werte in den Urlaubsmerkmalen erfasst werden, damit eine Ermittlung des Wertes **Url-Restanspruch** erfolgen kann.

| Url-Anspruch akt Jahr 🗧     |
|-----------------------------|
| 30,00                       |
| Url-Anspruch Monat (fest)   |
| 0,00                        |
| Schwerbehindertenurlaub     |
| 0,00                        |
|                             |
|                             |
| Url-genommen im Abr-Monat 🗧 |
| 5,00                        |
| Url-Restanspruch 🖩          |
| 35,00                       |
|                             |

Der Wert des Merkmals **Url-Restanspruch** wird Ihnen auch unter **Allgemeine Merkmale > Rückstellungen > Angaben zur Rückstellung Urlaub** angezeigt und für die Ermittlung der Rückstellung Urlaub (Steuerrecht) verwendet.

| Angaben zur Rückstellung für Urlaub |                           |
|-------------------------------------|---------------------------|
| Url-Restanspruch 📾                  | Resturlaubstage (manuell) |
| 35,00                               |                           |
| Url-Restanspruch (Zwölftelung) 🖩    |                           |
| 0,00                                |                           |
|                                     |                           |

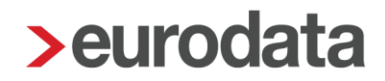

### Beachte:

Wird von Ihnen ein Wert im Merkmal **Resturlaubstage (manuell)** erfasst, wird dieser vorrangig vor dem Wert **Url-Restanspruch** berücksichtigt.

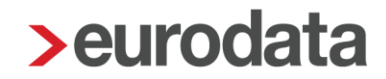

## 1.3 Auswertung Rückstellung für Urlaub nach Steuerrecht

Ob Sie die Auswertung monatlich oder jährlich benötigen, die Einstellungen zum Arbeitsentgelt (1.2.1) und zu den Arbeitstagen (1.2.2) sind unabdingbar.

Bitte halten Sie vor der Schlüsselung Rücksprache mit der Finanzbuchhaltung und klären Sie den genauen Bedarf ab.

Die Auswertung *Rückstellung für Urlaub nach Steuerrecht* kann sowohl auf der Firma, der Betriebsstätte oder einem einzelnen Arbeitnehmer erstellt werden.

### Auswertungen > Rückstellungen > Urlaub (Steuerrecht)

| 02999/30 | <ul> <li>Demomandant Rückstellungen<br/>Saarbrücker Str. 1</li> <li>66119 Saarbrücken</li> </ul> |                |              |             |                                |                            |                           |                        |                            | Seite 1 / 1<br>Januar 2023 |
|----------|--------------------------------------------------------------------------------------------------|----------------|--------------|-------------|--------------------------------|----------------------------|---------------------------|------------------------|----------------------------|----------------------------|
| Rücksi   | ellung für Urlaub nach Steuerrecht                                                               |                |              |             |                                |                            |                           |                        |                            |                            |
| Pers.Nr. | Name, Vorname                                                                                    | Arbeitsentgelt | SV AG-Anteil | UV-Beitrag* | maßgebliches<br>Urlaubsentgelt | regelmäßige<br>Arbeitstage | Urlaubsentgelt<br>pro Tag | Resturlaub<br>in Tagen | Betrag der<br>Rückstellung | Differenz<br>Vormona       |
| 000001   | Wichtig, Georg                                                                                   | 4.230,00       | 1.065,56     | 40,61       | 5.336,17                       | 20,8300                    | 256,18                    | 5,00                   | 1.280,90                   | 1.280,90                   |
| 000002   | Geschäftsführer, Georg                                                                           | 6.700,00       | 1.338,80     | 64,32       | 8.103,12                       | 20,8300                    | 389,01                    | 15,00                  | 5.835,15                   | 5.835,15                   |
| 000000   | Privat, Peggy                                                                                    | 2.700,00       | 606,29       | 25,92       | 3.332,21                       | 20,8300                    | 159,97                    | 1,00                   | 159,97                     | 159,9                      |
| 000003   |                                                                                                  |                |              | 430.05      | 16 771 60                      | 62 4900                    |                           | 21.00                  | 7 276 02                   | 7 276 0                    |

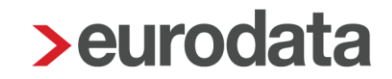

### **1.3.1 Monatliche Auswertung**

Nehmen Sie die Schlüsselungen wie unter den Punkten 1.2.1 und 1.2.2 beschrieben vor.

Dies muss im <u>gleichen</u> Abrechnungsmonat geschehen, da ansonsten entweder falsche Entgelte oder falsche Tage aufgesammelt werden.

### Beispiel:

#### Abrechnungsmonat Januar 2023

- Zuordnung der Lohnarten zur Urlaubsrückstellung
- Hinterlegung der 5-Tage-Woche auf der Betriebsstätte
- Erfassung von Resturlaubstagen zum 31.01.23 bei 5 von 8 Arbeitnehmer über die Schnellerfassung

| ٥ |         | 2 💼 🕞 💄               | Merkmale 🛛 Ansicht 🗸 🎤 Arbei | tshilfen 🛛 🏹 🕒 🕞   | <b>\$</b>    |
|---|---------|-----------------------|------------------------------|--------------------|--------------|
|   | PersNr. | Name, Vorname         | Resturlaubstage (manuell)    | Mehrarbeitsstunden | Guttage      |
| 2 | 000001  | Wichtig Georg         |                              |                    |              |
| 2 | 000002  | Geschäftsführer Georg | 5,00                         |                    |              |
| 2 | 000003  | Privat Peggy          |                              |                    |              |
| 2 | 000004  | Buchhalter Bernd      |                              |                    |              |
| 2 | 000005  | Selbstzahler Siggi    |                              |                    |              |
| 2 | 000006  | Fahrer Fritz          |                              |                    |              |
| 2 | 000008  | Sorglos Sabine        | 2,00                         |                    |              |
| 2 | 000009  | Wichtig Willy         | 10,00                        |                    |              |
| 2 | 000010  | Fleißig Fritz         | 11,00                        |                    |              |
| 2 | 000011  | Sorglos Susi          | 0,50                         |                    |              |
| 2 | 000013  | Kick Off              |                              |                    |              |
| 2 | 000014  | Normal Otto           |                              |                    |              |
|   |         |                       |                              |                    | OK Abbrechen |

Nach dem Berechnen des Abrechnungsmonates Januar 2023 können Sie über *Auswertungen > Rückstellungslisten > Urlaub* die Liste aufrufen. In unserem Beispiel erfolgt die Auswertung auf der Ebene der Firma.

| 02999/30 | 023 Demomandant Rückstellungen<br>Saarbrücker Str. 1<br>66119 Saarbrücken |                             |                  |             |                                |                            |                           |                        |                            | Seite 1 / 1<br>Januar 2023 |
|----------|---------------------------------------------------------------------------|-----------------------------|------------------|-------------|--------------------------------|----------------------------|---------------------------|------------------------|----------------------------|----------------------------|
| Rücks    | tellung für Urlaub nach Steuerrech                                        | t                           |                  |             |                                |                            |                           |                        |                            |                            |
|          |                                                                           |                             |                  |             |                                |                            |                           |                        |                            |                            |
| Pers.Nr. | Name, Vorname                                                             | Arbeitsentgelt              | SV AG-Anteil     | UV-Beitrag* | maßgebliches<br>Urlaubsentgelt | regelmäßige<br>Arbeitstage | Urlaubsentgelt<br>pro Tag | Resturlaub<br>in Tagen | Betrag der<br>Rückstellung | Differenz<br>Vormonat      |
| 000002   | Geschäftsführer, Georg                                                    | 6.700,00                    | 1.338,80         | 64,32       | 8.103,12                       | 20,8300                    | 389,01                    | 5,00                   | 1.945,05                   | 1.945,05                   |
| 000008   | Sorglos, Sabine                                                           | 520,00                      | 152,88           | 4,99        | 677,87                         | 12,4980                    | 54,24                     | 2,00                   | 108,48                     | 108,48                     |
| 000009   | Wichtig, Willy                                                            | 2.100,00                    | 505,58           | 20,16       | 2.625,74                       | 20,8300                    | 126,06                    | 10,00                  | 1.260,60                   | 1.260,60                   |
| 000010   | Fleißig, Fritz                                                            | 1.400,00                    | 344,19           | 13,44       | 1.757,63                       | 14,5810                    | 120,54                    | 11,00                  | 1.325,94                   | 1.325,94                   |
| 000011   | Sorglos, Susi                                                             | 400,00                      | 117,60           | 3,84        | 521,44                         | 12,4980                    | 41,72                     | 0,50                   | 20,86                      | 20,86                      |
|          | Summe                                                                     | 11.120,00                   | 2.459,05         | 106,75      | 13.685,80                      | 81,2370                    |                           | 28,50                  | 4.660,93                   | 4.660,93                   |
|          |                                                                           |                             |                  |             |                                |                            |                           |                        |                            |                            |
| * Der B  | eitrag wurde mit dem durchschnittlichen Beitra                            | gssatz der DGUV in Höhe von | 0,96% errechnet. |             |                                |                            |                           |                        |                            |                            |

Das in der Spalte **Arbeitsentgelt** ausgewiesene Entgelt muss nicht zwangsläufig auch dem tatsächlichen Entgelt des jeweiligen Arbeitnehmers entsprechen. Dies hängt von der Zuordnung der Lohnarten unter **Abrechnung > Einstellungen > Rückstellungen** ab.

Entspricht das dort ausgewiesene Arbeitsentgelt dem tatsächlichen Entgelt, kann ggf. ein Abgleich der Zahlen in der Spalte *SV AG - Anteil* mit dem Lohnkonto des entsprechenden Arbeitnehmers durchgeführt werden.

Weicht das ausgewiesene Arbeitsentgelt vom tatsächlichen Entgelt ab, werden die Kosten für den AG systemseitig errechnet.

- AG-Anteil KV 7,3 % plus hälftiger Zusatzbeitrag der Krankenkasse des Arbeitnehmers
- AG-Anteil PV 1,525 % plus ggf. 0,35 % für Kinderlose
- AG-Anteil RV 9,3 %
- AG-Anteil AV 1,3 %
- U1 und U2 der Krankenkasse des Arbeitnehmers
- InsGeldumlage 0,06 %

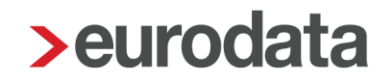

Der *UV-Beitrag* in der nächsten Spalte errechnet sich mit dem durchschnittlichen Beitragssatz der DGUV von zurzeit 0,96 %. Haben Sie wie in Punkt 5 beschrieben einen abweichenden Beitragssatz erfasst, wird dieser für die Berechnung herangezogen.

Das *maßgebliche Urlaubsentgelt* in der darauffolgenden Spalte ist eine Addition der Spalten *Arbeitsentgelt*, *SV AG-Anteil* und *UV-Beitrag*.

Da in diesem Beispiel der Januar 2023 der erste Monat mit Schlüsselungen zur Urlaubsrückstellung ist, wird in der Spalte **regelmäßige Arbeitstage** 1/12 von 250 Tagen, also 20,83 Tage ausgewiesen.

Teilt man das *maßgebliche Urlaubsentgelt* durch die *regelmäßigen Arbeitstage* ergibt sich das *Urlaubsentgelt pro Tag*.

Das **Urlaubsentgelt pro Tag** ist dann die Basis zur Ermittlung der Rückstellung. Multipliziert man das **Urlaubsentgelt pro Tag** mit den erfassten **Resturlaubstagen**, ergibt sich der **Betrag der Rückstellung**.

Die Spalte *Differenz zum Vormonat* entspricht im ersten Monat der *Urlaubsrückstellung* den Werten der Spalte *Betrag der Rückstellung*. Sie bildet die Basis zur Verbuchung.

### Abrechnungsmonat Februar 2023

 Erfassung von Resturlaubstagen zum 28.02.2023 bei den Arbeitnehmern über die Schnellerfassung

| D |         | 2 💼 🕞 💄               | Merkmale Ansicht 🗸 🎤 Arbeitshilfen | 18 E E             | 礅            |
|---|---------|-----------------------|------------------------------------|--------------------|--------------|
|   | PersNr. | Name, Vorname         | Resturlaubstage (manuell)          | Mehrarbeitsstunden | Guttage      |
| 2 | 000001  | Wichtig Georg         |                                    |                    |              |
| 2 | 000002  | Geschäftsführer Georg | 4,00                               |                    |              |
| 2 | 000003  | Privat Peggy          |                                    |                    |              |
| 2 | 000004  | Buchhalter Bernd      |                                    |                    |              |
| 2 | 000005  | Selbstzahler Siggi    |                                    |                    |              |
| 2 | 000006  | Fahrer Fritz          |                                    |                    |              |
| 2 | 800000  | Sorglos Sabine        | 0,50                               |                    |              |
| 2 | 000009  | Wichtig Willy         | 14,00                              |                    |              |
| 2 | 000010  | Fleißig Fritz         | 7,50                               |                    |              |
| 2 | 000011  | Sorglos Susi          | 0,50                               |                    |              |
| 2 | 000013  | Kick Off              | 5,00                               |                    |              |
| 2 | 000014  | Normal Otto           | 5,00                               |                    |              |
|   |         |                       |                                    |                    |              |
|   |         |                       |                                    |                    |              |
|   |         |                       |                                    |                    |              |
|   |         |                       |                                    |                    | OK Abbrechen |

| Name                     | Stand 31.01. | Stand 28.02. | Veränderung |
|--------------------------|--------------|--------------|-------------|
| Geschäftsführer<br>Georg | 5,00         | 4,00         | Minus 1,00  |
| Sorglos Sabine           | 2,00         | 0,5          | Minus 1,50  |
| Wichtig Willy            | 10,00        | 14,00        | Plus 4,00   |
| Fleißig Fritz            | 11,00        | 7,5          | Minus 3,5   |
| Sorglos Susi             | 0,5          | 0,5          |             |
| Kick Off                 |              | 5,00         | Plus 5,00   |
| Normal Otto              |              | 5,00         | Plus 5,00   |

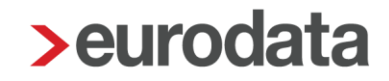

Nach dem Berechnen des Abrechnungsmonates Februar 2023 können Sie über *Auswertungen > Rückstellungslisten > Urlaub* die Liste aufrufen. In unserem Beispiel erfolgt die Auswertung auf der Ebene der Firma.

| 02999/30 | D23 Demomandant Rückstellungen<br>Saarbrücker Str. 1<br>66119 Saarbrücken                       |                |              |             |                                |                            |                           |                        |                            | Seite 1 / 1<br>Februar 2023 |
|----------|-------------------------------------------------------------------------------------------------|----------------|--------------|-------------|--------------------------------|----------------------------|---------------------------|------------------------|----------------------------|-----------------------------|
| Rücks    | tellung für Urlaub nach Steuerrecht                                                             |                |              |             |                                |                            |                           |                        |                            |                             |
|          |                                                                                                 |                |              |             |                                |                            |                           |                        |                            |                             |
| Pers.Nr. | Name, Vorname                                                                                   | Arbeitsentgelt | SV AG-Anteil | UV-Beitrag* | maßgebliches<br>Urlaubsentgelt | regelmäßige<br>Arbeitstage | Urlaubsentgelt<br>pro Tag | Resturlaub<br>in Tagen | Betrag der<br>Rückstellung | Differenz<br>Vormonat       |
| 000002   | Geschäftsführer, Georg                                                                          | 13.400,00      | 2.677,60     | 128,64      | 16.206,24                      | 41,6600                    | 389,01                    | 4,00                   | 1.556,04                   | -389,01                     |
| 000008   | Sorglos, Sabine                                                                                 | 1.040,00       | 305,76       | 9,98        | 1.355,74                       | 24,9960                    | 54,24                     | 0,50                   | 27,12                      | -81,36                      |
| 000009   | Wichtig, Willy                                                                                  | 4.200,00       | 1.011,16     | 40,32       | 5.251,48                       | 41,6600                    | 126,06                    | 14,00                  | 1.764,84                   | 504,24                      |
| 000010   | Fleißig, Fritz                                                                                  | 2.800,00       | 688,38       | 26,88       | 3.515,26                       | 29,1620                    | 120,54                    | 7,50                   | 904,05                     | -421,89                     |
| 000011   | Sorglos, Susi                                                                                   | 800,00         | 235,20       | 7,68        | 1.042,88                       | 24,9960                    | 41,72                     | 0,50                   | 20,86                      | 0,00                        |
| 000013   | Kick, Off                                                                                       | 600,00         | 176,40       | 5,76        | 782,16                         | 16,6640                    | 46,94                     | 5,00                   | 234,70                     | 234,70                      |
| 000014   | Normal, Otto                                                                                    | 2.322,58       | 579,00       | 22,30       | 2.923,88                       | 25,8292                    | 113,20                    | 5,00                   | 566,00                     | 566,00                      |
|          | Summe                                                                                           | 25.162,58      | 5.673,50     | 241,56      | 31.077,64                      | 204,9672                   |                           | 36,50                  | 5.073,61                   | 412,68                      |
| * Der Be | Der Beitrag wurde mit dem durchschnittlichen Beitragssatz der DGUV in Höhe von 0.96% errechnet. |                |              |             |                                |                            |                           |                        |                            |                             |

In den Spalten Arbeitsentgelt, SV AG-Anteil, UV-Beitrag und regelmäßige Arbeitstage sind nun die Werte der Monate Januar und Februar 2023 enthalten. Durch die Veränderungen der Resturlaubstage zum 28.02. unterscheiden sich nun die Spalten Betrag der Rückstellung und Differenz Vormonat, was nun für eine eventuelle Verbuchung wichtig wäre.

Siehe dazu Punkt 7.1.1.

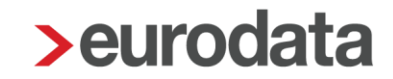

### 1.3.2 Jährliche Auswertung

Nehmen Sie die Schlüsselungen wie unter den Punkten 1.2.1 und 1.2.2 beschrieben vor.

Dies muss im <u>gleichen</u> Abrechnungsmonat geschehen, da ansonsten entweder falsche Entgelte oder falsche Tage aufgesammelt werden.

Sollen alle Monate des entsprechenden Jahres in die Liste einfließen, so muss die Schlüsselung im Januar des jeweiligen Jahres stattgefunden haben.

Möchten Sie dies noch für das Jahr 2022 durchführen, setzen Sie bitte vorher die Firma, die Betriebstätte und alle beschäftigten Arbeitnehmer auf Korrektur.

#### Beispiel:

#### Abrechnungsmonat Januar 2023

- Zuordnung der Lohnarten zur Urlaubsrückstellung im Korrekturmodus rückwirkend auf Januar 2022
- Hinterlegung der 5-Tage-Woche auf der Betriebsstätte im Korrekturmodus rückwirkend auf Januar 2022

#### Abrechnungsmonat Dezember 2022

Erfassung von Resturlaubstagen zum 31.12.22 bei allen Arbeitnehmern über die Schnellerfassung

| ٥ |         | 2 💼 🕞 🕽       | Merkmale 🥻 🗲 Arbeitshilfen 👘 | 8 E E              | 礅            |
|---|---------|---------------|------------------------------|--------------------|--------------|
|   | PersNr. | Name, Vorname | Resturlaubstage (manuell)    | Mehrarbeitsstunden | Guttage      |
| 2 | 000001  | Wichtig Willy | 10,00                        |                    |              |
| 2 | 000002  | Fleißig Fritz | 1,00                         |                    |              |
| 2 | 000003  | Arbeit Andy   | 10,00                        |                    |              |
| 2 | 000004  | Sorglos Susi  | 5,00                         |                    |              |
|   |         |               |                              |                    |              |
|   |         |               |                              |                    | OK Abbrechen |

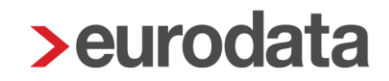

Nach dem Berechnen des Abrechnungsmonates Januar 2023, können Sie über *Auswertungen > Rückstellungsliste > Urlaub > Steuerrecht* die Liste aufrufen. In unserem Beispiel erfolgt die Auswertung auf der Ebene der Firma.

| 02999/30 | 001 Demo Rückstellungen jährlich<br>Teststraße 1<br>10000 Berlin                                  |                |              |              |              |             |                |            | D<br>Korrektur i           | Seite 1 / 1<br>ezember 2022<br>in Januar 2023 |
|----------|---------------------------------------------------------------------------------------------------|----------------|--------------|--------------|--------------|-------------|----------------|------------|----------------------------|-----------------------------------------------|
| Rücks    | tellung für Urlaub nach Steuerro                                                                  | echt           |              |              |              |             |                |            |                            |                                               |
| Pere Nr  | Name Vomame                                                                                       | Arbeitsentrelt | SV AG-Anteil | LIV-Beitrag* | maßgebliches | regelmäßige | Urlaubsentgelt | Resturlaub | Betrag der<br>Rückstellung | Differenz                                     |
| 000001   | Wichtig, Willy                                                                                    | 33.850.00      | 7.614.83     | 385,89       | 41.850.72    | 249,9600    | 167.43         | 10.00      | 1.674.30                   | 1.674.30                                      |
| 000002   | Fleißig, Fritz                                                                                    | 35.120,00      | 9.106,88     | 400,32       | 44.627,20    | 249,9600    | 178,54         | 1,00       | 178,54                     | 178,54                                        |
| 000003   | Arbeit, Andy                                                                                      | 21.000,00      | 4.972,44     | 239,40       | 26.211,84    | 249,9600    | 104,86         | 10,00      | 1.048,60                   | 1.048,60                                      |
| 000004   | Sorglos, Susi                                                                                     | 31.737,84      | 7.619,17     | 361,81       | 39.718,82    | 249,9600    | 158,90         | 5,00       | 794,50                     | 794,50                                        |
|          | Summe                                                                                             | 121.707,84     | 29.313,32    | 1.387,42     | 152.408,58   | 999,8400    |                | 26,00      | 3.695,94                   | 3.695,94                                      |
| * Der Be | * Der Beitrag wurde mit dem durchschnittlichen Beitragssatz der DGUV in Höhe von 1,14% errechnet. |                |              |              |              |             |                |            |                            |                                               |

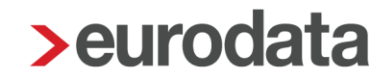

### 1.4 Rückstellung Urlaub nach Handelsrecht in edlohn

Um eine Auswertung *Rückstellung für Urlaub nach Handelsrecht* in edlohn zu erstellen, müssen Sie vorher einige Einstellungen vornehmen.

Es ist wichtig, dass Sie die erstmaligen Schlüsselungen der Punkte Arbeitsentgelt und Arbeitstage im <u>gleichen</u> Abrechnungsmonat durchführen, da ansonsten keine korrekte Berechnung erfolgen kann.

### 1.4.1 Arbeitsentgelt

Welche Lohnarten in die Berechnung des Arbeitsentgeltes einfließen, ist einmalig durch Sie zu hinterlegen. Wie bereits unter 1.1.5 beschrieben, kann es hier von Firma zu Firma Unterschiede geben. Daher erfolgt keine Vorbelegung seitens **edlohn**.

### Gehen Sie hierzu über Abrechnung > Einstellungen > Rückstellungen > Urlaub Handelsrecht

|                                                |        |                     | Verwendet  | Benutzerdefini |
|------------------------------------------------|--------|---------------------|------------|----------------|
| Name                                           | Urlaub | Urlaub Handelsrecht | Mehrarbeit | Guttage        |
| 13. Monatseinkommen                            |        |                     |            |                |
| Abfindung Einmalbezug / stpfl-svfrei           |        |                     |            |                |
| Abfindung Einmalbezug / stsv-pflichtig         |        |                     |            |                |
| Abfindung - ermäßigt (1/5)                     |        |                     |            |                |
| Abfindung - keine Entschädigung - ermäßigt (1/ | 5) /   |                     |            |                |
| Abfindung - mehrjährig / stpfl-svfrei          |        |                     |            |                |
| Abfindung - mehrjährig / stsv-pflichtig        |        |                     |            |                |
| Abgewälzte Pauschalsteuer                      |        |                     |            |                |
| Abgewälzte PauSt - Einheitliche Pauschalsteuer | r 🗌    |                     |            |                |
| Abgewälzte PauSt - Sonstiges                   |        |                     |            |                |
| Abgewälzte PauSt - Zukunftsicherung            |        |                     |            |                |
| AG-Darl/Zinsvorteil (Lfd Bezug)                |        |                     |            |                |
| AG-Zuschuss zum KUG stpfl/svfr                 |        |                     |            |                |
| AG-Zuschuss zum KUG stpfl/svpfl                |        |                     |            |                |
| all a contra march de tre                      |        |                     | 100        |                |

Durch Setzen eines Hakens hinter einer Lohnart wird diese in die Berechnung des Arbeitsentgeltes einbezogen.

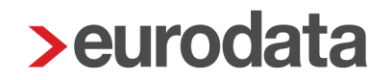

Um Ihnen die Arbeit zu erleichtern, können Sie über die Schaltfläche **Verwendet** nur die Lohnarten bewerten, die Sie auch im entsprechenden Mandanten verwenden. Es ist eine unterschiedliche Bewertung der Lohnarten für die einzelnen Rückstellungen möglich.

| Suchen                       |        | Verwende      | t 💽 💄 Be   | nutzerdefiniert |
|------------------------------|--------|---------------|------------|-----------------|
| Name                         | Urlaub | Urlaub Handel | Mehrarbeit | Guttage         |
| Aushilfe Festbezug - PauSt   |        |               |            |                 |
| Dienstwagen (1%) (Lfd Bezug) |        |               |            |                 |
| Dienstwagen (km) (PauSt)     |        |               |            |                 |
| Gehalt                       |        |               |            |                 |
|                              |        |               |            |                 |
|                              |        |               |            |                 |

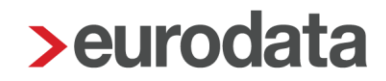

### 1.4.2 Arbeitstage

Für die Ermittlung der regelmäßigen Arbeitstage müssen Sie im Merkmal **Arbeitstage des Jahres** einen Wert erfassen. Dieser Wert wird dann systemseitig durch 12 Monate dividiert. Auf Basis dieses Ergebnisses werden dann die regelmäßigen Arbeitstage zugrunde gelegt.

Firma > Abrechnungsdaten > Rückstellungen > Angaben zur Urlaubsrückstellung nach Handelsrecht

| Allgemeines        | Allgemeines                                       |                |                                                  |
|--------------------|---------------------------------------------------|----------------|--------------------------------------------------|
| Einstellungen      | Abweichendes Wirtschaftsjahr                      |                | Beitragssatz UV (tatsächlicher Beitragssatz) [%] |
| Lohnsteuer         | [ohne Inhalt]                                     | ~              | 0,00                                             |
| Unfallversicherung | Ermittlung Resturlaubstage durch Hrlaubserfassung |                |                                                  |
| Rückstellungen     | Emitting Restinaubstage durch onaubsen assung     |                |                                                  |
| ▶ rvBEA            | Nein                                              | ~              |                                                  |
| Angaben DSBD       |                                                   |                |                                                  |
| Angaben eAU        |                                                   |                |                                                  |
| Sonstiges          | Angaben zur Urlaubsrückstellung nach Handels      | recht          |                                                  |
| Version            | Arbeitstage des Jahres                            |                | Prozentsatz für Kostensteigerungen Folgejahr [%] |
|                    |                                                   |                |                                                  |
|                    | L                                                 |                | ·                                                |
|                    |                                                   |                | -                                                |
|                    | Verbuchung Rückstellungen                         |                |                                                  |
|                    | Varbushung Düskatallung Lidauh nach Stausmacht    |                | Verbuebung Dückstellung Hileub nach Handelerenbt |
|                    | Verbuchung Rucksteilung onaub nach Steuenecht     |                | verbuchung Rucksteilung onaub nach Handelstecht  |
|                    | Keine                                             | ~              | Keine                                            |
|                    | Verbuchung Rückstellung Mehrarbeit                |                | Verbuchung Rückstellung Guttage                  |
|                    | Keine                                             | ~              | Keine ~                                          |
|                    | Verbuchung Rückstellung Beitrag UV                |                |                                                  |
|                    | Keine                                             | ~              |                                                  |
|                    |                                                   |                |                                                  |
|                    |                                                   |                |                                                  |
|                    |                                                   | 💧 Fehlerdetail | Suchen OK Abbrechen                              |
|                    |                                                   | _              |                                                  |

#### Beachte:

Die oben beschriebene Vorgehensweise gilt nur für Arbeitnehmer in Vollzeitbeschäftigung. Handelt es sich bei dem zu bewertenden Arbeitnehmer um einen Teilzeitbeschäftigten, muss eine zusätzliche Angabe in den Abrechnungsdaten des Arbeitnehmers unter

### Allgemeine Merkmale > Arbeitszeiten/Kürzungen > von der Betriebsstätte abweichende Arbeitszeit

oder

Allgemeine Merkmale > Rückstellungen > Allgemeine Angaben zur Rückstellung

im Merkmal abweichende Arbeitstage des Jahres bei Teilzeit erfolgen.

| Allgemeine Angaben zur Rückstellung |                                                 |  |  |  |
|-------------------------------------|-------------------------------------------------|--|--|--|
| wöchentl. Arbeitstage bei Teilzeit  | abweichende Arbeitstage des Jahres bei Teilzeit |  |  |  |
| 0,00                                | 0,00                                            |  |  |  |
|                                     |                                                 |  |  |  |

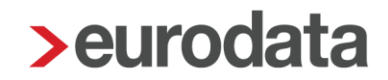

### 1.4.3 Resturlaubstage

Die zur Berechnung der Urlaubsrückstellung maßgeblichen Resturlaubstage können Sie beim Arbeitnehmer selbst erfassen. Es handelt sich um das gleiche Feld wie bei der Berechnung nach Steuerrecht.

# Arbeitnehmer > Allgemeine Merkmale > Rückstellungen > Angaben zur Rückstellung für Urlaub > Resturlaubstage (manuell)

| Angaben zur Rückstellung für Urlaub |                           |
|-------------------------------------|---------------------------|
| Url-Restanspruch 📾                  | Resturlaubstage (manuell) |
| 0,00                                |                           |
| Url-Restanspruch (Zwölftelung) 🖩    |                           |
| 0,00                                |                           |
|                                     |                           |

Bei diesem Merkmal handelt es sich um ein beschränkt gültiges Merkmal, in dem die Eingabe nach dem Abrechnen nicht in den nächsten Monat übernommen wird.

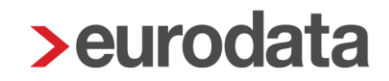

Zur schnelleren Pflege der Resturlaubstage finden Sie in der Schnellerfassung eine Formularvorlage **Daten für Rückstellungen**.

|   | PersNr. | Name, Vorname         | Resturlaubstage (manuell) | Mehrarbeitsstunden | Guttage |
|---|---------|-----------------------|---------------------------|--------------------|---------|
| 2 | 000001  | Wichtig Georg         |                           |                    |         |
| 2 | 000002  | Geschäftsführer Georg |                           |                    |         |
| 2 | 000003  | Privat Peggy          |                           |                    |         |
| 2 | 000004  | Buchhalter Bernd      |                           |                    |         |
| 2 | 000005  | Selbstzahler Siggi    |                           |                    |         |
| 2 | 000006  | Fahrer Fritz          |                           |                    |         |
| 2 | 000008  | Sorglos Sabine        |                           |                    |         |
| 2 | 000009  | Wichtig Willy         |                           |                    |         |
| 2 | 000010  | Fleißig Fritz         |                           |                    |         |
| 2 | 000011  | Sorglos Susi          |                           |                    |         |
| 2 | 000013  | Kick Off              |                           |                    |         |
| 2 | 000014  | Normal Otto           |                           |                    |         |

Erfassen Sie bei einem Arbeitnehmer keine Resturlaubstage, wird dieser auch nicht auf der Rückstellungsliste ausgewiesen.

### Hinweis:

Die Resturlaubstage können auch aus einem Zeiterfassungssystem importiert werden.

Genau wie bei der Rückstellung Urlaub (Steuerrecht) haben Sie für die Rückstellung Urlaub (Handelsrecht) ebenfalls die Möglichkeit, die Resturlaubstage durch die Urlaubserfassung systemseitig ermitteln zu lassen (siehe Punkt 1.2.3).

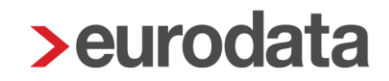

### 1.4.4 Kostensteigerung im Folgejahr

Da nach handelsrechtlicher Auffassung für die Bestimmung des maßgebenden Urlaubsentgelts die im Folgejahr aufzuwendenden Kosten des Arbeitgebers zugrunde zu legen sind, können Sie diese Kostensteigerung in edlohn hinterlegen.

### Firma > Abrechnungsdaten > Rückstellungen > Angaben zur Urlaubsrückstellung nach Handelsrecht

| Allgemeines        | Allgemeines                                       |              |                                                  |
|--------------------|---------------------------------------------------|--------------|--------------------------------------------------|
| Einstellungen      | Abweichendes Wirtschaftsjahr                      |              | Beitragssatz UV (tatsächlicher Beitragssatz) [%] |
| Lohnsteuer         | [ohne Inhalt]                                     | ~            | 0,00                                             |
| Unfallversicherung | Ermittlung Resturlaubstage durch Urlaubserfassung |              |                                                  |
| Rückstellungen     | Noin                                              |              |                                                  |
| ▶ rvBEA            | Nell                                              |              |                                                  |
| Angaben DSBD       |                                                   |              |                                                  |
| Angaben eAU        | Angaben zur Urlaubsrückstellung nach Handelsre    | echt         |                                                  |
| Version            | Arbaitetago dos Jabros                            |              | Prozentestz für Kostensteinerungen Folgeishr 🕅   |
| VEISION            | Albeitstage des James                             |              | Flozentsatz für Köstensteigerungen Folgejahl (%) |
|                    |                                                   |              |                                                  |
|                    |                                                   |              |                                                  |
|                    | Verbuchung Rückstellungen                         |              |                                                  |
|                    |                                                   |              |                                                  |
|                    | Verbuchung Ruckstellung Urlaub nach Steuerrecht   |              | Verbuchung Ruckstellung Urlaub nach Handelsrecht |
|                    | Keine                                             | ~            | Keine                                            |
|                    | Verbuchung Rückstellung Mehrarbeit                |              | Verbuchung Rückstellung Guttage                  |
|                    | Keine                                             | ~            | Keine ~                                          |
|                    | Verbuchung Rückstellung Beitrag UV                |              |                                                  |
|                    | Keine                                             | ~            |                                                  |
|                    |                                                   |              |                                                  |
|                    |                                                   |              |                                                  |
|                    | A                                                 | Fehlerdetail | s 🔍 Suchen 🗹 OK Abbrechen                        |
|                    |                                                   |              |                                                  |

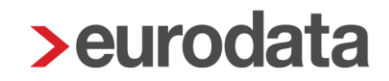

## 1.5 Auswertung Rückstellung für Urlaub nach Handelsrecht

Ob Sie die Auswertung monatlich oder jährlich benötigen, die Einstellungen zum Arbeitsentgelt (1.4.1) und zu den Arbeitstagen (1.4.2) sind unabdingbar. Das Verhalten zur monatlichen oder jährlichen Liste entspricht der Auswertung nach Steuerrecht.

Bitte halten Sie vor der Schlüsselung Rücksprache mit der Finanzbuchhaltung und klären Sie den genauen Bedarf ab.

Die Auswertung *Rückstellung für Urlaub nach Handelsrecht* kann sowohl auf der Firma, der Betriebsstätte oder einem einzelnen Arbeitnehmer angesehen werden.

| 02999/30 | 001 Demo Rückstellungen jährlich<br>Teststraße 1<br>10000 Berlin |          |          |       |              |             |                |                        |            |            | Seite 1 / 1<br>Januar 2023 |
|----------|------------------------------------------------------------------|----------|----------|-------|--------------|-------------|----------------|------------------------|------------|------------|----------------------------|
| Rücks    | tellung für Urlaub nach Handelsrec                               | ht       |          |       |              |             |                |                        |            |            |                            |
| <b>D</b> |                                                                  |          |          | UV-   | maßgebliches | regelmäßige | Urlaubsentgelt | Urlaubsentgelt pro Tag | Resturlaub | Betrag der | Differenz                  |
| 000001   | Wichtig Willy                                                    | 2 800 00 | 651 42   | 26.88 | 3 478 30     | Arbeitstage | 189.76         | 189.76                 | 10.00      | 1 897 60   | 1 897 60                   |
| 000002   | Fleißig, Fritz                                                   | 3.060,00 | 796,30   | 29,38 | 3.885,68     | 18,3300     | 211,98         | 211,98                 | 10,00      | 2.119,80   | 2.119,80                   |
| 000003   | Arbeit, Andy                                                     | 1.750,00 | 422,81   | 16,80 | 2.189,61     | 18,3300     | 119,45         | 119,45                 | 10,00      | 1.194,50   | 1.194,50                   |
| 000004   | Sorglos, Susi                                                    | 1.525,98 | 459,41   | 14,65 | 2.000,04     | 18,3300     | 109,11         | 109,11                 | 10,00      | 1.091,10   | 1.091,10                   |
|          | Summo                                                            | 9 135 98 | 2 329 94 | 87.71 | 11.553.63    | 73.3200     |                |                        | 40.00      | 6.303.00   | 6.303.00                   |

### Auswertungen > Rückstellungen > Urlaub (Handelsrecht)

Das in der Spalte **Arbeitsentgelt** ausgewiesene Entgelt muss nicht zwangsläufig auch dem tatsächlichen Entgelt des jeweiligen Arbeitnehmers entsprechen. Dies hängt von der Zuordnung der Lohnarten unter **Abrechnung > Einstellungen > Rückstellungen** ab.

Entspricht das dort ausgewiesene Arbeitsentgelt dem tatsächlichen Entgelt, kann ggf. ein Abgleich der Zahlen in der Spalte *SV AG - Anteil* mit dem Lohnkonto des entsprechenden Arbeitnehmers durchgeführt werden.

Weicht das ausgewiesene Arbeitsentgelt vom tatsächlichen Entgelt ab, werden die Kosten für den AG systemseitig errechnet.

- AG-Anteil KV 7,3 % plus hälftiger Zusatzbeitrag der Krankenkasse des Arbeitnehmers
- AG-Anteil PV 1,525 % plus ggf. 0,35 % für Kinderlose
- AG-Anteil RV 9,3 %
- AG-Anteil AV 1,3 %

- U1 und U2 der Krankenkasse des Arbeitnehmers
- InsGeldumlage 0,06 %

Der *UV-Beitrag* in der nächsten Spalte errechnet sich mit dem durchschnittlichen Beitragssatz der DGUV von zurzeit 0,96 %. Haben Sie wie in Punkt 5 beschrieben einen abweichenden Beitragssatz erfasst, wird dieser für die Berechnung herangezogen.

Das *maßgebliche Urlaubsentgelt* in der darauffolgenden Spalte ist eine Addition der Spalten *Arbeitsentgelt*, *SV AG-Anteil* und *UV-Beitrag*.

Teilt man das *maßgebliche Urlaubsentgelt* durch die *regelmäßigen Arbeitstage* ergibt sich das *Urlaubsentgelt pro Tag*.

Haben Sie wie unter Punkt 1.4.4 beschrieben keinen Prozentsatz zur Kostensteigerung erfasst, entspricht der Wert in der Spalte *Urlaubsentgelt pro Tag inkl. Kostensteigerung* dem Wert in der Spalte *Urlaubsentgelt pro Tag*.

Das **Urlaubsentgelt pro Tag** ist dann die Basis zur Ermittlung der Rückstellung. Multipliziert man das **Urlaubsentgelt pro Tag inkl. Kostensteigerung** mit den erfassten **Resturlaubstagen**, ergibt sich der **Betrag der Rückstellung**.

Die Spalte *Differenz zum Vormonat* entspricht im ersten Monat der *Urlaubsrückstellung* den Werten der Spalte *Betrag der Rückstellung*. Sie bildet die Basis zur Verbuchung.

## 2 Rückstellung für Mehrarbeit

## 2.1 Umsetzung in edlohn

Um eine Auswertung *Rückstellung für Mehrarbeit* in **edlohn** zu erstellen, müssen Sie vorher einige Einstellungen vornehmen.

Es ist wichtig, dass Sie die erstmaligen Schlüsselungen der Punkte Arbeitsentgelt und Arbeitsstunden im <u>gleichen</u> Abrechnungsmonat durchführen, da ansonsten keine korrekte Berechnung erfolgen kann.

### 2.1.1 Arbeitsentgelt

Welche Lohnarten in die Berechnung des Arbeitsentgeltes einfließen, ist einmalig durch Sie zu hinterlegen. Es erfolgt keine Vorbelegung seitens **edlohn**.

|                                                                                                    |         |                     | Verwendet  | Benutzerdefinio |
|----------------------------------------------------------------------------------------------------|---------|---------------------|------------|-----------------|
| Name                                                                                                    | Urlaub  | Urlaub Handelsrecht | Mehrarbeit | Guttage         |
| 13. Monatseinkommen                                                                                                    |         |                     |            |                 |
| Abfindung Einmalbezug / stpfl-svfrei                                                                                                    |         |                     |            |                 |
| Abfindung Einmalbezug / stsv-pflichtig                                                                                                    |         |                     |            |                 |
| Abfindung - ermäßigt (1/5)                                                                                                    |         |                     |            |                 |
| Abfindung - keine Entschädigung - ermäßigt                                                                                                    | (1/5) / |                     |            |                 |
| Abfindung - mehrjährig / stpfl-svfrei                                                                                                    |         |                     |            |                 |
| Abfindung - mehrjährig / stsv-pflichtig                                                                                                    |         |                     |            |                 |
| Abgewälzte Pauschalsteuer                                                                                                    |         |                     |            |                 |
| Abgewälzte PauSt - Einheitliche Pauschalste                                                                                                    | euer    |                     |            |                 |
| Abgewälzte PauSt - Sonstiges                                                                                                    |         |                     |            |                 |
| Abgewälzte PauSt - Zukunftsicherung                                                                                                    |         |                     |            |                 |
| AG-Darl/Zinsvorteil (Lfd Bezug)                                                                                                    |         |                     |            |                 |
| AG-Zuschuss zum KUG stpfl/svfr                                                                                                    |         |                     |            |                 |
| AG-Zuschuss zum KUG stpfl/svpfl                                                                                                    |         |                     |            |                 |
| and a set the second second se |         |                     | (i=h)      |                 |

Gehen Sie hierzu über *Abrechnung > Einstellungen > Rückstellungen*.

Durch Setzen eines Hakens hinter einer Lohnart wird diese in die Berechnung des Arbeitsentgeltes einbezogen.

Um Ihnen die Arbeit zu erleichtern, können Sie über die Schaltfläche **Verwendet** nur die Lohnarten bewerten, die Sie auch im entsprechenden Mandanten verwenden. Es ist eine unterschiedliche Bewertung der Lohnarten für die einzelnen Rückstellungen möglich.

| ς su | chen                         |        | Verwende      | t 🕥 💄 Be   | nutzerdefiniert 🔘 |
|------|------------------------------|--------|---------------|------------|-------------------|
| • ;  | Name                         | Urlaub | Urlaub Handel | Mehrarbeit | Guttage           |
|      | Aushilfe Festbezug - PauSt   |        |               |            |                   |
|      | Dienstwagen (1%) (Lfd Bezug) |        |               |            |                   |
|      | Dienstwagen (km) (PauSt)     |        |               |            |                   |
|      | Gehalt                       |        |               |            |                   |
|      |                              |        |               |            |                   |
|      |                              |        |               |            |                   |

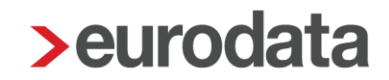

### 2.1.2 Arbeitsstunden

Die Zahl der Arbeitsstunden ist als nächste Rechengröße zur Ermittlung einer Rückstellung für Mehrarbeit erforderlich. Hierzu nutzt edlohn das Merkmal *Monatliche Arbeitszeit* (hochgerechnet) unter Allgemeine Merkmale > Personalcontrolling.

Die monatliche Arbeitszeit ermittelt sich aus der wöchentlichen Arbeitszeit nach der Formel:

wöchentliche Arbeitszeit x 52 Wochen : 12 Monate

Sofern beim Arbeitnehmer eine abweichende wöchentliche Arbeitszeit hinterlegt ist, erfolgt die Berechnung anhand dieses Merkmals. Ansonsten erfolgt die Berechnung anhand der wöchentlichen Arbeitszeit bei der Betriebsstätte.

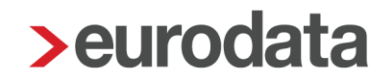

### 2.1.3 Mehrarbeitsstunden

Die zur Berechnung der Rückstellung für Mehrarbeit maßgeblichen Mehrarbeitsstunden sind durch Sie beim Arbeitnehmer selbst zu erfassen.

# Arbeitnehmer > Allgemeine Merkmale > Rückstellungen > Angaben zur Rückstellung für Mehrarbeit > Mehrarbeitsstunden

| Angaben zur Rückstellung für Mehrarbeit |  |  |  |  |  |  |  |
|-----------------------------------------|--|--|--|--|--|--|--|
| Mehrarbeitsstunden                      |  |  |  |  |  |  |  |
|                                         |  |  |  |  |  |  |  |
|                                         |  |  |  |  |  |  |  |

Bei diesem Merkmal handelt es sich um ein beschränkt gültiges Merkmal, in dem die Eingabe nach dem Abrechnen nicht in den nächsten Monat übernommen wird.

Zur schnelleren Pflege der Mehrarbeitsstunden finden Sie in der Schnellerfassung eine neue Formularvorlage *Daten für Rückstellungen*.

Erfassen Sie bei einem Arbeitnehmer keine Mehrarbeitsstunden, wird dieser auch nicht auf der Rückstellungsliste ausgewiesen.

## 2.2 Auswertung Rückstellung für Mehrarbeit

### 2.2.1 Monatliche Auswertung

Die Auswertung Rückstellung für Mehrarbeit verhält sich analog der Auswertung Rückstellung für Urlaub. Zu genaueren Erläuterung schauen Sie unter Punkt 1.3.1.

### 2.2.2 Jährliche Auswertung

Die Auswertung Rückstellung für Mehrarbeit verhält sich analog der Auswertung Rückstellung für Urlaub. Zu genaueren Erläuterung schauen Sie unter Punkt 1.3.2.

## 3 Rückstellung für Guttage

### 3.1 Umsetzung in edlohn

Um eine Auswertung *Rückstellung für Guttage* in edlohn zu erstellen, müssen Sie vorher einige Einstellungen vornehmen.

Es ist wichtig, dass Sie die erstmaligen Schlüsselungen der Punkte Arbeitsentgelt und Arbeitstage im <u>gleichen</u> Abrechnungsmonat durchführen, da ansonsten keine korrekte Berechnung erfolgen kann.

### 3.1.1 Arbeitsentgelt

Welche Lohnarten in die Berechnung des Arbeitsentgeltes einfließen, ist einmalig durch Sie zu hinterlegen. Es erfolgt keine Vorbelegung seitens **edlohn**.

|                                         |              | P.                  | Verwendet  | L Benutzerdefini |
|-----------------------------------------|--------------|---------------------|------------|------------------|
| Name                                    | Urlaub       | Urlaub Handelsrecht | Mehrarbeit | Guttage          |
| 13. Monatseinkommen                     |              |                     |            |                  |
| Abfindung Einmalbezug / stpfl-svfrei    |              |                     |            |                  |
| Abfindung Einmalbezug / stsv-pflichtig  |              |                     |            |                  |
| Abfindung - ermäßigt (1/5)              |              |                     |            |                  |
| Abfindung - keine Entschädigung - ermä  | ßigt (1/5) / |                     |            |                  |
| Abfindung - mehrjährig / stpfl-svfrei   |              |                     |            |                  |
| Abfindung - mehrjährig / stsv-pflichtig |              |                     |            |                  |
| Abgewälzte Pauschalsteuer               |              |                     |            |                  |
| Abgewälzte PauSt - Einheitliche Pausch  | alsteuer     |                     |            |                  |
| Abgewälzte PauSt - Sonstiges            |              |                     |            |                  |
| Abgewälzte PauSt - Zukunftsicherung     |              |                     |            |                  |
| AG-Darl/Zinsvorteil (Lfd Bezug)         |              |                     |            |                  |
| AG-Zuschuss zum KUG stpfl/svfr          |              |                     |            |                  |
| AG-Zuschuss zum KUG stpfl/svpfl         |              |                     |            |                  |
| 100 · · · · · · · · · · · · · · · · · · |              |                     |            | (                |

Gehen Sie hierzu über *Abrechnung > Einstellungen > Rückstellungen*.

Durch Setzen eines Hakens hinter einer Lohnart wird diese in die Berechnung des Arbeitsentgeltes einbezogen.

Um Ihnen die Arbeit zu erleichtern, können Sie über die Schaltfläche **Verwendet** nur die Lohnarten bewerten, die Sie auch im entsprechenden Mandanten verwenden. Es ist eine unterschiedliche Bewertung der Lohnarten für die einzelnen Rückstellungen möglich.

| Q SU | rchen                        |        | Verwendet       | t 💽 🎍 Be   | nutzerdefiniert 🔘 |
|------|------------------------------|--------|-----------------|------------|-------------------|
|      | L Name                       | Urlaub | Urlaub Handel   | Mehrarbeit | Guttage           |
|      | Aushilfe Festbezug - PauSt   |        |                 |            |                   |
|      | Dienstwagen (1%) (Lfd Bezug) |        |                 |            |                   |
|      | Dienstwagen (km) (PauSt)     |        |                 |            |                   |
|      | Gehalt                       |        |                 |            |                   |
|      |                              |        |                 |            |                   |
|      |                              |        | Aktualisieren 🗸 | ок         | Abbrechen         |

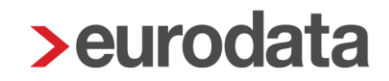

### 3.1.2 Arbeitstage

Die Zahl der Arbeitstage ist als nächste Rechengröße zur Ermittlung einer Rückstellung für Guttage erforderlich.

Die Einstellung, ob in der Betriebsstätte eine 5- oder 6-Tage-Woche vorliegt, wird in den Abrechnungsdaten der Betriebsstätte vorgenommen. Hat die Firma mehr als eine Betriebsstätte, muss diese Einstellung pro Betriebsstätte durchgeführt werden.

# Betriebsstätte > Abrechnungsdaten > Allgemeines >Betriebsübliche Arbeitszeit > Arbeitstage pro Woche

| Angaben Rückstellungen |                       |
|------------------------|-----------------------|
| Arbeitstage pro Woche  | Arbeitstage pro Monat |
| [ohne Inhalt]          |                       |
| √ [ohne Inhalt]        |                       |
| 5-Tage-Woche           |                       |
| 6-Tage-Woche           |                       |

Ab dem Abrechnungsmonat, in dem hier eine Schlüsselung erfolgt, werden pro Monat bei einer 5-Tage-Woche 20,83 Tage und bei einer 6-Tage-Woche 25 Tage aufsummiert.

Tritt ein Arbeitnehmer innerhalb eines Monates ein oder aus, werden die durchschnittlichen Tage gekürzt.

Beschäftigungstage des Monats : Kalendertage des Monats x 20,83 Tage

Urlaubs- und Krankheitstage sind nicht in Abzug zu bringen, daher bleiben erfasste Fehlzeiten unberücksichtigt.

Ein unter **Arbeitstage pro Monat** erfasster Wert wird vorrangig für die Berechnung der Auswertung **Rückstellung für Guttage** herangezogen. Eine Eingabe in diesem Merkmal ist seit dem Abrechnungsmonat Januar 2020 möglich.

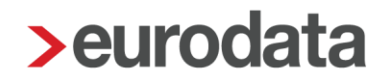

### Beachte:

Die oben beschriebene Vorgehensweise gilt nur für Arbeitnehmer in Vollzeitbeschäftigung. Handelt es sich bei dem zu bewertenden Arbeitnehmer um einen Teilzeitbeschäftigten, muss eine zusätzliche Angabe in den Abrechnungsdaten des Arbeitnehmers unter

### Allgemeine Merkmale > Arbeitszeit/Kürzungen > von der Betriebsstätte abweichende Arbeitszeit

oder

### Allgemeine Merkmale > Rückstellungen > Allgemeine Angaben zur Rückstellung

### im Merkmal wöchentl. Arbeitszeit bei Teilzeit erfolgen

| Allgemeine Angaben zur Rückstellung |                                                 |  |  |  |  |  |  |  |
|-------------------------------------|-------------------------------------------------|--|--|--|--|--|--|--|
| wöchentl. Arbeitstage bei Teilzeit  | abweichende Arbeitstage des Jahres bei Teilzeit |  |  |  |  |  |  |  |
| 0,00                                | 0,00                                            |  |  |  |  |  |  |  |
|                                     |                                                 |  |  |  |  |  |  |  |

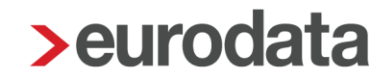

### 3.1.3 Guttage

Die zur Berechnung der Rückstellung maßgeblichen Guttage können durch Sie beim Arbeitnehmer selbst erfassen. *Arbeitnehmer > Allgemeine Merkmale > Rückstellungen > Angaben zur Rückstellung für Guttage> Guttage* 

| Angaben zur Rückstellung für Guttage |  |
|--------------------------------------|--|
| Guttage                              |  |
|                                      |  |
|                                      |  |

Bei diesem Merkmal handelt es sich um ein beschränkt gültiges Merkmal, in dem die Eingabe nach dem Abrechnen nicht in den nächsten Monat übernommen wird.

Zur schnelleren Pflege der Guttage finden Sie in der Schnellerfassung eine Formularvorlage *Daten für Rückstellungen*.

Erfassen Sie bei einem Arbeitnehmer keine Guttage, wird dieser auch nicht auf der Rückstellungsliste ausgewiesen.

## 3.2 Auswertung Rückstellung für Guttage

### 3.2.1 Monatliche Auswertung

Die Auswertung Rückstellung für Mehrarbeit verhält sich analog der Auswertung Rückstellung für Urlaub. Zu genaueren Erläuterung schauen Sie unter Punkt 1.3.1.

### 3.2.2 Jährliche Auswertung

Die Auswertung Rückstellung für Mehrarbeit verhält sich analog der Auswertung Rückstellung für Urlaub. Zu genaueren Erläuterung schauen Sie unter Punkt 1.3.2.

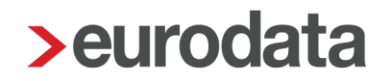

## 4 Rückstellung für Beitrag Unfallversicherung

## 4.1 Umsetzung in edlohn

Um eine Auswertung *Rückstellung für Beitrag UV* in edlohn zu erstellen, müssen Sie vorher <u>keinerlei</u> Einstellungen vornehmen. Die Auswertung ist direkt sichtbar über *Auswertungen* > *Rückstellungslisten* > *Beitrag UV*.

Einzige Voraussetzung ist, dass uv-pflichtige Arbeitnehmer vorhanden sind.

### 4.1.1 Arbeitsentgelt

Die in dieser Auswertung enthaltenen Beträge des UV-Entgeltes sind in edlohn bereits bekannt. Daher muss keine weitere Schlüsselung über **Abrechnung > Einstellungen > Rückstellungen** vorgenommen werden.

Das uv-pflichtige Entgelt eines Arbeitnehmers können Sie auf dessen Lohnkonto unter dem Punkt **3.9 Unfallversicherung** nachvollziehen.

| 3.9 Unfallversicherung |          |          |          |          |          |          |          |          |          |          |          |          |
|------------------------|----------|----------|----------|----------|----------|----------|----------|----------|----------|----------|----------|----------|
|                        |          |          |          |          |          |          |          |          |          |          |          |          |
| Unfallversicherung 1   |          | 16716004 | 16716004 | 16716004 | 16716004 | 15250094 | 15250094 | 15250094 | 15250094 | 15250094 | 15250094 | 15250094 |
| Gefahrtarifstelle 1    |          | 99999997 | 99999997 | 99999997 | 99999997 | 0169     | 0169     | 0169     | 0169     | 0169     | 0169     | 0169     |
| UV-Brutto 1            | 45056,10 | 4686,00  | 4371,72  | 3999,82  | 3999,82  | 3999,82  | 3999,82  | 3999,82  | 3999,82  | 3999,82  | 3999,82  | 3999,82  |
| UV-Stunden 1           | 472,70   | 43,50    | 37,70    | 43,50    | 43,50    | 43,50    | 43,50    | 43,50    | 43,50    | 43,50    | 43,50    | 43,50    |

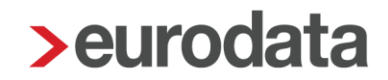

## 4.2 Auswertung Rückstellung für Beitrag UV

Die Auswertung *Rückstellung für Beitrag UV* kann sowohl auf der Firma, der Betriebsstätte oder einem einzelnen Arbeitnehmer erstellt werden.

### Auswertungen > Rückstellungslisten > Beitrag UV

| 2999/3023  | Demomandant Rückstellungen<br>Saarbrücker Str. 1<br>66119 Saarbrücken |            |               | Seite 1 / 1<br>Januar 2023 |
|------------|-----------------------------------------------------------------------|------------|---------------|----------------------------|
| lückstellı | ung für Beitrag UV                                                    |            |               |                            |
|            |                                                                       |            | Betrag der    | Differenz                  |
| Pers.Nr.   | Name, Vorname                                                         | UV-Entgelt | Rückstellung* | Vormonat                   |
| 000001     | Wichtig, Georg                                                        | 4.200,00   | 40,32         | 40,32                      |
| 000002     | Geschäftsführer, Georg                                                | 6.700,00   | 64,32         | 64,32                      |
| 000003     | Privat, Peggy                                                         | 2.700,00   | 25,92         | 25,92                      |
| 000004     | Buchhalter, Bernd                                                     | 1.006,45   | 9,66          | 9,66                       |
| 000005     | Selbstzahler, Siggi                                                   | 1.700,00   | 16,32         | 16,32                      |
| 000006     | Fahrer, Fritz                                                         | 450,00     | 4,32          | 4,32                       |
| 800000     | Sorglos, Sabine                                                       | 520,00     | 4,99          | 4,99                       |
| 000009     | Wichtig, Willy                                                        | 2.100,00   | 20,16         | 20,16                      |
| 000010     | Fleißig, Fritz                                                        | 1.400,00   | 13,44         | 13,44                      |
| 000011     | Sorglos, Susi                                                         | 400,00     | 3,84          | 3,84                       |
| 000013     | Kick, Off                                                             | 300,00     | 2,88          | 2,88                       |
| 000014     | Normal, Otto                                                          | 822,58     | 7,90          | 7,90                       |
|            | Summe                                                                 | 22.299,03  | 214,07        | 214,07                     |

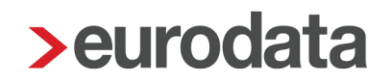

## 5 Abweichender Beitrag zur Unfallversicherung

In den Parametern für die Berechnung der einzelnen Rückstellungen ist ein durchschnittlicher Beitragssatz zur Unfallversicherung hinterlegt. Dieser beträgt laut DGUV 0,96 % für das Jahr 2023.

Einen abweichenden Prozentsatz, der zur Berechnung herangezogen wird, können Sie über *Firma > Abrechnungsdaten > Rückstellungen* erfassen.

| Allgemeines              | Allgemeines                                       |           |                                                  |   |
|--------------------------|---------------------------------------------------|-----------|--------------------------------------------------|---|
| 🕨 Einstellungen 🏲        | Abweichendes Wirtschaftsjahr                      |           | Beitragssatz UV (tatsächlicher Beitragssatz) [%] | 1 |
| Lohnsteuer               | [ohne Inhalt]                                     | ~         | 0,00                                             |   |
| Unfallversicherung       | Ermittlung Resturlaubstage durch Urlaubserfassung |           |                                                  | 1 |
|                          | Nein                                              | ~         |                                                  |   |
| Angaben DSBD             |                                                   |           |                                                  |   |
| Angaben eAU<br>Sonstiges | Angaben zur Urlaubsrückstellung nach Handelsrecht |           |                                                  |   |
| Version                  | Arbeitstage des Jahres                            |           | Prozentsatz für Kostensteigerungen Folgejahr [%] |   |
|                          |                                                   |           |                                                  | J |
|                          |                                                   |           |                                                  |   |
|                          | Verbuchung Rückstellungen                         |           |                                                  |   |
|                          | Verbuchung Rückstellung Urlaub nach Steuerrecht   |           | Verbuchung Rückstellung Urlaub nach Handelsrecht |   |
|                          | Keine                                             | ~         | Keine ~                                          |   |
|                          | Verbuchung Rückstellung Mehrarbeit                |           | Verbuchung Rückstellung Guttage                  |   |
|                          | Keine                                             | ~         | Keine $\vee$                                     | ] |
|                          | Verbuchung Rückstellung Beitrag UV                |           |                                                  |   |
|                          | Keine                                             | ~         |                                                  |   |
|                          |                                                   |           |                                                  |   |
|                          | 🛦 Fe                                              | hlerdetai | is Q Suchen OK Abbrechen                         |   |

Der hier erfasste Beitragssatz wird vorrangig behandelt und ist dann für alle Rückstellungslisten gültig.

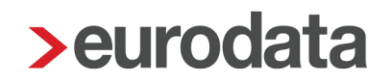

## 6 Abweichendes Wirtschaftsjahr

Den Beginnmonat eines abweichenden Wirtschaftsjahres, der zur Berechnung herangezogen wird, können Sie über *Firma > Abrechnungsdaten > Rückstellungen > Allgemeines* erfassen.

| Allgemeines                                       |   |                                                  |
|---------------------------------------------------|---|--------------------------------------------------|
| Abweichendes Wirtschaftsjahr                      | ٦ | Beitragssatz UV (tatsächlicher Beitragssatz) [%] |
| [ohne Inhalt]                                     |   | 0,00                                             |
| Ermittlung Resturlaubstage durch Urlaubserfassung |   |                                                  |
| Nein ~                                            | ] |                                                  |

Ist in diesem Merkmal ein Monat ausgewählt, wird dieser als Startmonat für die Rückstellungslisten genommen.

Ist kein Startmonat erfasst, bleibt es beim Beginnmonat Januar.

## 7 Negative Rückstellungen

Ergeben sich durch die Eingabe von z.B. negativen Urlaubstagen negative Rückstellungwerte, werden diese auf den Rückstellungslisten in einer getrennten Rubrik dargestellt.

| 02999/30<br>Rückst   | 223 Demomandant Rückstellungen<br>Saarbrücker Str. 1<br>66119 Saarbrücken<br>tellung für Urlaub nach Steuerrecht |                        |                  |             |                                |                            |                           |                        |                            | Seite 1 / 1<br>Februar 2023 |
|----------------------|----------------------------------------------------------------------------------------------------|------------------------|------------------|-------------|--------------------------------|----------------------------|---------------------------|------------------------|----------------------------|-----------------------------|
| Pers.Nr.             | Name, Vorname                                                                                                    | Arbeitsentaelt         | SV AG-Anteil     | UV-Beitrag* | maßgebliches<br>Urlaubsentgelt | regelmäßige<br>Arbeitstage | Urlaubsentgelt<br>pro Tag | Resturlaub<br>in Tagen | Betrag der<br>Rückstellung | Differenz<br>Vormonat       |
| 000002               | Geschäftsführer, Georg                                                                                           | 13.400,00              | 2.677,60         | 128,64      | 16.206,24                      | 41,6600                    | 389,01                    | 4,00                   | 1.556,04                   | -389,01                     |
| 000009               | Wichtig, Willy                                                                                                   | 4.200,00               | 1.011,16         | 40,32       | 5.251,48                       | 41,6600                    | 126,06                    | 14,00                  | 1.764,84                   | 504,24                      |
| 000010               | Fleißig, Fritz                                                                                                   | 2.800,00               | 688,38           | 26,88       | 3.515,26                       | 29,1620                    | 120,54                    | 7,50                   | 904,05                     | -421,89                     |
| 000011               | Sorglos, Susi                                                                                                    | 800,00                 | 235,20           | 7,68        | 1.042,88                       | 24,9960                    | 41,72                     | 0,50                   | 20,86                      | 0,00                        |
| 000013               | Kick, Off                                                                                                    | 600,00                 | 176,40           | 5,76        | 782,16                         | 16,6640                    | 46,94                     | 5,00                   | 234,70                     | 234,70                      |
|                      | Summe                                                                                                    | 21.800,00              | 4.788,74         | 209,28      | 26.798,02                      | 154,1420                   |                           | 31,00                  | 4.480,49                   | -71,96                      |
|                      |                                                                                                    |                        |                  |             |                                |                            |                           |                        |                            |                             |
| 000008               | Sorglos, Sabine                                                                                                  | 1.040,00               | 305,76           | 9,98        | 1.355,74                       | 24,9960                    | 54,24                     | -2,00                  | -108,48                    | -216,96                     |
| 000014               | Normal, Otto                                                                                                    | 2.322,58               | 579,00           | 22,30       | 2.923,88                       | 25,8292                    | 113,20                    | -5,00                  | -566,00                    | -566,00                     |
|                      | Summe**                                                                                                    | 3.362,58               | 884,76           | 32,28       | 4.279,62                       | 50,8252                    |                           | -7,00                  | -674,48                    | -782,96                     |
|                      | Gesamt                                                                                                    | 25.162,58              | 5.673,50         | 241,56      | 31.077,64                      | 204,9672                   |                           | 24,00                  | 3.806,01                   | -854,92                     |
|                      |                                                                                                    |                        |                  |             |                                |                            |                           |                        |                            |                             |
| * Der Be<br>** Getre | eitrag wurde mit dem durchschnittlichen Beitragssatz o<br>nnte Darstellung wegen negativer Rückstellung          | der DGUV in Höhe von ( | 0,96% errechnet. |             |                                |                            |                           |                        |                            |                             |

Diese differenzierte Darstellungsweise ist seit dem Abrechnungsmonat Juli 2020 möglich.

### 7.1 Verbuchung von negativen Rückstellungen

Ergibt sich bei der jährlichen Rückstellungsbetrachtung bei einem Arbeitnehmer z.B. durch die Eingabe eines negativen Urlaubsstandes ein negativer Rückstellungsbetrag, wird diese negative Rückstellung (Sonstiger Vermögensgegenstand) als Minusbetrag getrennt auf der Auswertung ausgewiesen.

Dieser Betrag muss getrennt verbucht werden, da es sich nicht mehr um einen Passivposten sondern um einen Aktivposten handelt.

Unter *Dienste > Rechnungswesen > Konten/Kostenstellen zuordnen* finden Sie dazu das Sammelkonto *Sonstige Vermögensgegenstände (neg. Rückstellung)*. Eine systemseitige Vorbelegung dieses Kontos erfolgt nicht. Bitte erfassen Sie hier bei Bedarf das entsprechende Konto.

| ohnarten                           | Q. Suchen                                   |          |              | Verwendet 🗨 |
|------------------------------------|---------------------------------------------|----------|--------------|-------------|
| Nettobezüge                        |                                             |          |              |             |
| Nettoabzüge                        | Name Name                                   | Konto    | Buchungstext |             |
| Sammelkonten                       | Aufwand AG-Anteil SV / Umlage               | 4130     |              |             |
| Aufteilung AG-Anteile SV           | P Aufwand Rückstellung Beitrag UV           | 4138     |              |             |
| Aufteilung Verb Sozialversicherung | Aufwand Rückstellung Urlaub                 | 4156     |              |             |
| Aufteilung Verb Steuer             | P Rückstellung Beitrag UV                   | 970      |              |             |
| Kostenstellen (Arbeitnehmer)       | P Rückstellung Urlaub                       | 960      |              |             |
|                                    | Sonstige Vermögensgegenstände (neg. Rückste | llungen) |              |             |
|                                    | Verb Arbeitnehmer                           | 1740     |              |             |
|                                    | Verb Sozialversicherung                     | 1742     |              |             |
|                                    | Verb Steuer                                 | 1741     |              |             |
|                                    |                                             |          |              |             |
|                                    |                                             |          |              | Exportierer |
|                                    |                                             |          |              | _           |

Die Gegenbuchung erfolgt auf das bei dem Sammelkonto *Aufwand Rückstellung* hinterlegte Konto und wird mit den positiven Werten verrechnet.

| > Konten/Kostenstellen zuordnen    |                                                 |        | ×                  |
|------------------------------------|-------------------------------------------------|--------|--------------------|
| Lohnarten                          |                                                 |        | Verwendet <b>(</b> |
| Nettobezüge                        |                                                 |        |                    |
| Nettoabzüge                        | Name                                            | Konto  | Buchungstext       |
| Sammelkonten                       | Aufwand AG-Anteil SV / Umlage                   | 4130   |                    |
| Aufteilung AG-Anteile SV           | Aufwand Rückstellung Beitrag UV                 | 4138   |                    |
| Aufteilung Verb Sozialversicherung | Aufwand Rückstellung Guttage                    | 4156   |                    |
| Aufteilung Verb Steuer             | Aufwand Rückstellung Mehrarbeit                 | 4156   |                    |
| Kostenstellen (Arbeitnehmer)       | <ul> <li>Aufwand Rückstellung Urlaub</li> </ul> | 4156   |                    |
|                                    | P Rückstellung Beitrag UV                       | 970    |                    |
|                                    | Rückstellung Guttage                            | 960    |                    |
|                                    | P Rückstellung Mehrarbeit                       | 960    |                    |
|                                    | P Rückstellung Urlaub                           | 960    |                    |
|                                    | Sonstige Vermögensgegenstände (neg. Rückstelle  | ungen) |                    |
|                                    | Verb Arbeitnehmer                               | 1740   |                    |
|                                    | Verb Sozialversicherung                         | 1742   |                    |
|                                    | Verb Steuer                                     | 1741   |                    |
|                                    |                                                 |        |                    |
|                                    |                                                 |        | Exportieren        |
|                                    |                                                 |        | OK Abbrechen       |

### Beachte:

Die getrennte Verbuchung ist nur dann möglich, wenn die jährliche Verbuchung der Rückstellung gewählt wurde (siehe Punkt 8.1.2).

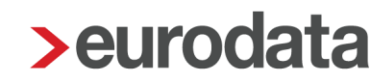

## 8 Rechnungswesen

Die in den Rückstellungslisten ermittelten Werte können bei Bedarf über die Buchungsliste in die Finanzbuchhaltung übergeben werden.

Um die Verbuchung zu ermöglichen, ist beim entsprechenden Merkmal unter *Firma > Abrechnungsdaten > Rückstellungen > Verbuchung Rückstellung* eine Auswahl zu tätigen.

| Verbuchung Rückstellungen                       |   |                                                  |   |
|-------------------------------------------------|---|--------------------------------------------------|---|
| Verbuchung Rückstellung Urlaub nach Steuerrecht |   | Verbuchung Rückstellung Urlaub nach Handelsrecht |   |
| Keine                                           | ~ | Keine                                            | ~ |
| Verbuchung Rückstellung Mehrarbeit              |   | Verbuchung Rückstellung Guttage                  |   |
| Keine                                           | ~ | Keine                                            | ~ |
| Verbuchung Rückstellung Beitrag UV              |   |                                                  |   |
| Keine                                           | ~ |                                                  |   |

Systemseitig wird Keine vorbelegt. Zur Auswahl stehen Monatlich und Jährlich.

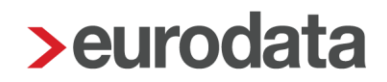

Weiterhin gibt es über *Dienste > Rechnungswesen > Konten/Kostenstellen zuordnen > Sammelkonten* neue Sammelkonten.

| Lohnarten                          | Q rückst X                        |                 |              | Verwendet     |
|------------------------------------|-----------------------------------|-----------------|--------------|---------------|
| Nettobezüge                        |                                   |                 |              |               |
| Nettoabzüge                        | Name                              | Konto           | Buchungstext |               |
| Sammelkonten                       | Aufwand Rückstellung Beitrag UV   |                 |              |               |
| Aufteilung AG-Anteile SV           | Aufwand Rückstellung Guttage      |                 |              |               |
| Aufteilung Verb Sozialversicherung | Aufwand Rückstellung Mehrarbeit   |                 |              |               |
| Aufteilung Verb Steuer             | Aufwand Rückstellung Urlaub       |                 |              |               |
| Kostenstellen (Arbeitnehmer)       | Aufwand Rückstellung Urlaub nach  | Handelsrecht    |              |               |
|                                    | Rückstellung Beitrag UV           |                 |              |               |
|                                    | Rückstellung Guttage              |                 |              |               |
|                                    | Rückstellung Mehrarbeit           |                 |              |               |
|                                    | Rückstellung Urlaub               |                 |              |               |
|                                    | Rückstellung Urlaub nach Handelsr | echt            |              |               |
|                                    | Sonstige Vermögensgegenstände (   | (neg. Rückstell |              |               |
|                                    |                                   |                 |              |               |
|                                    |                                   |                 |              |               |
|                                    |                                   |                 |              |               |
|                                    |                                   |                 |              | Fxportieren   |
|                                    |                                   |                 |              | L. caporderen |

Bei einigen Kontenrahmen sind systemseitig Konten hinterlegt. Gehen Sie bitte über **Dienste** > **Rechnungswesen** > **Kontenzuordnung aktualisieren** oder erfassen Sie die Konten manuell. Dies ist auch in der Vergangenheit ohne Korrekturmodus möglich.

Bei neu angelegten Mandanten sind die Konten bereits hinterlegt.

Sobald hier Konten erfasst sind, generieren sich zwei Buchungen auf der Buchungsliste.

### 8.1.1 Monatliche Verbuchung

Zu unserem obigen Beispiel erfolgen im ersten Monat der Urlaubsrückstellung folgende Buchungen.

### Abrechnungsmonat Januar 2023

| 02999/30          | Demomandant Rückstellungen<br>Saarbrücker Str. 1<br>66119 Saarbrücken |                              |                  |             |                                |                            |                           |                        |                            | Seite 1 / 1<br>Januar 2023    |
|-------------------|-----------------------------------------------------------------------|------------------------------|------------------|-------------|--------------------------------|----------------------------|---------------------------|------------------------|----------------------------|-------------------------------|
| Rückst            | tellung für Urlaub nach Steuerrech                                    | t                            |                  |             |                                |                            |                           |                        |                            |                               |
| Pers.Nr.          | Name, Vorname                                                         | Arbeitsentgelt               | SV AG-Anteil     | UV-Beitrag* | maßgebliches<br>Urlaubsentgelt | regelmäßige<br>Arbeitstage | Urlaubsentgelt<br>pro Tag | Resturlaub<br>in Tagen | Betrag der<br>Rückstellung | Differenz<br>Vormonat         |
| 000002            | Geschäftsführer, Georg                                                | 6.700,00                     | 1.338,80         | 64,32       | 8.103,12                       | 20,8300                    | 389,01                    | 5,00                   | 1.945,05                   | 1.945,05                      |
| 000008            | Sorglos, Sabine                                                       | 520,00                       | 152,88           | 4,99        | 677,87                         | 12,4980                    | 54,24                     | 2,00                   | 108,48                     | 108,48                        |
| 000009            | Wichtig, Willy                                                        | 2.100,00                     | 505,58           | 20,16       | 2.625,74                       | 20,8300                    | 126,06                    | 10,00                  | 1.260,60                   | 1.260,60                      |
| 000010            | Fleißig, Fritz                                                        | 1.400,00                     | 344,19           | 13,44       | 1.757,63                       | 14,5810                    | 120,54                    | 11,00                  | 1.325,94                   | 1.325,94                      |
| 000011            | Sorglos, Susi                                                         | 400,00                       | 117,60           | 3,84        | 521,44                         | 12,4980                    | 41,72                     | 0,50                   | 20,86                      | 20,86                         |
|                   | Summe                                                                 | 11.120,00                    | 2.459,05         | 106,75      | 13.685,80                      | 81,2370                    |                           | 28,50                  | 4.660,93                   | 4.660,93                      |
| * Der Be          | eitrag wurde mit dem durchschnittlichen Beitrag                       | ssatz der DGUV in Höhe von i | 0,96% errechnet. | ·           | ÷                              |                            |                           |                        |                            |                               |
| <b>Bu</b><br>0299 | IChungsliste<br>99 / 3023 Demomandant<br>Saarbrücker St               | Rückstellungen<br>r. 1       |                  |             |                                |                            |                           |                        | Janu                       | Blatt 1<br>ar 2023<br>∨atr000 |

Buchungsliste 02999 / 3023 Demomandant Rückstellungen Saarbrücker Str. 1 66119 Saarbrücken

-nicht gespeichert-

Gesamtübersicht

| Nr | Soll      | Haben     | Gegenkto | Beleg  | Datum    | Kto  | KoSt | Buchungstext                        |
|----|-----------|-----------|----------|--------|----------|------|------|-------------------------------------|
| 1  | 4.660,93  |           | 960      | 202301 | 31.01.23 | 1755 | 0    | Rückstellung Urlaub                 |
| 2  | 16.206,94 |           | 1740     | 202301 | 31.01.23 | 1755 | 0    | Verb Arbeitnehmer                   |
| 3  | 2.054,29  |           | 1741     | 202301 | 31.01.23 | 1755 | 0    | Verb Steuer                         |
| 4  | 1.920,20  |           | 1742     | 202301 | 31.01.23 | 1755 | 0    |                                     |
| 5  | 7.210,26  |           | 1742     | 202301 | 31.01.23 | 1755 | 0    | Verb Sozialversicherung             |
| 6  | 40,00     |           | 1750     | 202301 | 31.01.23 | 1755 | 0    |                                     |
| 7  |           | 130,00    | 4100     | 202301 | 31.01.23 | 1755 | 0    |                                     |
| 8  |           | 20.529.03 | 4120     | 202301 | 31.01.23 | 1755 | 0    |                                     |
| 9  |           | 960.10    | 4130     | 202301 | 31.01.23 | 1755 | 0    |                                     |
| 10 |           | 4.244,51  | 4130     | 202301 | 31.01.23 | 1755 | 0    | Aufwand AG-Anteil SV / Umlage       |
| 11 |           | 5.05      | 4149     | 202301 | 31 01 23 | 1755 | 0    | Aufwand PauSt - Sonstiges           |
| 12 |           | 4.660,93  | 4156     | 202301 | 31.01.23 | 1755 | 0    | Aufwand Rückstellung Urlaub         |
| 13 |           | 1.670,00  | 4190     | 202301 | 31.01.23 | 1755 | 0    |                                     |
| 14 |           | 23.00     | 4199     | 202301 | 31.01.23 | 1755 | 0    | Aufwand AG - einheitl PauschSt (2%) |
| 15 | 130,00    | ,         | 8611     | 202301 | 31.01.23 | 1755 | Ō    |                                     |
|    | 32.222,62 | 32.222,62 |          |        |          |      |      | Summe                               |
|    |           |           |          |        |          |      |      |                                     |

### Abrechnungsmonat Februar 2023

|                                                                                                    |                                                                                                    |                                                                                                    |                                                                                                    |                                                                                                    |                                                                                                    | Rückstellungen<br>. 1<br>cken                                                                                | Demomandant R<br>Saarbrücker Str.<br>66119 Saarbrüc                                                                           | 2999/302                                                                                                |
|----------------------------------------------------------------------------------------------------|----------------------------------------------------------------------------------------------------|----------------------------------------------------------------------------------------------------|----------------------------------------------------------------------------------------------------|----------------------------------------------------------------------------------------------------|----------------------------------------------------------------------------------------------------|----------------------------------------------------------------------------------------------------|----------------------------------------------------------------------------------------------------|----------------------------------------------------------------------------------------------------|
|                                                                                                    |                                                                                                    |                                                                                                    |                                                                                                    |                                                                                                    |                                                                                                    | nach Steuerrecht                                                                                             | ung für Urlaub n                                                                                                    | Rückste                                                                                                 |
|                                                                                                    |                                                                                                    |                                                                                                    |                                                                                                    |                                                                                                    |                                                                                                    |                                                                                                    |                                                                                                    |                                                                                                    |
| Arbeitsentrelt SV/AG Apteil UV Peitrag* Ideutsentrelt Arbeitstage pro Tra                                                                                                    | maßgebliches                                                                                                 | IV Poitrag*                                                                                                    | NAG Antoil                                                                                                    |                                                                                                    | Arbe                                                                                                    |                                                                                                    | ma Vamama                                                                                                    | Pore Nr. N                                                                                              |
| 13,400,00 2,677,60 128,64 16,206,24 41,6600 389,01                                                                                                    | 16.206.24                                                                                                    | 0v-вешад<br>128.64                                                                                                    | 2.677.60                                                                                                    | 13.400.00                                                                                                    | Arbe                                                                                                    |                                                                                                    | schäftsführer, Georg                                                                                                    | 000002                                                                                                  |
| 1.040,00 305,76 9,98 1.355,74 24,9960 54,24                                                                                                    | 1.355,74                                                                                                    | 9,98                                                                                                    | 305,76                                                                                                    | 1.040,00                                                                                                    |                                                                                                    |                                                                                                    | rglos, Sabine                                                                                                    | 000008 \$                                                                                               |
| 4.200,00 1.011,16 40,32 5.251,48 41,6600 126,06                                                                                                    | 5.251,48                                                                                                    | 40,32                                                                                                    | 1.011,16                                                                                                    | 4.200,00                                                                                                    |                                                                                                    |                                                                                                    | chtig, Willy                                                                                                    | 000009 \                                                                                                |
| 2.800,00 688,38 26,88 3.515,26 29,1620 120,54                                                                                                    | 3.515,26                                                                                                    | 26,88                                                                                                    | 688,38                                                                                                    | 2.800,00                                                                                                    |                                                                                                    |                                                                                                    | iißig, Fritz                                                                                                    | 000010 F                                                                                                |
| 800.00 235,20 7,68 1.042,88 24,9960 41,72                                                                                                    | 1.042,88                                                                                                    | 7,68                                                                                                    | 235,20                                                                                                    | 800,00                                                                                                    |                                                                                                    |                                                                                                    | rglos, Susi                                                                                                    | 000011 \$                                                                                               |
| 600.00 176.40 5.76 782.16 16.6640 46.94                                                                                                    | 782,16                                                                                                    | 5,76                                                                                                    | 176,40                                                                                                    | 600.00                                                                                                    |                                                                                                    |                                                                                                    | k, Off                                                                                                    | 000013 H                                                                                                |
| 2.322.58 579.00 22.30 2.923.88 25.8292 113.20                                                                                                    | 2.923.88                                                                                                    | 22.30                                                                                                    | 579.00                                                                                                    | 2.322.58                                                                                                    |                                                                                                    |                                                                                                    | rmal. Otto                                                                                                    | 000014                                                                                                  |
| 25.162.58 5.673.50 241.56 31.077.64 204.9672                                                                                                    | 31.077.64                                                                                                    | 241.56                                                                                                    | 5.673.50                                                                                                    | 25.162.58                                                                                                    |                                                                                                    |                                                                                                    | mme                                                                                                    | 5                                                                                                    |
|                                                                                                    | •                                                                                                    |                                                                                                    |                                                                                                    |                                                                                                    |                                                                                                    |                                                                                                    |                                                                                                    |                                                                                                    |
| DGUV in Höhe von 0,96% errechnet.                                                                                                    |                                                                                                    |                                                                                                    | 6% errechnet.                                                                                                    | n Höhe von 0,9                                                                                                    | ssatz der DGUV ir                                                                                                    | chschnittlichen Beitrag                                                                                      | g wurde mit dem durc                                                                                                    | Der Beit                                                                                                |
|                                                                                                    |                                                                                                    |                                                                                                    |                                                                                                    |                                                                                                    |                                                                                                    |                                                                                                    |                                                                                                    | ,                                                                                                    |
| tellungen                                                                                                    | 4                                                                                                    |                                                                                                    |                                                                                                    | ngen                                                                                                    | Rückstellur<br>. 1<br>kon                                                                                                    | momandant i<br>arbrücker Str                                                                                 | 7 3023 Den<br>Saa                                                                                                    | 0200                                                                                                    |
| -nicht gespeichert-                                                                                                    | nert-                                                                                                    | gespeic                                                                                                    | -nicht                                                                                                    | igen                                                                                                    | Rückstellur<br>. 1<br>ken                                                                                                    | momandant i<br>arbrücker Str<br>119 Saarbrüc                                                                 | 7 3023 Den<br>Saa<br>661<br>ntübersicht                                                                                       | Gesa                                                                                                    |
| tellungen<br>-nicht gespeichert-<br>                                                                                                    | nert-<br>KoSt                                                                                                | gespeic<br>Kto                                                                                                    | -nicht<br>Datum                                                                                                    | ngen<br>Beleg                                                                                                    | Rückstellur<br>. 1<br>ken<br>Gegenkto                                                                                                    | momandant f<br>arbrücker Str<br>119 Saarbrüc<br>Haben                                                        | 7 3023 Den<br>Saa<br>661<br>ntübersicht<br>Soll                                                                               | Gesa                                                                                                    |
| -nicht gespeichert-<br>nkto Beleg Datum Kto KoSt Buchungstext<br>2 202302 28.02.23 1755 0 Rückstellung                                                                                                    | nert-<br>KoSi                                                                                                | gespeic<br>Kto<br>3 1755                                                                                                    | -nicht<br>Datum<br>28.02.2                                                                                                    | Beleg<br>202302                                                                                                    | Rückstellur<br>. 1<br>ken<br>Gegenkto<br>960                                                                                                    | momandant F<br>arbrücker Str<br>119 Saarbrüc<br>Haben                                                        | 7 3023 Den<br>Saa<br>661<br>ntübersicht<br>Soll<br>412,68                                                                     | Gesa<br>Nr                                                                                              |
| nicht gespeichert-<br>nkto Beleg Datum Kto KoSt Buchungstext<br>202302 28.02.23 1755 0 Rückstellung<br>3 202302 28.02.23 1755 0 Rückstellung                                                                                                    | nert-<br>KoSi                                                                                                | gespeic<br>Kto<br>3 1755<br>3 1755                                                                                                    | -nicht<br>Datum<br>28.02.2                                                                                                    | Beleg<br>202302<br>202302                                                                                                    | Rückstellur<br>. 1<br>ken<br>Gegenkto<br>960<br>970                                                                                                    | momandant F<br>arbrücker Str<br>119 Saarbrüc<br>Haben                                                        | 7 3023 Den<br>Saa<br>661<br>ntübersicht<br>Soll<br>412,68<br>235,67                                                           | Gesa<br>Nr<br>1<br>2                                                                                    |
| tellungen           -nicht gespeichert-           nkto Beleg Datum Kto KoSt Buchungstext           0         202302         28.02.23         1755         0         Rückstellung           3         202302         28.02.23         1755         0         Rückstellung           0         202302         28.02.23         1755         0         Rückstellung           0         202302         28.02.23         1755         0         Verb Arbeitner                                                                                                    | Nert-<br>KoSi                                                                                                | gespeic<br>Kto<br>3 1755<br>3 1755<br>3 1755                                                                                                    | -nicht<br>Datum<br>28.02.2<br>28.02.2<br>28.02.2                                                                                                    | Beleg<br>202302<br>202302<br>202302                                                                                                    | Rückstellur<br>. 1<br>ken<br>Gegenkto<br>960<br>970<br>1740                                                                                                    | momandant i<br>arbrücker Str<br>119 Saarbrüc<br>Haben                                                        | 7 3023 Den<br>Saa<br>661<br>ntübersicht<br>Soll<br>412,68<br>235,87<br>17.998,66                                              | Gesa<br>Nr<br>1<br>2<br>3                                                                               |
| -nicht gespeichert-<br>nkto Beleg Datum Kto KoSt Buchungstext<br>0 202302 28.02.23 1755 0 Rückstellung<br>0 202302 28.02.23 1755 0 Rückstellung<br>0 202302 28.02.23 1755 0 Verb Arbeitne<br>1 202302 28.02.23 1755 0 Verb Steuer                                                                                                    | KoSi                                                                                                    | gespeic<br>Kto<br>3 1755<br>3 1755<br>3 1755<br>3 1755<br>3 1755                                                                                                    | -nicht<br>Datum<br>28.02.2<br>28.02.2<br>28.02.2<br>28.02.2                                                                                                    | Beleg<br>202302<br>202302<br>202302<br>202302<br>202302                                                                                                    | Rückstellur<br>. 1<br>ken<br>Gegenkto<br>960<br>970<br>1740<br>1741                                                                                                    | momandant F<br>arbrücker Str<br>119 Saarbrüc<br>Haben                                                        | 7 3023 Den<br>Saa<br>661<br>ntübersicht<br>Soll<br>412,68<br>235,57<br>17.998,66<br>2.085,34                                  | Gesa<br>Nr<br>1<br>2<br>3<br>4                                                                          |
| -nicht gespeichert-<br>nkto Beleg Datum Kto KoSt Buchungstext<br>0 202302 28.02.23 1755 0 Rückstellung<br>0 202302 28.02.23 1755 0 Kuckstelnung<br>0 202302 28.02.23 1755 0 Verb Arbeitne<br>1 202302 28.02.23 1755 0 Verb Steuer<br>2 202302 28.02.23 1755 0 Verb Steuer<br>2 202302 28.02.23 1755 0 Verb Steuer                                                                                                    | Nert-<br>KoSI<br>0<br>0<br>0                                                                                 | gespeic<br>Kto<br>3 1755<br>3 1755<br>3 1755<br>3 1755<br>3 1755<br>3 1755<br>3 1755<br>3 1755                                                                                                    | -nicht<br>Datum<br>28.02.2<br>28.02.2<br>28.02.2<br>28.02.2<br>28.02.2<br>28.02.2                                                                                                    | Beleg<br>202302<br>202302<br>202302<br>202302<br>202302<br>202302                                                                                                    | Rückstellur<br>. 1<br>ken<br>Gegenkto<br>960<br>970<br>1740<br>1741<br>1742                                                                                                    | momandant F<br>arbrücker Str<br>119 Saarbrüc<br>Haben                                                        | 7 3023 Den<br>Saa<br>661<br>ntübersicht<br>412,68<br>235,57<br>17.998,66<br>2.085,34<br>1.920,20                              | Gesa<br>Nr<br>1<br>2<br>3<br>4<br>5                                                                     |
| -nicht gespeichert-<br>nkto Beleg Datum Kto KoSt Buchungstext<br>0 202302 28.02.23 1755 0 Rückstellung<br>0 202302 28.02.23 1755 0 Verb Arbeitne<br>1 202302 28.02.23 1755 0 Verb Steuer<br>2 202302 28.02.23 1755 0 Verb Steuer<br>2 202302 28.02.23 1755 0 Verb Steuer<br>2 202302 28.02.23 1755 0 Verb Sozialve<br>0 202302 28.02.23 1755 0 Verb Sozialve                                                                                                    | Nert-<br>KoSI<br>0<br>0<br>0<br>0<br>0                                                                       | gespeic<br>Kto<br>3 1755<br>3 1755<br>3 1755<br>3 1755<br>3 1755<br>3 1755<br>3 1755<br>3 1755<br>3 1755<br>3 1755                                                                                                    | -nicht<br>Datum<br>28.02.2<br>28.02.2<br>28.02.2<br>28.02.2<br>28.02.2<br>28.02.2                                                                                                    | Beleg<br>202302<br>202302<br>202302<br>202302<br>202302<br>202302<br>202302                                                                                                    | Rückstellur<br>. 1<br>ken<br>960<br>970<br>1740<br>1741<br>1742<br>1742<br>1750                                                                                                    | momandant F<br>arbrücker Str<br>119 Saarbrüc<br>Haben                                                        | 7 3023 Den<br>Saa<br>661<br>htübersicht<br>235,67<br>17,998,66<br>2.085,34<br>1,920,20<br>8.203,05                            | Gesa<br>Nr<br>1<br>2<br>3<br>4<br>5<br>6<br>7                                                           |
| -nicht gespeichert-<br>nkto Beleg Datum Kto KoSt Buchungstext<br>0 202302 28.02.23 1755 0 Rückstellung<br>0 202302 28.02.23 1755 0 Verb Arbeitne<br>1 202302 28.02.23 1755 0 Verb Steuer<br>2 202302 28.02.23 1755 0 Verb Steuer<br>2 202302 28.02.23 1755 0 Verb Steuer<br>2 202302 28.02.23 1755 0 Verb Sozialve<br>0 202302 28.02.23 1755 0 Verb Sozialve<br>0 202302 28.02.23 1755 0 Verb Sozialve                                                                                                    | Nert-<br>KoSI<br>0<br>0<br>0<br>0<br>0<br>0<br>0                                                             | gespeic<br>Kto<br>3 1755<br>3 1755<br>3 1755<br>3 1755<br>3 1755<br>3 1755<br>3 1755<br>3 1755<br>3 1755<br>3 1755<br>3 1755<br>3 1755<br>3 1755                                                                                                    | -nicht<br>Datum<br>28.02.2<br>28.02.2<br>28.02.2<br>28.02.2<br>28.02.2<br>28.02.2<br>28.02.2<br>28.02.2<br>28.02.2                                                                                                    | Beleg<br>202302<br>202302<br>202302<br>202302<br>202302<br>202302<br>202302<br>202302<br>202302                                                                                 | Rückstellur<br>. 1<br>ken<br>Gegenkto<br>960<br>970<br>1740<br>1741<br>1742<br>1742<br>1750<br>4100                                                                                | momandant H<br>arbrücker Str<br>119 Saarbrüc<br>Haben                                                        | 7 3023 Den<br>Saa<br>661<br>htübersicht<br>235,87<br>17,998,66<br>2.085,34<br>1.920,20<br>8.203,05<br>40,00                   | Gesa<br>Nr<br>1<br>2<br>3<br>4<br>5<br>6<br>7                                                           |
| -nicht gespeichert-<br>nkto Beleg Datum Kto KoSt Buchungstext<br>0 202302 28.02.23 1755 0 Rückstellung<br>0 202302 28.02.23 1755 0 Verb Arbeitner<br>1 202302 28.02.23 1755 0 Verb Arbeitner<br>2 202302 28.02.23 1755 0 Verb Steuer<br>2 202302 28.02.23 1755 0 Verb Sozialve<br>0 202302 28.02.23 1755 0 0 Verb Sozialve<br>0 202302 28.02.23 1755 0 0 0 0 0 0 0 0 0 0 0 0 0 0 0 0 0 0                                                                                                    | Nert-<br>KoSI<br>0<br>0<br>0<br>0<br>0<br>0<br>0<br>0                                                        | gespeic<br>Kto<br>3 1755<br>3 1755<br>3 1755<br>3 1755<br>3 1755<br>3 1755<br>3 1755<br>3 1755<br>3 1755<br>3 1755<br>3 1755<br>3 1755                                                                                                    | -nicht<br>Datum<br>28.02.2<br>28.02.2<br>28.02.2<br>28.02.2<br>28.02.2<br>28.02.2<br>28.02.2<br>28.02.2<br>28.02.2<br>28.02.2                                                                                                    | Beleg<br>202302<br>202302<br>202302<br>202302<br>202302<br>202302<br>202302<br>202302<br>202302<br>202302                                                                       | Rückstellur<br>. 1<br>ken<br>Gegenkto<br>960<br>970<br>1740<br>1741<br>1742<br>1742<br>1742<br>1750<br>4100<br>4120                                                                | 130,00                                                                                                    | 7 3023 Den<br>Saa<br>661<br>ntübersicht<br>Soll<br>412,68<br>235,87<br>17,998,66<br>2.085,34<br>1.920,20<br>8.203,05<br>40,00 | Gesa<br>Nr<br>1<br>2<br>3<br>4<br>5<br>6<br>7<br>8<br>9                                                 |
| -nicht gespeichert-<br>nkto Beleg Datum Kto KoSt Buchungstext<br>0 202302 28.02.23 1755 0 Rückstellung<br>0 202302 28.02.23 1755 0 Verb Arbeitne<br>1 202302 28.02.23 1755 0 Verb Arbeitne<br>1 202302 28.02.23 1755 0 Verb Steuer<br>2 202302 28.02.23 1755 0 Verb Sozialve<br>0 202302 28.02.23 1755 0 Verb Sozialve<br>0 202302 28.02.23 1755 0 0<br>0 202302 28.02.23 1755 0 0<br>0 202302 28.02.23 1755 0 0<br>0 202302 28.02.23 1755 0 0<br>0 202302 28.02.23 1755 0 0<br>0 202302 28.02.23 1755 0 0<br>0 202302 28.02.23 1755 0 0<br>0 202302 28.02.23 1755 0 0                                                                                                    | nert-<br>KoSt<br>0<br>0<br>0<br>0<br>0<br>0<br>0<br>0<br>0<br>0<br>0<br>0<br>0                               | gespeic<br>Kto<br>3 1755<br>3 1755<br>3 1755<br>3 1755<br>3 1755<br>3 1755<br>3 1755<br>3 1755<br>3 1755<br>3 1755<br>3 1755<br>3 1755                                                                                                    | -nicht<br>Datum<br>28.02.2<br>28.02.2<br>28.02.2<br>28.02.2<br>28.02.2<br>28.02.2<br>28.02.2<br>28.02.2<br>28.02.2<br>28.02.2<br>28.02.2<br>28.02.2                                                                                                    | Beleg<br>202302<br>202302<br>202302<br>202302<br>202302<br>202302<br>202302<br>202302<br>202302<br>202302<br>202302                                                             | Rückstellur<br>. 1<br>ken<br>Gegenkto<br>960<br>970<br>1740<br>1740<br>1742<br>1742<br>1742<br>1750<br>4100<br>4120<br>4130                                                        | momandant F<br>arbrücker Str<br>119 Saarbrüc<br>Haben<br>130,00<br>22.800,00<br>960 10                       | 7 3023 Den<br>Saa<br>661<br>ntübersicht<br>Soll<br>412,68<br>235,67<br>17,998,66<br>2.085,34<br>1,920,20<br>8.203,05<br>40,00 | Gesa<br>Nr<br>1<br>2<br>3<br>4<br>5<br>6<br>7<br>8<br>9                                                 |
| -nicht gespeichert-<br>nkto Beleg Datum Kto KoSt Buchungstext<br>0 202302 28.02.23 1755 0 Rückstellung<br>0 202302 28.02.23 1755 0 Verb Arbeitne<br>1 202302 28.02.23 1755 0 Verb Arbeitne<br>1 202302 28.02.23 1755 0 Verb Steuer<br>2 202302 28.02.23 1755 0 Verb Steuer<br>2 202302 28.02.23 1755 0 Verb Sozialve<br>0 202302 28.02.23 1755 0 Verb Sozialve<br>0 202302 28.02.23 1755 0 0<br>1 202302 28.02.23 1755 0 Verb Sozialve<br>0 202302 28.02.23 1755 0 Verb Sozialve<br>0 202302 28.02.23 1755 0 Verb Sozialve<br>0 202302 28.02.23 1755 0 0<br>0 202302 28.02.23 1755 0 0 Aufwand AG-                                                                                                    | nert-<br>KoSt<br>0<br>0<br>0<br>0<br>0<br>0<br>0<br>0<br>0<br>0<br>0<br>0<br>0<br>0<br>0<br>0<br>0<br>0<br>0 | gespeic<br>Kto<br>3 1755<br>3 1755 | -nicht<br>Datum<br>28.02.2<br>28.02.2<br>28.02.2<br>28.02.2<br>28.02.2<br>28.02.2<br>28.02.2<br>28.02.2<br>28.02.2<br>28.02.2<br>28.02.2<br>28.02.2                                                                                                    | Beleg<br>202302<br>202302<br>202302<br>202302<br>202302<br>202302<br>202302<br>202302<br>202302<br>202302<br>202302<br>202302                                                   | Rückstellur<br>. 1<br>ken<br>Gegenkto<br>960<br>970<br>1740<br>1741<br>1742<br>1742<br>1742<br>1750<br>4100<br>4120<br>4130                                                        | momandant F<br>arbrücker Str<br>119 Saarbrüc<br>Haben<br>130,00<br>22,800,00<br>960,10<br>4,789,10           | 7 3023 Den<br>Saa<br>661<br>ntübersicht<br>Soll<br>412,68<br>235,57<br>17,998,66<br>2.085,34<br>1,920,20<br>8.203,05<br>40,00 | Gesa<br>Nr<br>1<br>2<br>3<br>4<br>5<br>6<br>7<br>8<br>9<br>10                                           |
| -nicht gespeichert-<br>nkto Beleg Datum Kto KoSt Buchungstext<br>0 202302 28.02.23 1755 0 Rückstellung<br>0 202302 28.02.23 1755 0 Verb Arbeitne<br>1 202302 28.02.23 1755 0 Verb Steuer<br>2 202302 28.02.23 1755 0 Verb Steuer<br>2 202302 28.02.23 1755 0 Verb Sozialve<br>0 202302 28.02.23 1755 0 Verb Sozialve<br>0 202302 28.02.23 1755 0 Verb | nert-<br>KoSI<br>0<br>0<br>0<br>0<br>0<br>0<br>0<br>0<br>0<br>0<br>0<br>0<br>0<br>0<br>0<br>0<br>0<br>0<br>0 | gespeic<br>Kto<br>3 1755<br>3 1755 | -nicht<br>Datum<br>28.02.2<br>28.02.2<br>28.02.2<br>28.02.2<br>28.02.2<br>28.02.2<br>28.02.2<br>28.02.2<br>28.02.2<br>28.02.2<br>28.02.2<br>28.02.2<br>28.02.2<br>28.02.2<br>28.02.2<br>28.02.2                                                                                                    | Beleg<br>202302<br>202302<br>202302<br>202302<br>202302<br>202302<br>202302<br>202302<br>202302<br>202302<br>202302<br>202302<br>202302                                         | Rückstellur<br>. 1<br>ken<br>Gegenkto<br>960<br>970<br>1740<br>1741<br>1742<br>1742<br>1742<br>1750<br>4100<br>4120<br>4130<br>4130                                                | momandant F<br>arbrücker Str<br>119 Saarbrüc<br>Haben<br>130,00<br>22.800,00<br>960,10<br>4.789,10<br>235,87 | 7 3023 Den<br>Saa<br>661<br>1tübersicht<br>Soll<br>412,68<br>235,87<br>17.998,66<br>2.085,34<br>1.920,20<br>8.203,05<br>40,00 | Gesa<br>Nr<br>1<br>2<br>3<br>4<br>5<br>6<br>7<br>8<br>9<br>10<br>11                                     |
| -nicht gespeichert-<br>nkto Beleg Datum Kto KoSt Buchungstext<br>0 202302 28.02.23 1755 0 Rückstellung<br>0 202302 28.02.23 1755 0 Verb Arbeitne<br>1 202302 28.02.23 1755 0 Verb Arbeitne<br>1 202302 28.02.23 1755 0 Verb Steuer<br>2 202302 28.02.23 1755 0 Verb Steuer<br>2 202302 28.02.23 1755 0 Verb Sozialve<br>0 202302 28.02.23 1755 0<br>0 202302 28.02.23 1755 0<br>0 202302 28.02.23 1755 0<br>0 202302 28.02.23 1755 0<br>0 202302 28.02.23 1755 0<br>0 202302 28.02.23 1755 0<br>0 202302 28.02.23 1755 0<br>0 202302 28.02.23 1755 0<br>0 202302 28.02.23 1755 0 Aufwand AG-<br>8 202302 28.02.23 1755 0 Aufwand Rüc-<br>9 202302 28.02.23 1755 0 Aufwand Rüc-                                                                                                    | nert-<br>KoSI<br>0<br>0<br>0<br>0<br>0<br>0<br>0<br>0<br>0<br>0<br>0<br>0<br>0<br>0<br>0<br>0<br>0           | gespeic<br>Kto<br>3 1755<br>3 1755 | -nicht<br>Datum<br>28.02.2<br>28.02.2<br>28.02.2<br>28.02.2<br>28.02.2<br>28.02.2<br>28.02.2<br>28.02.2<br>28.02.2<br>28.02.2<br>28.02.2<br>28.02.2<br>28.02.2<br>28.02.2                                                                                                    | Beleg<br>202302<br>202302<br>202302<br>202302<br>202302<br>202302<br>202302<br>202302<br>202302<br>202302<br>202302<br>202302<br>202302<br>202302                               | Rückstellur<br>. 1<br>ken<br>960<br>970<br>1740<br>1741<br>1742<br>1742<br>1742<br>1742<br>1750<br>4100<br>4120<br>4130<br>4130<br>4138<br>4149                                    | momandant F<br>arbrücker Str<br>119 Saarbrüc<br>Haben<br>22.800,00<br>960,10<br>4.789,10<br>235,87<br>5.05   | 7 3023 Den<br>Saa<br>661<br>ntübersicht<br>235,87<br>17.998,66<br>2.085,34<br>1.920,20<br>8.203,05<br>40,00                   | Gesa<br>Nr<br>1<br>2<br>3<br>4<br>5<br>6<br>7<br>8<br>9<br>9<br>10<br>11<br>12<br>13                    |
| -nicht gespeichert-<br>nkto Beleg Datum Kto KoSt Buchungstext<br>0 202302 28.02.23 1755 0 Rückstellung<br>0 202302 28.02.23 1755 0 Verb Arbeitne<br>1 202302 28.02.23 1755 0 Verb Arbeitne<br>1 202302 28.02.23 1755 0 Verb Steuer<br>2 202302 28.02.23 1755 0 Verb Steuer<br>2 202302 28.02.23 1755 0 Verb Sozialve<br>0 202302 28.02.23 1755 0 Verb Sozialve<br>0 202302 28.02.23 1755 0<br>0 202302 28.02.23 1755 0<br>0 202302 28.02.23 1755 0<br>0 202302 28.02.23 1755 0<br>0 202302 28.02.23 1755 0<br>0 202302 28.02.23 1755 0<br>0 202302 28.02.23 1755 0 Aufwand AG-<br>8 202302 28.02.23 1755 0 Aufwand Rüc<br>9 202302 28.02.23 1755 0 Aufwand Rüc<br>9 202302 28.02.23 1755 0 Aufwand Rüc<br>9 202302 28.02.23 1755 0 Aufwand Rüc                                                                                                    | nert-<br>KoSI<br>0<br>0<br>0<br>0<br>0<br>0<br>0<br>0<br>0<br>0<br>0<br>0<br>0<br>0<br>0<br>0<br>0<br>0<br>0 | gespeic<br>Kto<br>3 1755<br>3 1755 | -nicht<br>Datum<br>28.02.2<br>28.02.2<br>28.02.2<br>28.02.2<br>28.02.2<br>28.02.2<br>28.02.2<br>28.02.2<br>28.02.2<br>28.02.2<br>28.02.2<br>28.02.2<br>28.02.2<br>28.02.2<br>28.02.2                                                                                                    | Beleg<br>202302<br>202302<br>202302<br>202302<br>202302<br>202302<br>202302<br>202302<br>202302<br>202302<br>202302<br>202302<br>202302<br>202302                               | Rückstellur<br>. 1<br>ken<br>960<br>970<br>1740<br>1741<br>1742<br>1742<br>1742<br>1742<br>1742<br>1742<br>1750<br>4100<br>4130<br>4130<br>4138<br>4149<br>4156                    | 130,00<br>22.800,00<br>960,10<br>235,87<br>5,05<br>412,68                                                    | 7 3023 Den<br>Saa<br>661<br>ntübersicht<br>235,67<br>17.998,66<br>2.085,34<br>1.920,20<br>8.203,05<br>40,00                   | Gesa<br>Nr<br>1<br>2<br>3<br>4<br>5<br>6<br>7<br>8<br>9<br>10<br>11<br>12<br>13<br>14                   |
| -nicht gespeichert-<br>nkto Beleg Datum Kto KoSt Buchungstext<br>0 202302 28.02.23 1755 0 Rückstellung<br>0 202302 28.02.23 1755 0 Verb Arbeitne<br>1 202302 28.02.23 1755 0 Verb Steuer<br>2 202302 28.02.23 1755 0 Verb Steuer<br>2 202302 28.02.23 1755 0 Verb Steuer<br>2 202302 28.02.23 1755 0 Verb Sozialve<br>0 202302 28.02.23 1755 0 Verb Sozialve<br>0 202302 28.02.23 1755 0 Verb Sozialve<br>0 202302 28.02.23 1755 0 Verb Sozialve<br>0 202302 28.02.23 1755 0 Verb Sozialve<br>0 202302 28.02.23 1755 0 Aufwand AG-<br>8 202302 28.02.23 1755 0 Aufwand AG-<br>8 202302 28.02.23 1755 0 Aufwand Rüc<br>9 202302 28.02.23 1755 0 Aufwand Pau<br>6 202302 28.02.23 1755 0 Aufwand Rüc<br>9 202302 28.02.23 1755 0 Aufwand Rüc<br>9 202302 28.02.23 1755 0 Aufwand Rüc<br>9 202302 28.02.23 1755 0 Aufwand Rüc<br>9 202302 28.02.23 1755 0 Aufwand Rüc                                                                                                    | nert-<br>KoSt<br>0<br>0<br>0<br>0<br>0<br>0<br>0<br>0<br>0<br>0<br>0<br>0<br>0<br>0<br>0<br>0<br>0<br>0<br>0 | gespeic<br>Kto<br>3 1755<br>3 1755 | -nicht<br>Datum<br>28.02.2<br>28.02.2<br>2 | Beleg<br>202302<br>202302<br>202302<br>202302<br>202302<br>202302<br>202302<br>202302<br>202302<br>202302<br>202302<br>202302<br>202302<br>202302<br>202302<br>202302           | Rückstellur<br>1<br>ken<br>960<br>970<br>1740<br>1741<br>1742<br>1742<br>1742<br>1742<br>1750<br>4100<br>4120<br>4130<br>4130<br>4130<br>4138<br>4156<br>4190                      | 130,00<br>130,00<br>22.800,00<br>960,10<br>4.789,10<br>235,87<br>5.05<br>412,68<br>1.670,00                  | 7 3023 Den<br>Saa<br>661<br>ntübersicht<br>201<br>412,68<br>235,57<br>17.998,66<br>2.085,34<br>1.920,20<br>8.203,05<br>40,00  | Gesa<br>Nr<br>1<br>2<br>3<br>4<br>5<br>6<br>7<br>8<br>9<br>10<br>11<br>12<br>13<br>14<br>15             |
| tellungen           -nicht gespeichert-           nkto         Beleg         Datum         Kto         KoSt         Buchungstext           0         202302         28.02.23         1755         0         Rückstellung           0         202302         28.02.23         1755         0         Verb Arbeitne           0         202302         28.02.23         1755         0         Verb Arbeitne           1         202302         28.02.23         1755         0         Verb Steuer           2         202302         28.02.23         1755         0         Verb Sozialve           0         202302         28.02.23         1755         0         Verb Sozialve           0         202302         28.02.23         1755         0         Verb Sozialve           0         202302         28.02.23         1755         0         0           0         202302         28.02.23         1755         0         Aufwand AG-           8         202302         28.02.23         1755         0         Aufwand Rüc           9         202302         28.02.23         1755         0         Aufwand Rüc           9         202                                                                                                    | nert-<br>KoSI<br>0<br>0<br>0<br>0<br>0<br>0<br>0<br>0<br>0<br>0<br>0<br>0<br>0<br>0<br>0<br>0<br>0<br>0<br>0 | gespeic           Kto           3         1755           3         1755           3         1755           3         1755           3         1755           3         1755           3         1755           3         1755           3         1755           3         1755           3         1755           3         1755           3         1755           3         1755           3         1755           3         1755           3         1755           3         1755           3         1755           3         1755           3         1755           3         1755           3         1755           3         1755           3         1755                                                                                                    | -nicht<br>Datum<br>28.02.2<br>28.02.2<br>28.02.2<br>28.02.2<br>28.02.2<br>28.02.2<br>28.02.2<br>28.02.2<br>28.02.2<br>28.02.2<br>28.02.2<br>28.02.2<br>28.02.2<br>28.02.2<br>28.02.2<br>28.02.2<br>28.02.2<br>28.02.2<br>28.02.2<br>28.02.2                                                                                                    | Beleg<br>202302<br>202302<br>202302<br>202302<br>202302<br>202302<br>202302<br>202302<br>202302<br>202302<br>202302<br>202302<br>202302<br>202302<br>202302<br>202302<br>202302 | Rückstellur<br>. 1<br>ken<br>960<br>970<br>1740<br>1741<br>1742<br>1742<br>1750<br>4100<br>4130<br>4130<br>4130<br>4130<br>4138<br>4149<br>4156<br>4190<br>4199                    | 130,00<br>22.800,00<br>960,10<br>4.789,10<br>235,87<br>5.05<br>412,68<br>1.670,00<br>23,00                   | 7 3023 Den<br>Saa<br>661<br>ntübersicht<br>235,67<br>17,998,66<br>2.085,34<br>1,920,20<br>8.203,05<br>40,00                   | Gesa<br>Nr<br>1<br>2<br>3<br>4<br>5<br>6<br>7<br>8<br>9<br>10<br>11<br>12<br>13<br>14<br>15<br>16       |
| tellungen           -nicht gespeichert-           nkto         Beleg         Datum         Kto         KoSt         Buchungstext           0         202302         28.02.23         1755         0         Rückstellung           0         202302         28.02.23         1755         0         Verb Arbeitne           0         202302         28.02.23         1755         0         Verb Arbeitne           1         202302         28.02.23         1755         0         Verb Steuer           2         202302         28.02.23         1755         0         Verb Sozialve           0         202302         28.02.23         1755         0         Verb Sozialve           0         202302         28.02.23         1755         0         Verb Sozialve           0         202302         28.02.23         1755         0         0           0         202302         28.02.23         1755         0         Aufwand AG-           0         202302         28.02.23         1755         0         Aufwand Rüc           0         202302         28.02.23         1755         0         Aufwand Rüc           0         202                                                                                                    | nert-<br>KoSI<br>0<br>0<br>0<br>0<br>0<br>0<br>0<br>0<br>0<br>0<br>0<br>0<br>0<br>0<br>0<br>0<br>0<br>0<br>0 | Respeic<br>Respected<br>Respected<br>Re                                                                                                    | -nicht<br>Datum<br>28.02.2<br>28.02.2<br>28.02.2<br>28.02.2<br>28.02.2<br>28.02.2<br>28.02.2<br>28.02.2<br>28.02.2<br>28.02.2<br>28.02.2<br>28.02.2<br>28.02.2<br>28.02.2<br>28.02.2<br>28.02.2<br>28.02.2<br>28.02.2<br>28.02.2<br>28.02.2                                                                                                    | Beleg<br>202302<br>202302<br>202302<br>202302<br>202302<br>202302<br>202302<br>202302<br>202302<br>202302<br>202302<br>202302<br>202302<br>202302<br>202302<br>202302           | Rückstellur<br>. 1<br>ken<br>Gegenkto<br>960<br>970<br>1740<br>1741<br>1742<br>1742<br>1742<br>1750<br>4100<br>4120<br>4130<br>4130<br>4130<br>4130<br>4130<br>4130<br>4130<br>413 | 130,00<br>130,00<br>22.800,00<br>960,10<br>4.789,10<br>235,87<br>5.05<br>412,68<br>1.670,00<br>23,00         | 7 3023 Den<br>Saa<br>661<br>ntübersicht<br>Soll<br>412,68<br>235,67<br>17,998,66<br>2.085,34<br>1,920,20<br>8.203,05<br>40,00 | Gessa<br>Nr<br>1<br>2<br>3<br>4<br>5<br>6<br>7<br>8<br>9<br>0<br>11<br>12<br>13<br>14<br>15<br>16<br>17 |
| -nicht gespeichert-<br>nkto Beleg Datum Kto KoSt Buchungstext<br>0 202302 28.02.23 1755 0 Rückstellung<br>0 202302 28.02.23 1755 0 Verb Arbeitne<br>1 202302 28.02.23 1755 0 Verb Arbeitne<br>1 202302 28.02.23 1755 0 Verb Steuer<br>2 202302 28.02.23 1755 0 Verb Steuer<br>2 202302 28.02.23 1755 0 Verb Sozialve<br>0 202302 28.02.23 1755 0 Verb Sozialve<br>0 202302 28.02.23 1755 0 Verb | nert-<br>KoSI<br>0<br>0<br>0<br>0<br>0<br>0<br>0<br>0<br>0<br>0<br>0<br>0                                    | gespeic<br>Kto<br>3 1755<br>3 1755 | -nicht<br>Datum<br>28.02.2<br>28.02.2<br>28.02.2<br>28.02.2<br>28.02.2<br>28.02.2<br>28.02.2<br>28.02.2<br>28.02.2<br>28.02.2<br>28.02.2<br>28.02.2<br>28.02.2                                                                                                    | Beleg<br>202302<br>202302<br>202302<br>202302<br>202302<br>202302<br>202302<br>202302<br>202302<br>202302<br>202302<br>202302                                                   | Rückstellur<br>. 1<br>ken<br>Gegenkto<br>960<br>970<br>1740<br>1741<br>1742<br>1742<br>1742<br>1750<br>4100<br>4120<br>4130<br>4130                                                | momandant F<br>arbrücker Str<br>119 Saarbrüc<br>Haben<br>130,00<br>22.800,00<br>960,10<br>225 97             | 7 3023 Den<br>Saa<br>661<br>1tübersicht<br>235,67<br>17.998,66<br>2.085,34<br>1.920,20<br>8.203,05<br>40,00                   | Gesa<br>Nr<br>1<br>2<br>3<br>4<br>5<br>6<br>7<br>8<br>9<br>10                                           |

### 8.1.2 Jährliche Verbuchung

Zu unserem obigen Beispiel erfolgen für Dezember 2022 folgende Buchungen.

| 02999/3                                                                                                    | 001 Demo Rückstellun<br>Teststraße 1<br>10000 Berlin<br>tellung für Urlaub na                                                                                                    | gen jährlich<br>ch Steuerrecht                                                                                                    |                                                                                                    |                                                                                                    |                                                                                                    |                                                                                                    |                                                                                                    |                                                                                                    |                                                                                                    |                                                                                                    | De<br>Korrektur ir                                                                 | Seite 1 / 1<br>ezember 2022<br>n Januar 2023 |
|----------------------------------------------------------------------------------------------------|----------------------------------------------------------------------------------------------------|----------------------------------------------------------------------------------------------------|----------------------------------------------------------------------------------------------------|----------------------------------------------------------------------------------------------------|----------------------------------------------------------------------------------------------------|----------------------------------------------------------------------------------------------------|----------------------------------------------------------------------------------------------------|----------------------------------------------------------------------------------------------------|----------------------------------------------------------------------------------------------------|----------------------------------------------------------------------------------------------------|------------------------------------------------------------------------------------|----------------------------------------------|
|                                                                                                    |                                                                                                    |                                                                                                    |                                                                                                    |                                                                                                    |                                                                                                    |                                                                                                    | maßgebliches                                                                                       | regelmäßige                                                                                                    | Urlaubsentgelt                                                                                                    | Resturlaub                                                                                               | Betrag der                                                                         | Differenz                                    |
| Pers.Nr.                                                                                                    | Name, Vorname                                                                                                    |                                                                                                    | Arbeit                                                                                                    | tsentgelt S                                                                                                    | V AG-Anteil                                                                                                    | UV-Beitrag*                                                                                                    | Urlaubsentgelt                                                                                     | Arbeitstage                                                                                                    | pro Tag                                                                                                    | in Tagen                                                                                                 | Rückstellung                                                                       | Vormonat                                     |
| 000001                                                                                                    | wichtig, willy                                                                                                    |                                                                                                    | 3.                                                                                                    | 3.850,00                                                                                                    | 7.614,83                                                                                                    | 385,89                                                                                                    | 41.850,72                                                                                          | 249,9600                                                                                                    | 167,43                                                                                                    | 10,00                                                                                                    | 1.674,30                                                                           | 1.674,30                                     |
| 000002                                                                                                    | Fleißig, Fritz                                                                                                    |                                                                                                    | 38                                                                                                    | 5.120,00                                                                                                    | 9.106,88                                                                                                    | 400,32                                                                                                    | 44.627,20                                                                                          | 249,9600                                                                                                    | 178,54                                                                                                    | 1,00                                                                                                    | 178,54                                                                             | 178,54                                       |
| 000003                                                                                                    | Arbeit, Andy                                                                                                    |                                                                                                    | 2'                                                                                                    | 1.000,00                                                                                                    | 4.972,44                                                                                                    | 239,40                                                                                                    | 26.211,84                                                                                          | 249,9600                                                                                                    | 104,86                                                                                                    | 10,00                                                                                                    | 1.048,60                                                                           | 1.048,60                                     |
| 000004                                                                                                    | Sorglos, Susi                                                                                                    |                                                                                                    | 31                                                                                                    | 1.737,84                                                                                                    | 7.619,17                                                                                                    | 361,81                                                                                                    | 39.718,82                                                                                          | 249,9600                                                                                                    | 158,90                                                                                                    | 5,00                                                                                                    | 794,50                                                                             | 794,50                                       |
|                                                                                                    | Summe                                                                                                    |                                                                                                    | 121                                                                                                    | 1.707,84                                                                                                    | 29.313,32                                                                                                    | 1.387,42                                                                                                    | 152.408,58                                                                                         | 999,8400                                                                                                    |                                                                                                    | 26,00                                                                                                    | 3.695,94                                                                           | 3.695,94                                     |
| Der B                                                                                                    | enrag wurde mit dem durch                                                                                                    |                                                                                                    | atz der DGOV III                                                                                                    | Hone von 1,14                                                                                                    | % errechnet.                                                                                                    |                                                                                                    |                                                                                                    |                                                                                                    |                                                                                                    |                                                                                                    |                                                                                    |                                              |
| <b>Βι</b><br>029                                                                                                    | IChungslis<br>99 / 3001 Dem<br>Test<br>1000                                                                                                    | <b>ste</b><br>no Rückstellu<br>istraße 1<br>00 Berlin                                                                                                  | ungen jähr                                                                                                    | lich                                                                                                    | -nicht                                                                                                    | gespeic                                                                                                    | hert-                                                                                              |                                                                                                    |                                                                                                    |                                                                                                    | Janu                                                                               | Blatt 1<br>Iar 2023<br>Vatr000               |
| <b>•</b> •••                                                                                                    |                                                                                                    |                                                                                                    |                                                                                                    |                                                                                                    |                                                                                                    |                                                                                                    |                                                                                                    |                                                                                                    |                                                                                                    |                                                                                                    |                                                                                    |                                              |
| Ges                                                                                                    | samtübersicht<br>r Soll                                                                                                    | Haben                                                                                                    | Gegenkto                                                                                                    | Beleg                                                                                                    | Datum                                                                                                    | Kto                                                                                                    | KoS                                                                                                | t Bu                                                                                                    | chungstex                                                                                                    | t                                                                                                    |                                                                                    |                                              |
| Ges                                                                                                    | samtübersicht<br>r Soll                                                                                                    | Haben                                                                                                    | Gegenkto                                                                                                    | Beleg                                                                                                    | Datum                                                                                                    | Kto                                                                                                    | Kos                                                                                                | St Bu                                                                                                    | chungstex                                                                                                    | t                                                                                                    |                                                                                    |                                              |
| Ges                                                                                                    | samtübersicht<br>r Soll<br>3.695,94                                                                                                    | Haben                                                                                                    | Gegenkto<br>960                                                                                                    | Beleg<br>202212                                                                                                    | Datum<br>31.01.2                                                                                                    | Kto                                                                                                    | Kos                                                                                                | St Bu                                                                                                    | chungstex<br>M Rückste                                                                                              | t<br>ellung Ur                                                                                           | laub                                                                               | _                                            |
| Ges                                                                                                    | samtübersicht<br>r Soll<br>1 3.695,94                                                                                                    | Haben (                                                                                                    | Gegenkto<br>960<br>4156                                                                                                    | Beleg<br>202212<br>202212                                                                                                    | Datum<br>31.01.2<br>31.01.2                                                                                                    | Kto<br>3 1755<br>3 1755                                                                                                    | Kos<br>0<br>0                                                                                      | St Bu<br>V<br>V                                                                                                    | chungstex<br>M Rückste<br>M Aufwan                                                                                  | t<br>ellung Ur<br>d Rückst                                                                               | laub<br>ellung Urla                                                                | ub                                           |
| Ges<br>Ni                                                                                                    | samtübersicht<br>r Soll<br>3.695,94<br>3.6.122,17                                                                                                    | Haben (<br>3.695,94                                                                                                    | Gegenkto<br>960<br>4156<br>1740                                                                                                    | Beleg<br>202212<br>202212<br>202301                                                                                                    | Datum<br>31.01.2<br>31.01.2<br>31.01.2                                                                                                    | Kto<br>3 1755<br>3 1755<br>5 1755<br>3 1755                                                                                                    | KoS<br>0<br>0                                                                                      | St Bu<br>V<br>V                                                                                                    | chungstex<br>M Rückste<br>M Aufwan<br>erb Arbein                                                                    | t<br>ellung Ur<br>d Rückst                                                                               | laub<br>ellung Urla                                                                | ub                                           |
| Ges<br>Ni                                                                                                    | samtübersicht<br>r Soll<br>3.695,94<br>3.6122,17<br>4.522,32<br>5.325,50                                                                                                    | Haben (<br>3.695,94                                                                                                    | Gegenkto<br>960<br>4156<br>1740<br>1741<br>1742                                                                                                 | Beleg<br>202212<br>202212<br>202301<br>202301<br>202301                                                                                           | Datum<br>31.01.2<br>31.01.2<br>31.01.2<br>31.01.2<br>31.01.2                                                                                                    | Kto<br>3 1755<br>3 1755<br>3 1755<br>3 1755<br>3 1755<br>3 1755                                                                                                    | KoS<br>0<br>0<br>0                                                                                 | St Bu<br>V<br>V<br>V                                                                                                    | chungstex<br>M Ruckste<br>M Aufwan<br>erb Arbein<br>erb Steuer                                                      | t<br>ellung Ur<br>d Rückst<br>tenmer                                                                     | laub<br>ellung Urla                                                                | ub                                           |
| Ges<br>Ni                                                                                                    | samtübersicht<br>r Soll<br>3.695,94<br>3.692,32<br>4.522,32<br>5.325,50<br>5.3,699,68                                                                                                    | Haben (<br>3.695,94                                                                                                    | Gegenkto<br>960<br>4156<br>1740<br>1741<br>1742<br>1742                                                                                         | Beleg<br>202212<br>202212<br>202301<br>202301<br>202301<br>202301                                                                                 | Datum<br>31.01.2<br>31.01.2<br>31.01.2<br>31.01.2<br>31.01.2<br>31.01.2                                                                                                    | Kto<br>3 1755<br>3 1755<br>3 1755<br>3 1755<br>3 1755<br>3 1755                                                                                                    | KoS<br>0<br>0<br>0<br>0<br>0<br>0<br>0                                                             | t Bu<br>V<br>V<br>V<br>V                                                                                                   | chungstex<br>M Ruckste<br>M Aufwan<br>erb Arbein<br>erb Steuer<br>erb Sozial                                        | t<br>d Rückst<br>renmer                                                                                  | laub<br>ellung Urla<br>rung                                                        | ub                                           |
|                                                                                                    | samtübersicht<br>r Soll<br>3.695,94<br>3.6122,17<br>4.522,32<br>5.325,50<br>3.699,68<br>7                                                                                                    | Haben (<br>3.695,94<br>162.75                                                                                                    | Gegenkto<br>960<br>4156<br>1740<br>1741<br>1742<br>1742<br>1742<br>4130                                                                         | Beleg<br>202212<br>202212<br>202301<br>202301<br>202301<br>202301<br>202301                                                                       | Datum<br>31.01.2<br>31.01.2<br>31.01.2<br>31.01.2<br>31.01.2<br>31.01.2<br>31.01.2<br>31.01.2                                                                                                    | Kto<br>3 1755<br>3 1755<br>3 1755<br>3 1755<br>3 1755<br>3 1755<br>3 1755                                                                                                    | KoS<br>0<br>0<br>0<br>0<br>0<br>0<br>0<br>0<br>0<br>0                                              | St Bu<br>V<br>V<br>V                                                                                                    | chungstex<br>M Ruckste<br>M Aufwan<br>erb Arbenn<br>erb Steuer<br>erb Steuer                                        | t<br>ellung Ur<br>d Rückst<br>renmer<br>versicher                                                        | laub<br>ellung Urla<br>rung                                                        | ub                                           |
| Ges                                                                                                    | samtübersicht<br>r Soll<br>3.695,94<br>3.622,32<br>5.122,17<br>4.522,32<br>5.325,50<br>5.3.699,68<br>7<br>6.50,00                                                                                                    | Haben 0<br>3.695,94<br>162,75                                                                                                    | Gegenkto<br>960<br>4156<br>1740<br>1741<br>1742<br>1742<br>4130<br>8611                                                                         | Beleg<br>202212<br>202212<br>202301<br>202301<br>202301<br>202301<br>202301<br>202301                                                             | Datum<br>31.01.2<br>31.01.2<br>31.01.2<br>31.01.2<br>31.01.2<br>31.01.2<br>31.01.2<br>31.01.2                                                                                                    | Kto<br>3 1755<br>3 1755<br>3 1755<br>3 1755<br>3 1755<br>3 1755<br>3 1755<br>3 1755<br>3 1755                                                                                                    | KoS<br>0<br>0<br>0<br>0<br>0<br>0<br>0<br>0<br>0<br>0<br>0<br>0                                    | St Bu<br>V<br>V<br>V<br>V                                                                                                  | chungstex<br>M Ruckste<br>M Aufwan<br>erb Arbent<br>erb Steuer<br>erb Steuer                                        | t<br>ellung Ur<br>d Rückst<br>renmer<br>versicher                                                        | laub<br>ellung Urla<br>rung                                                        | ub                                           |
| Ges<br>Ni                                                                                                    | samtübersicht<br>r Soll<br>3.695,94<br>3.695,94<br>5.122,17<br>4.522,32<br>5.325,50<br>5.3.699,68<br>7<br>6.650,00                                                                                                    | Haben 4<br>3.695,94<br>162,75<br>260,00                                                                                                    | Gegenkto<br>4156<br>1740<br>1741<br>1742<br>1742<br>4130<br>8611<br>4100                                                                        | Beleg<br>202212<br>202212<br>202301<br>202301<br>202301<br>202301<br>202301<br>202301<br>202301                                                   | Datum<br>31.01.2<br>31.01.2<br>31.01.2<br>31.01.2<br>31.01.2<br>31.01.2<br>31.01.2<br>31.01.2<br>31.01.2                                                                                                    | Kto<br>3 1755<br>3 1755<br>3 1755<br>3 1755<br>3 1755<br>3 1755<br>3 1755<br>3 1755<br>3 1755<br>3 1755                                                                                                    | KoS<br>0<br>0<br>0<br>0<br>0<br>0<br>0<br>0<br>0<br>0<br>0<br>0<br>0                               | St Bu<br>V<br>V<br>V<br>V<br>Süro                                                                                          | chungstex<br>M Ruckste<br>M Aufwan<br>erb Arbenn<br>erb Steuer<br>erb Steuer<br>erb Sozial                          | t<br>d Rückst<br>tenmer<br>versicher                                                                     | laub<br>ellung Urla<br>rung                                                        | ub                                           |
| Ges<br>Ni<br>2<br>3<br>4<br>4<br>5<br>5<br>6<br>7<br>8<br>8<br>9<br>7<br>8<br>9<br>10                                                                                                    | samtübersicht<br>r Soll<br>3.695,94<br>3.695,94<br>5.122,17<br>4.522,32<br>5.325,50<br>5.3.699,68<br>7<br>6.50,00<br>9                                                                                                    | Haben 4<br>3.695,94<br>162,75<br>260,00<br>2.800,00                                                                                                    | Gegenkto<br>960<br>4156<br>1740<br>1741<br>1742<br>1742<br>4130<br>8611<br>4100<br>4110                                                         | Beleg<br>202212<br>202212<br>202301<br>202301<br>202301<br>202301<br>202301<br>202301<br>202301                                                   | Datum<br>31.01.2<br>31.01.2<br>31.01.2<br>31.01.2<br>31.01.2<br>31.01.2<br>31.01.2<br>31.01.2<br>31.01.2<br>31.01.2                                                                                                    | Kto<br>3 1755<br>3 1755<br>3 1755<br>3 1755<br>3 1755<br>3 1755<br>3 1755<br>3 1755<br>3 1755                                                                                                    | KoS<br>0<br>0<br>0<br>0<br>0<br>0<br>0<br>0<br>0<br>0<br>0<br>0<br>0<br>0<br>100_1                 | St Bu<br>V<br>V<br>V<br>V<br>Süro<br>Büro                                                                                  | chungstex<br>M Ruckste<br>M Aufwan<br>erb Arbein<br>erb Steuer<br>erb Steuer                                        | t<br>d Rückst<br>termer<br>versicher                                                                     | laub<br>iellung Urla<br>rung                                                       | ub                                           |
| Ges<br>Nr<br>1<br>2<br>3<br>4<br>4<br>5<br>6<br>7<br>8<br>8<br>9<br>10<br>11                                                                                                    | samtübersicht<br>r Soll<br>3.695,94<br>3.695,94<br>3.695,94<br>4.522,32<br>5.325,50<br>5.3.699,68<br>7.650,00                                                                                                    | Haben (<br>3.695,94<br>162,75<br>260,00<br>2.800,00<br>733,95                                                                                          | Gegenkto<br>960<br>4156<br>1740<br>1741<br>1742<br>1742<br>4130<br>8611<br>4100<br>4110<br>4130                                                 | Beleg<br>202212<br>202212<br>202301<br>202301<br>202301<br>202301<br>202301<br>202301<br>202301<br>202301                                         | Datum<br>31.01.2<br>31.01.2<br>31.01.2<br>31.01.2<br>31.01.2<br>31.01.2<br>31.01.2<br>31.01.2<br>31.01.2<br>31.01.2<br>31.01.2                                                                                                    | Kto<br>3 1755<br>3 1755<br>3 | KoS<br>0<br>0<br>0<br>0<br>0<br>0<br>0<br>0<br>0<br>0<br>0<br>0<br>0<br>0<br>0<br>0<br>0<br>0<br>0 | St Bu<br>V<br>V<br>V<br>Süro<br>Süro<br>A                                                                                  | chungstex<br>M Ruckste<br>M Aufwann<br>erb Arbenn<br>erb Steuer<br>erb Soziah<br>ufwand AC                          | t<br>d Rückst<br>reinner<br>versicher<br>G-Anteil 1                                                      | laub<br>rellung Urla<br>rung<br>SV / Umlag                                         | le                                           |
| Ges<br>Ni<br>2<br>3<br>4<br>4<br>5<br>6<br>7<br>7<br>8<br>9<br>7<br>7<br>8<br>9<br>9<br>10<br>11                                                                                                    | samtübersicht<br>r Soll<br>3.695,94<br>3.695,94<br>3.695,94<br>5.22,32<br>5.325,50<br>5.325,50<br>5.3699,68<br>7.550,00<br>5.50,00                                                                                                    | Haben<br>3.695,94<br>162,75<br>260,00<br>2.800,00<br>733,95<br>2.800,00                                                                                | Gegenkto<br>960<br>1740<br>1741<br>1742<br>1742<br>4130<br>8611<br>4100<br>4110<br>4130<br>4120                                                 | Beleg<br>202212<br>202301<br>202301<br>202301<br>202301<br>202301<br>202301<br>202301<br>202301<br>202301                                         | Datum<br>31.01.2<br>31.01.2<br>31.01.2<br>31.01.2<br>31.01.2<br>31.01.2<br>31.01.2<br>31.01.2<br>31.01.2<br>31.01.2<br>31.01.2<br>31.01.2                                                                                                    | Kto<br>3 1755<br>3 1755<br>3 | KoS<br>0<br>0<br>0<br>0<br>0<br>0<br>0<br>0<br>0<br>0<br>0<br>0<br>0<br>0<br>0<br>0<br>0<br>0<br>0 | St Bu<br>V<br>V<br>V<br>Süro<br>Süro<br>Süro<br>A<br>Vert                                                                  | chungstex<br>M Rückste<br>M Aufwan<br>erb Arbein<br>erb Steuer<br>erb Sozial                                        | t<br>ellung Ur<br>d Rückst<br>remmer<br>versicher<br>S-Anteil 1                                          | laub<br>ellung Urla<br>rung<br>SV / Umlag                                          | ub                                           |
| Ges<br>Ni<br>23<br>44<br>56<br>77<br>8<br>9<br>10<br>11<br>12<br>13                                                                                                    | samtübersicht<br>r Soll<br>3.695,94<br>3.695,94<br>3.692,32<br>5.325,50<br>6.3.699,68<br>7<br>3.650,00<br>9<br>1.22<br>3.699,68                                                                                                    | Haben<br>3.695,94<br>162,75<br>260,00<br>2.800,00<br>733,95<br>2.800,00<br>651,42                                                                      | Gegenkto<br>960<br>4156<br>1740<br>1741<br>1742<br>1742<br>4130<br>8611<br>4100<br>4110<br>4130<br>4120<br>4130                                 | Beleg<br>202212<br>202301<br>202301<br>202301<br>202301<br>202301<br>202301<br>202301<br>202301<br>202301                                         | Datum<br>31.01.2<br>31.01.2<br>31.01.2<br>31.01.2<br>31.01.2<br>31.01.2<br>31.01.2<br>31.01.2<br>31.01.2<br>31.01.2<br>31.01.2<br>31.01.2<br>31.01.2<br>31.01.2                                                                                                    | Kto<br>3 1755<br>3 1755<br>3 | KoS<br>0<br>0<br>0<br>0<br>0<br>0<br>0<br>0<br>0<br>0<br>0<br>0<br>0<br>0<br>0<br>0<br>0<br>0<br>0 | St Bu<br>V<br>V<br>V<br>Süro<br>Süro<br>Süro<br>A<br>Vert<br>Vert<br>A                                                     | chungstex<br>M Ruckste<br>M Aufwan<br>erb Arbein<br>erb Steuer<br>erb Sozial<br>erb Sozial<br>ufwand AC             | t<br>ellung Ur<br>d Rückst<br>renmer<br>versicher<br>3-Anteil 3                                          | laub<br>ellung Urla<br>rung<br>SV / Umlag<br>SV / Umlag                            | ub<br>je                                     |
| Ges<br>No<br>4<br>5<br>6<br>7<br>7<br>8<br>9<br>10<br>11<br>12<br>14                                                                                                    | samtübersicht<br>r Soll<br>3.695,94<br>3.695,94<br>3.692,32<br>5.325,50<br>3.699,68<br>7<br>3.650,00<br>3.650,00                                                                                                    | Haben (<br>3.695,94<br>162,75<br>260,00<br>733,95<br>2.800,00<br>651,42<br>390,00                                                                      | Gegenkto<br>960<br>4156<br>1740<br>1741<br>1742<br>1742<br>4130<br>8611<br>4100<br>4110<br>4130<br>4120<br>4130<br>4100                         | Beleg<br>202212<br>202301<br>202301<br>202301<br>202301<br>202301<br>202301<br>202301<br>202301<br>202301<br>202301                               | Datum<br>31.01.2<br>31.01.2<br>31.01.2<br>31.01.2<br>31.01.2<br>31.01.2<br>31.01.2<br>31.01.2<br>31.01.2<br>31.01.2<br>31.01.2<br>31.01.2<br>31.01.2<br>31.01.2<br>31.01.2<br>31.01.2                                                                                                    | Kto<br>3 1755<br>3 1755<br>3 | KoS<br>0<br>0<br>0<br>0<br>0<br>0<br>0<br>0<br>0<br>0<br>0<br>0<br>0<br>0<br>0<br>0<br>0<br>0<br>0 | St Bu<br>V<br>V<br>V<br>Süro<br>Süro<br>Süro<br>A<br>Vert<br>Vert<br>A<br>GF                                               | chungstex<br>M Ruckste<br>M Aufwan<br>erb Arbein<br>erb Steuer<br>erb Sozial<br>erb Sozial<br>ufwand AC             | t<br>d Rückst<br>reinner<br>versicher<br>G-Anteil S                                                      | laub<br>ellung Urla<br>rung<br>SV / Umlag<br>SV / Umlag                            | ub<br>Je                                     |
| Ges<br>No<br>4<br>5<br>6<br>7<br>7<br>8<br>9<br>10<br>11<br>12<br>13<br>14                                                                                                    | samtübersicht<br>r Soll<br>3.695,94<br>3.695,94<br>3.692,32<br>5.325,50<br>3.699,68<br>7<br>3.650,00                                                                                                    | Haben 0<br>3.695,94<br>162,75<br>260,00<br>2.800,00<br>651,42<br>390,00<br>1.135,98                                                                    | Gegenkto<br>960<br>4156<br>1740<br>1741<br>1742<br>1742<br>4130<br>4110<br>4130<br>4120<br>4130<br>4120                                         | Beleg<br>202212<br>202212<br>202301<br>202301<br>202301<br>202301<br>202301<br>202301<br>202301<br>202301<br>202301<br>202301                     | Datum<br>31.01.2<br>31.01.2<br>31.01.2<br>31.01.2<br>31.01.2<br>31.01.2<br>31.01.2<br>31.01.2<br>31.01.2<br>31.01.2<br>31.01.2<br>31.01.2<br>31.01.2<br>31.01.2<br>31.01.2<br>31.01.2<br>31.01.2                                                                                         | Kto<br>3 1755<br>3 1755<br>3 | KoS<br>0<br>0<br>0<br>0<br>0<br>0<br>0<br>0<br>0<br>0<br>0<br>0<br>0<br>0<br>0<br>0<br>0<br>0<br>0 | St Bu<br>V<br>V<br>V<br>Süro<br>Süro<br>A<br>Vert<br>Vert<br>A<br>GF<br>GF                                                 | chungstex<br>M Ruckste<br>M Aufwan<br>erb Arbent<br>erb Steuer<br>erb Sozial<br>ufwand AC                           | t<br>d Rückst<br>terimer<br>versicher<br>3-Anteil 3<br>3-Anteil 3                                        | laub<br>rellung Urla<br>rung<br>SV / Umlag<br>SV / Umlag                           | ub<br>je                                     |
| Ges<br>No<br>22<br>23<br>44<br>56<br>77<br>86<br>77<br>86<br>77<br>77<br>77<br>77<br>77<br>77<br>77<br>77<br>77<br>77<br>77<br>77<br>77 | samtübersicht<br>r Soll<br>3.695,94<br>3.695,94<br>3.695,94<br>5.122,17<br>4.522,32<br>5.325,50<br>5.3.699,68<br>7.650,00                                                                                                    | Haben 4<br>3.695,94<br>162,75<br>260,00<br>2.800,00<br>651,42<br>390,00<br>1.135,98<br>375,51<br>1 750 00                                              | Gegenkto<br>960<br>4156<br>1740<br>1741<br>1742<br>1742<br>1742<br>4130<br>8611<br>4100<br>4110<br>4130<br>4120<br>4130<br>4110<br>4110         | Beleg<br>202212<br>202301<br>202301<br>202301<br>202301<br>202301<br>202301<br>202301<br>202301<br>202301<br>202301<br>202301<br>202301           | Datum<br>31.01.2<br>31.01.2<br>31.01.2<br>31.01.2<br>31.01.2<br>31.01.2<br>31.01.2<br>31.01.2<br>31.01.2<br>31.01.2<br>31.01.2<br>31.01.2<br>31.01.2<br>31.01.2<br>31.01.2<br>31.01.2<br>31.01.2<br>31.01.2                                                                              | Kto<br>3 1755<br>3 1755<br>3 | KoS<br>0<br>0<br>0<br>0<br>0<br>0<br>0<br>0<br>0<br>0<br>0<br>0<br>0<br>0<br>0<br>0<br>0<br>0<br>0 | St Bu<br>V<br>V<br>V<br>Süro<br>Süro<br>Süro<br>A<br>Vert<br>GF<br>GF<br>GF<br>GF<br>A                                     | chungstex<br>M Ruckste<br>M Aufwan<br>erb Arbent<br>erb Steuer<br>erb Sozial<br>ufwand AC<br>ufwand AC              | t<br>ellung Ur<br>Rückst<br>renmer<br>versicher<br>G-Anteil S<br>G-Anteil S                              | laub<br>rellung Urla<br>rung<br>SV / Umlag<br>SV / Umlag<br>SV / Umlag             | ub<br>je<br>je                               |
| Ges<br>No<br>4<br>5<br>6<br>7<br>7<br>6<br>7<br>7<br>8<br>9<br>9<br>10<br>11<br>12<br>14<br>15<br>16<br>17<br>17                                                                                                    | samtübersicht<br>r Soll<br>3.695,94<br>3.695,94<br>5.122,17<br>4.522,32<br>5.325,50<br>5.3.699,68<br>7<br>6.50,00<br>9<br>1<br>2<br>2<br>3<br>4<br>5<br>5<br>3.699,68<br>7<br>5<br>5<br>3.699,68<br>7<br>5<br>5<br>5<br>5<br>5<br>5<br>5<br>5<br>5<br>5<br>5<br>5<br>5<br>5<br>5<br>5<br>5<br>5 | Haben (<br>3.695,94<br>162,75<br>260,00<br>2.800,00<br>733,95<br>2.800,00<br>651,42<br>390,00<br>1.135,98<br>375,51<br>1.750,00<br>2.60,05             | Gegenkto<br>960<br>4156<br>1740<br>1741<br>1742<br>1742<br>4130<br>8611<br>4100<br>4110<br>4130<br>4120<br>4110<br>4130<br>4110<br>4130         | Beleg<br>202212<br>202202<br>202301<br>202301<br>202301<br>202301<br>202301<br>202301<br>202301<br>202301<br>202301<br>202301<br>202301<br>202301 | Datum<br>31.01.2<br>31.01.2<br>31.01.2<br>31.01.2<br>31.01.2<br>31.01.2<br>31.01.2<br>31.01.2<br>31.01.2<br>31.01.2<br>31.01.2<br>31.01.2<br>31.01.2<br>31.01.2<br>31.01.2<br>31.01.2<br>31.01.2<br>31.01.2<br>31.01.2<br>31.01.2<br>31.01.2<br>31.01.2<br>31.01.2<br>31.01.2<br>31.01.2 | Kto<br>3 1755<br>3 1755<br>3 | KoS<br>0<br>0<br>0<br>0<br>0<br>0<br>0<br>0<br>0<br>0<br>0<br>0<br>0<br>0<br>0<br>0<br>0<br>0<br>0 | St Bu<br>V<br>V<br>V<br>Süro<br>Büro<br>Büro<br>A<br>Vert<br>GF<br>GF<br>GF<br>GF<br>GF<br>GF<br>A<br>Prod<br>A            | chungstex<br>M Ruckste<br>M Aufwan<br>erb Arbeili<br>erb Steuer<br>erb Sozial<br>ufwand AC<br>ufwand AC             | t<br>ellung Ur<br>d Rückst<br>enmer<br>versicher<br>G-Anteil S<br>G-Anteil S                             | laub<br>rellung Urla<br>rung<br>SV / Umlag<br>SV / Umlag<br>SV / Umlag             | ub<br>je<br>je                               |
| Ges<br>Nr<br>1<br>2<br>3<br>4<br>4<br>5<br>6<br>7<br>7<br>8<br>8<br>9<br>100<br>111<br>122<br>133<br>144<br>155<br>166<br>177<br>18                                                                                                    | samtübersicht<br>r Soll<br>1 3.695,94<br>2 8.122,17<br>4 522,32<br>5 325,50<br>5 3.699,68<br>7 8<br>6 650,00<br>9 1<br>1 8<br>1 5 0.15 61                                                                                                    | Haben (<br>3.695,94<br>162,75<br>260,00<br>2.800,00<br>733,95<br>2.800,00<br>651,42<br>390,00<br>1.135,98<br>375,51<br>1.750,00<br>260,06<br>15,015,61 | Gegenkto<br>960<br>4156<br>1741<br>1741<br>1742<br>1742<br>4130<br>8611<br>4100<br>4110<br>4130<br>4120<br>4130<br>4110<br>4130<br>4110<br>4130 | Beleg<br>202212<br>202301<br>202301<br>202301<br>202301<br>202301<br>202301<br>202301<br>202301<br>202301<br>202301<br>202301<br>202301<br>202301 | Datum<br>31.01.2<br>31.01.2<br>31.01.2<br>31.01.2<br>31.01.2<br>31.01.2<br>31.01.2<br>31.01.2<br>31.01.2<br>31.01.2<br>31.01.2<br>31.01.2<br>31.01.2<br>31.01.2<br>31.01.2<br>31.01.2<br>31.01.2<br>31.01.2                                                                              | Kto<br>3 1755<br>3 1755<br>3 | Kos<br>0<br>0<br>0<br>0<br>0<br>0<br>0<br>0<br>0<br>0<br>0<br>0<br>0<br>0<br>0<br>0<br>0<br>0<br>0 | St Bu<br>V<br>V<br>V<br>Süro<br>Büro<br>Büro<br>Büro<br>A<br>Vert<br>GF<br>GF<br>GF<br>GF<br>GF<br>GF<br>A<br>Prod<br>Prod | chungstex<br>M Ruckste<br>M Aufwan<br>erb Arbein<br>erb Steuer<br>erb Sozial<br>ufwand AC<br>ufwand AC<br>ufwand AC | t<br>ellung Ur<br>d Rückst<br>ermer<br>versichet<br>G-Anteil 1<br>G-Anteil 1<br>G-Anteil 1<br>G-Anteil 1 | laub<br>rung<br>SV / Umlag<br>SV / Umlag<br>SV / Umlag<br>SV / Umlag<br>SV / Umlag | ub<br>je<br>je                               |

Da es keine Differenz zum Vormonat gibt, erfolgen hier wieder die Buchungen über den kompletten Betrag der neu ermittelten Rückstellung.

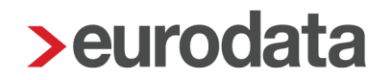

### 8.1.3 Verbuchung auf abweichende Konten

Unter *Dienste > Rechnungswesen > Konten/Kostenstellen > Sammelkonten* zuordnen sind für die Verbuchung der Aufwendungen Konten hinterlegt. Soll nun der Aufwand eines bestimmten Arbeitnehmers auf ein abweichendes Konto verbucht werden, kann dies in den Abrechnungsdaten des Arbeitnehmers hinterlegt werden.

|                                         | 001,42                                            |                      | 0,00                                                              |
|-----------------------------------------|---------------------------------------------------|----------------------|-------------------------------------------------------------------|
| <ul> <li>Allgemeine Merkmale</li> </ul> |                                                   | -                    | •                                                                 |
| Lohn- und Gehaltszahlung                | Aufwand PauSt - Sonstiges [€] 🖬                   |                      | Aufwand PauSt - Zukunftsicherung [€] 🖬                            |
| Beschäftigung                           | 0,00                                              |                      | 0,00                                                              |
| Angaben eAU                             | Aufwand AG - einheitl PauschSt (2%) [€] 🖬         |                      |                                                                   |
| Schwerbehinderung                       | 0,00                                              |                      |                                                                   |
| ▶ Kurzarbeit                            |                                                   |                      |                                                                   |
| Urlaub/Zeitkonto                        | Z-Bau / Aufwand Sozialkasse [€] Ⅲ                 |                      | Z-Bau / Aufwand Winterbau-Umlage [€] III                          |
| Arbeitszeiten/Kürzungen                 | 0,00                                              |                      | 0,00                                                              |
| AG-Darlehen                             | Erstattung gem. § 2 AAG (Korrektur Aufwand) [€] 🖬 |                      |                                                                   |
| Unfallversicherung                      | 0,00                                              | <ul> <li></li> </ul> |                                                                   |
| Rechnungswesen                          | Fretattung KLIG (Korroktur Aufwand) [6]           |                      | Fretattung S. KI 1G (Korraktur Aufwand) [6] 🖬                     |
| Rückstellungen                          |                                                   | _                    |                                                                   |
| Öffentlicher Dienst                     | 0,00                                              |                      | 0,00                                                              |
| Versorgungsbezug                        | Erstattung MWG (Korrektur Aufwand) [€] 🖬          |                      | Erstattung SV-Beiträge Corona-KUG/S-KUG (Korrektur Aufwand) [€] 🖩 |
| Personalcontrolling                     |                                                   | - K                  | 0,00                                                              |
| Verdiensterhebung                       | AG-Zuschuss Versorgungswerk [€] ■                 |                      |                                                                   |
| <ul> <li>Steuermerkmale</li> </ul>      | 0.00                                              | ~                    |                                                                   |
| ▶ SV-Merkmale                           | 0,00                                              |                      |                                                                   |
| Lohnartengruppen                        | Aufwand Rückstellung Urlaub [€] 🖬                 |                      | Aufwand Rückstellung Urlaub nach Handelsrecht [€] 🖩               |
| Dienstwagen                             | 0,00                                              | $\sim$               | 0,00                                                              |
| Dienstfahrrad                           | Aufwand Rückstellung Mehrarbeit [€] 🖬             |                      | Aufwand Rückstellung Guttage [€] 📾                                |
| <ul> <li>Nettobe-/-abzüge</li> </ul>    | 0,00                                              | - < 1                | 0,00                                                              |
| Tarif                                   |                                                   | - 1                  |                                                                   |
| ▶ Pfändung                              | Aufwand Rückstellung Beitrag UV [€] ■             | _                    |                                                                   |
| ADP Streamline                          | 26,88                                             | - ×                  |                                                                   |
| ADP Amazon                              | *                                                 |                      | Ţ.                                                                |
| < >                                     |                                                   | 🛕 Feh                | lerdetails Q Suchen Ø OK Abbrechen                                |

### Abrechnungsdaten > Allgemeine Merkmale > Rechnungswesen

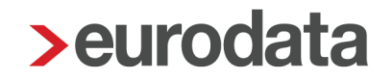

### 8.1.4 Vorbelegung Austrittsmonat

Wenn ein Arbeitnehmer aus dem Unternehmen ausscheidet, ist im Austrittsmonat keine Rückstellung für Resturlaub, Guttage oder Mehrarbeit zu bilden - eine eventuell in Vormonaten gebildete Rückstellung muss aufgelöst werden.

Wenn Sie im Austrittsmonat in den Merkmalen Resturlaubstage, Mehrarbeitsstunden oder Guttage einen Wert > 0 erfassen, erhalten Sie beim Berechnen eine Warnung

🕑 Beim Arbeitnehmer ist ein Austrittsdatum erfasst. Bitte überprüfen Sie die Angaben zur Rückstellung für Urlaub.

Wenn in den Merkmalen im Austrittsmonat kein Wert erfasst wurde, wird systemseitig der Wert 0,00 vorbelegt und die Rückstellung dadurch aufgelöst.

Die Verbuchung der Rückstellungs-Auflösung wird auf der Buchungsliste angegeben.

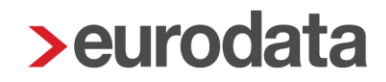

## 9 Weitere Funktionen

### 9.1 Druckeinstellungen

Die Rückstellungslisten können von Ihnen nach Kostenstellen gruppiert, nach Kostenstellen verdichtet oder in einer anonymisierten Darstellung ohne Namen dargestellt werden. Dabei handelt es sich um Zusatzfunktionen, die Sie unter *Mandant > Druckeinstellungen > Rückstellungen* finden.

| > Druckeinstellungen       |                                                        | ×            |
|----------------------------|--------------------------------------------------------|--------------|
| Allgemein                  | Q. Suchen                                              |              |
| Auswertungen (RZ)          |                                                        |              |
| Auswertungen (Vor Ort/PDF) | Name                                                   | Wert         |
| Auszahlungsliste           | Gruppierung der Rückstellungslisten nach Kostenstellen | Nein         |
| Entgeltabrechnung          | Verdichtung nach Kostenstellen                         | Nein         |
| Lohnkonto                  | Anonymisierte Darstellung (ohne Namen)                 | Nein         |
| Zahlungsträger             |                                                        |              |
| Übersicht Zeitkonten       |                                                        |              |
| LSt-Bescheinigung          |                                                        |              |
| Lohnjournal                |                                                        |              |
| Lieferschein               |                                                        |              |
| Rückstellungen             |                                                        |              |
| edlohn Global              |                                                        |              |
|                            |                                                        |              |
|                            |                                                        |              |
|                            |                                                        | OK Abbrechen |

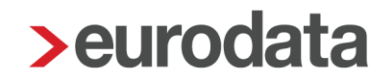

### 9.1.1 Gruppierung Rückstellungslisten nach Kostenstellen

Sollten Sie bei einem Mandanten Kostenstellen nutzen, können alle Rückstellungslisten optimal gruppiert nach Kostenstellen angezeigt werden. Als Sortierkriterium wird eine eventuelle Kostenstellenverteilung unter **Dienste > Rechnungswesen > Konten/Kostenstellen zuordnen > Kostenstellen (Arbeitnehmer)** herangezogen. Ist dort keine Kostenstelle oder Kostenstellenverteilung hinterlegt, wird die Kostenstelle in den Abrechnungsdaten des Arbeitnehmers genommen.

| 02999/30 | 002 Demo Handbuch<br>Saarbrücker Str. 1<br>66119 Saarbrücken |                |              |              |                                |                            |                           |                        |                            | Seite 1 / 2           |
|----------|--------------------------------------------------------------|----------------|--------------|--------------|--------------------------------|----------------------------|---------------------------|------------------------|----------------------------|-----------------------|
| Rücks    | tellung für Urlaub nach Steuerrecht                          |                |              |              |                                |                            |                           |                        |                            |                       |
| 1 Produ  | uktion PRODUKTION 1000                                       |                |              |              |                                |                            |                           |                        |                            |                       |
| Pers.Nr. | Name, Vorname                                                | Arbeitsentgelt | SV AG-Anteil | UV-Beitrag*  | maßgebliches<br>Urlaubsentgelt | regelmäßige<br>Arbeitstage | Urlaubsentgelt<br>pro Tag | Resturlaub<br>in Tagen | Betrag der<br>Rückstellung | Differenz<br>Vormonat |
| 000002   | Geschäftsführer, Georg                                       | 21.721,77      | 2.805,33     | 238,95       | 24.766,05                      | 75,0000                    | 165,11                    | 0,50                   | 165,11                     | 165,11                |
| 000009   | Wichtig, Willy                                               | 7.800,00       | 1.694,70     | 85,80        | 9.580,50                       | 150,0000                   | 63,87                     | 3,00                   | 191,61                     | 191,61                |
|          | Summe                                                        | 29.521,77      | 4.500,03     | 324,75       | 34.346,55                      | 225,0000                   |                           | 3,50                   | 356,72                     | 356,72                |
|          |                                                              |                |              |              |                                |                            |                           |                        |                            |                       |
| 000011   | Sorglos, Susi                                                | 2.400,00       | 699,60       | 26,40        | 3.126,00                       | 150,0000                   | 20,84                     | -4,00                  | -83,36                     | -83,36                |
|          | Summe**                                                      | 2.400,00       | 699,60       | 26,40        | 3.126,00                       | 150,0000                   |                           | -4,00                  | -83,36                     | -83,36                |
|          | Gesamt                                                       | 31.921,77      | 5.199,63     | 351,15       | 37.472,55                      | 375,0000                   |                           | -0,50                  | 273,36                     | 273,36                |
|          |                                                              |                |              |              |                                |                            |                           |                        |                            |                       |
|          |                                                              |                |              |              |                                |                            |                           |                        |                            |                       |
| 2 Büro   | BURO 2000                                                    |                |              |              |                                |                            |                           |                        |                            |                       |
| Pore Nr  | Name Vomame                                                  | Arbeitsentgelt | SV AG-Anteil | LIV-Beitrag* | maßgebliches                   | regelmäßige<br>Arbeitstage | Urlaubsentgelt            | Resturlaub             | Betrag der<br>Rückstellung | Differenz             |
| 000002   | Geschäftsführer, Georg                                       | 13.033,06      | 1.683,20     | 143,37       | 14.859,63                      | 45,0000                    | 99,06                     | 0,30                   | 99,06                      | 99,06                 |
| 000008   | Sorglos, Sabine                                              | 562,72         | 164,03       | 6,19         | 732,94                         | 33,4950                    | 4,89                      | 0,45                   | 9,77                       | 9,77                  |
|          | Summe                                                        | 13.595,78      | 1.847,23     | 149,56       | 15.592,57                      | 78,4950                    |                           | 0,75                   | 108,83                     | 108,83                |
|          |                                                              |                |              |              |                                |                            |                           |                        |                            |                       |
|          |                                                              |                |              |              |                                |                            |                           |                        |                            |                       |
| 3 Lage   | r LAGER 3000                                                 |                |              |              |                                |                            |                           |                        |                            |                       |
| Pers.Nr. | Name, Vorname                                                | Arbeitsentgelt | SV AG-Anteil | UV-Beitrag*  | maßgebliches<br>Urlaubsentgelt | regelmäßige<br>Arbeitstage | Urlaubsentgelt<br>pro Tag | Resturlaub<br>in Tagen | Betrag der<br>Rückstellung | Differenz<br>Vormonat |
| 000002   | Geschäftsführer, Georg                                       | 8.688,71       | 1.122,13     | 95,58        | 9.906,42                       | 30,0000                    | 66,04                     | 0,20                   | 66,04                      | 66,04                 |
| 000008   | Sorglos, Sabine                                              | 1.957,28       | 570,55       | 21,53        | 2.549,36                       | 116,5050                   | 16,99                     | 1,55                   | 33,99                      | 33,99                 |
|          | Summe                                                        | 10.645,99      | 1.692,68     | 117,11       | 12.455,78                      | 146,5050                   |                           | 1,75                   | 100,03                     | 100,03                |

Diese Gruppierung ist seit dem Abrechnungsmonat Januar 2020 möglich.

Bei Einstellung *Ja*, werden die Arbeitnehmer auf den Rückstellungslisten anhand der Kostenstellen gruppiert dargestellt. Jede Kostenstelle wird separat mit einer Summe dargestellt. Liegen bei einer Kostenstelle sowohl negative wie auch positive Werte vor, erfolgt eine weitere Unterteilung innerhalb der Kostenstelle.

|                                                                        | tellung für Urlaub nach Steuer                                                                                    | recht                                                                               |                                                                                        |                                                                             |                                                                                                    |                                                                                                    |                                                                                     |                                                                                  |                                                                                                    |                                                                                          |
|------------------------------------------------------------------------|----------------------------------------------------------------------------------------------------|-------------------------------------------------------------------------------------|----------------------------------------------------------------------------------------|-----------------------------------------------------------------------------|----------------------------------------------------------------------------------------------------|----------------------------------------------------------------------------------------------------|-------------------------------------------------------------------------------------|----------------------------------------------------------------------------------|----------------------------------------------------------------------------------------------------|------------------------------------------------------------------------------------------|
| 1 Gesc                                                                 | chäftsleitung                                                                                                    |                                                                                     |                                                                                        |                                                                             |                                                                                                    |                                                                                                    |                                                                                     |                                                                                  |                                                                                                    |                                                                                          |
| Pers.Nr.                                                               | Name, Vorname                                                                                                    | Arbeitsentgelt                                                                      | SV AG-Anteil                                                                           | UV-Beitrag*                                                                 | maßgebliches<br>Urlaubsentgelt                                                                                                   | regelmäßige<br>Arbeitstage                                                                               | Urlaubsentgelt<br>pro Tag                                                           | Resturlaub<br>in Tagen                                                           | Betrag der<br>Rückstellung                                                                         | Differenz<br>Vormona                                                                     |
| 000010                                                                 | Konda, Anna                                                                                                    | 26.000,00                                                                           | 5.690,91                                                                               | 325,02                                                                      | 32.015,93                                                                                                    | 104,1500                                                                                                 | 307,40                                                                              | 2,00                                                                             | 614,80                                                                                             | 614,80                                                                                   |
|                                                                        | Summe                                                                                                    | 26.000,00                                                                           | 5.690,91                                                                               | 325,02                                                                      | 32.015,93                                                                                                    | 104,1500                                                                                                 |                                                                                     | 2,00                                                                             | 614,80                                                                                             | 614,80                                                                                   |
| 000001                                                                 | Fink, Oskar                                                                                                    | 26.250,00                                                                           | 578,65                                                                                 | 0,00                                                                        | 26.828,65                                                                                                    | 52,0750                                                                                                  | 257,59                                                                              | -0,50                                                                            | -257,59                                                                                            | -257,59                                                                                  |
|                                                                        | Summe**                                                                                                    | 26.250,00                                                                           | 578,65                                                                                 | 0,00                                                                        | 26.828,65                                                                                                    | 52,0750                                                                                                  |                                                                                     | -0,50                                                                            | -257,59                                                                                            | -257,59                                                                                  |
|                                                                        |                                                                                                    |                                                                                     |                                                                                        |                                                                             |                                                                                                    |                                                                                                    |                                                                                     | 1 50                                                                             | 357 21                                                                                             | 357.21                                                                                   |
| 100 Ma                                                                 | Gesamt<br>arketing                                                                                                | 52.250,00                                                                           | 6.269,56                                                                               | 325,02                                                                      | 58.844,58                                                                                                    | 156,2250                                                                                                 |                                                                                     | 1,00                                                                             | 557,21                                                                                             |                                                                                          |
| 100 Ma                                                                 | Gesamt<br>arketing                                                                                                | 52.250,00                                                                           | 6.269,56                                                                               | 325,02                                                                      | 58.844,58                                                                                                    | 156,2250                                                                                                 | Inter-transfer                                                                      | Postudaub                                                                        | Botros der                                                                                         | Difforonz                                                                                |
| 100 Ma<br>Pers.Nr.                                                     | Gesamt<br>arketing<br>Name, Vorname                                                                               | 52.250,00<br>Arbeitsentgelt                                                         | 6.269,56<br>SV AG-Anteil                                                               | 325,02<br>UV-Beitrag*                                                       | 58.844,58<br>maßgebliches<br>Urlaubsentgelt                                                                                      | 156,2250<br>regelmäßige<br>Arbeitstage                                                                   | Urlaubsentgelt<br>pro Tag                                                           | Resturlaub<br>in Tagen                                                           | Betrag der<br>Rückstellung                                                                         | Differenz<br>Vormonat                                                                    |
| 100 Ma<br>Pers.Nr.<br>000100                                           | Gesamt<br>arketing<br>Name, Vomame<br>Blaumeise, Siglinde                                                         | 52.250,00<br>Arbeitsentgelt<br>24.375,00                                            | 6.269,56<br>SV AG-Anteil<br>4.761,50                                                   | 325,02<br>UV-Beitrag*<br>304,70                                             | 58.844,58<br>maßgebliches<br>Urlaubsentgelt<br>29.441,20                                                                         | regelmäßige<br>Arbeitstage<br>104,1500                                                                   | Urlaubsentgelt<br>pro Tag<br>282,68                                                 | Resturlaub<br>in Tagen<br>3,00                                                   | Betrag der<br>Rückstellung<br>848,04                                                               | Differenz<br>Vormonat<br>848,04                                                          |
| 100 Ma<br>Pers.Nr.<br>000100                                           | Gesamt<br>arketing<br>Name, Vorname<br>Blaumeise, Siglinde<br>Summe                                               | Arbeitsentgelt<br>24.375,00<br>24.375,00                                            | 6.269,56<br>SV AG-Anteil<br>4.761,50<br>4.761,50                                       | 325,02<br>UV-Beitrag*<br>304,70<br><b>304,70</b>                            | 58.844,58<br>maßgebliches<br>Urlaubsentgelt<br>29.441,20<br>29.441,20                                                            | 156,2250<br>regelmäßige<br>Arbeitstage<br>104,1500<br>104,1500                                           | Urlaubsentgelt<br>pro Tag<br>282,68                                                 | Resturlaub<br>in Tagen<br>3,00<br><b>3,00</b>                                    | Betrag der<br>Rückstellung<br>848,04                                                               | Differenz<br>Vormona<br>848,04<br>848,04                                                 |
| 100 Ma<br>Pers.Nr.<br>000100<br>200 Hu<br>Pers.Nr.                     | Gesamt arketing Name, Vomame Blaumeise, Siglinde Summe Iman Resource Name, Vomame                                 | Arbeitsentgelt<br>24.375,00<br>24.375,00<br>Arbeitsentgelt                          | 6.269,56<br>SV AG-Anteil<br>4.761,50<br>4.761,50<br>SV AG-Anteil                       | 325,02<br>UV-Beitrag*<br>304,70<br>304,70<br>UV-Beitrag*                    | 58.844,58<br>maßgebliches<br>Urlaubsentgelt<br>29.441,20<br>29.441,20<br>maßgebliches<br>Urlaubsentgelt                          | regelmäßige<br>Arbeitstage<br>104,1500<br>104,1500<br>regelmäßige<br>Arbeitstage                         | Urlaubsentgelt<br>pro Tag<br>282,68<br>Urlaubsentgelt<br>pro Tag                    | Resturlaub<br>in Tagen<br>3,00<br>3,00<br>Resturlaub<br>in Tagen                 | Betrag der<br>Rückstellung<br>848,04<br>Betrag der<br>Rückstellung                                 | Differenz<br>Vormonal<br>848,04<br>848,04<br>Differenz<br>Vormonal                       |
| 100 Ma<br>Pers.Nr.<br>000100<br>200 Hu<br>Pers.Nr.<br>000201           | Gesamt Arketing Name, Vomame Blaumeise, Siglinde Summe Iman Resource Name, Vomame Pferd, Helga                    | Arbeitsentgelt<br>24.375.00<br>24.375.00<br>24.375,00<br>Arbeitsentgelt<br>5.916,76 | 6.269,56<br>SV AG-Anteil<br>4.761,50<br>4.761,50<br>SV AG-Anteil<br>737,83             | 325,02<br>UV-Beitrag*<br>304,70<br>304,70<br>UV-Beitrag*<br>73,96           | 58.844,58<br>maßgebliches<br>Urlaubsentgelt<br>29.441,20<br>29.441,20<br>29.441,20<br>maßgebliches<br>Urlaubsentgelt<br>6.728,55 | regelmäßige<br>Arbeitstage<br>104,1500<br>104,1500<br>regelmäßige<br>Arbeitstage<br>104,1500             | Urlaubsentgelt<br>pro Tag<br>282,68<br>Urlaubsentgelt<br>pro Tag<br>64,60           | Resturlaub<br>in Tagen<br>3,00<br>3,00<br>Resturlaub<br>in Tagen<br>6,00         | Betrag der<br>Rückstellung<br>848,04<br>Betrag der<br>Rückstellung<br>387,60                       | Differenz<br>Vormonal<br>848,04<br>848,04<br>Differenz<br>Vormonal<br>387,60             |
| 100 Ma<br>Pers.Nr.<br>000100<br>200 Hu<br>Pers.Nr.<br>000201<br>000200 | Gesamt arketing Name, Vorname Blaumeise, Siglinde Summe Iman Resource Name, Vorname Pferd, Helga Ziege, Kunigunde | Arbeitsentgelt<br>24.375.00<br>24.375.00<br>Arbeitsentgelt<br>5.916.76<br>23.750.00 | 6.269,56<br>SV AG-Anteil<br>4.761,50<br>4.761,50<br>SV AG-Anteil<br>737,83<br>2.992,85 | 325,02<br>UV-Beitrag*<br>304,70<br>304,70<br>UV-Beitrag*<br>73,96<br>296,90 | 58.844,58<br>maßgebliches<br>Urlaubsentgelt<br>29.441,20<br>29.441,20<br>29.441,20<br>Urlaubsentgelt<br>6.728,55<br>27.039,75    | 156,2250<br>regelmäßige<br>Arbeitstage<br>104,1500<br>104,1500<br>regelmäßige<br>Arbeitstage<br>104,1500 | Urlaubsentgelt<br>pro Tag<br>282,68<br>Urlaubsentgelt<br>pro Tag<br>64,60<br>259,62 | Resturlaub<br>in Tagen<br>3,00<br>3,00<br>Resturlaub<br>in Tagen<br>6,00<br>5,00 | Betrag der<br>Rückstellung<br>B48,04<br>B48,04<br>Betrag der<br>Rückstellung<br>387,60<br>1.298,10 | Differenz<br>Vormonal<br>848,04<br>848,04<br>Differenz<br>Vormonal<br>387,60<br>1.298,10 |

### 9.1.2 Verdichtung nach Kostenstellen

Wird bei der Einstellung **Verdichtung nach Kostenstellen Ja** ausgewählt, hat dies zur Folge, dass die einzelnen Arbeitnehmer nicht mehr mit ihren Werten dargestellt werden, sondern nur noch die Summen für die Kostenstelle angezeigt wird. Auch hier werden positive und negative Werte in einzelnen Summen dargestellt.

| Rücks  | stellung für Urlaub nach Steuerrecht |                             |                          |                       |                                             |                                        |                           |                                |                                      |                                 |
|--------|--------------------------------------|-----------------------------|--------------------------|-----------------------|---------------------------------------------|----------------------------------------|---------------------------|--------------------------------|--------------------------------------|---------------------------------|
| 1 Ges  | chäftsleitung                        |                             |                          |                       |                                             |                                        |                           |                                |                                      |                                 |
|        |                                      | Arbeitsentgelt              | SV AG-Anteil             | UV-Beitrag*           | maßgebliches<br>Urlaubsentgelt              | regelmäßige<br>Arbeitstage             | Urlaubsentgelt<br>pro Tag | Resturlaub<br>in Tagen         | Betrag der<br>Rückstellung           | Differenz<br>Vormonat           |
|        | Summe                                | 26.000,00                   | 5.690,91                 | 325,02                | 32.015,93                                   | 104,1500                               |                           | 2,00                           | 614,80                               | 614,80                          |
|        | Summe**                              | 26.250,00                   | 578,65                   | 0,00                  | 26.828,65                                   | 52,0750                                |                           | -0,50                          | -257,59                              | -257,59                         |
|        | Gesamt                               | 52.250,00                   | 6.269,56                 | 325,02                | 58.844,58                                   | 156,2250                               |                           | 1,50                           | 357,21                               | 357,21                          |
| 100 M  | arketing<br>Summe                    | Arbeitsentgelt<br>24.375,00 | SV AG-Anteil<br>4.761,50 | UV-Beitrag*<br>304,70 | maßgebliches<br>Urlaubsentgelt<br>29.441,20 | regelmäßige<br>Arbeitstage<br>104,1500 | Urlaubsentgelt<br>pro Tag | Resturlaub<br>in Tagen<br>3,00 | Betrag der<br>Rückstellung<br>848,04 | Differenz<br>Vormonat<br>848,04 |
| 200 Hi | uman Resource                        | Arbeitsesteelt              | SV AG-Antoi              | IN-Reitroc*           | maßgebliches                                | regelmäßige                            | Urlaubsentgelt            | Resturlaub                     | Betrag der                           | Differenz                       |
|        | Summe                                | 29.666,76                   | 3.730,68                 | 370,86                | 33.768,30                                   | 208,3000                               | pro rag                   | 11,00                          | 1.685,70                             | 1.685,70                        |
| 300 Fi | nance                                | Arbeitsentgelt<br>3.250.00  | SV AG-Anteil<br>759.05   | UV-Beitrag*<br>40.65  | maßgebliches<br>Urlaubsentgelt<br>4.049.70  | regelmäßige<br>Arbeitstage<br>104.1500 | Urlaubsentgelt<br>pro Tag | Resturlaub<br>in Tagen<br>8.00 | Betrag der<br>Rückstellung<br>311.04 | Differenz<br>Vormonat<br>311.04 |
|        | Summe**                              | 21.000.00                   | 462,92                   | 0,00                  | 21,462,92                                   | 41,6600                                |                           | -0.40                          | -206,08                              | -206.08                         |
|        | Gesamt                               | 24.250.00                   | 1.221.97                 | 40.65                 | 25.512.62                                   | 145.8100                               |                           | 7.60                           | 104.96                               | 104.96                          |
|        | Gesamt                               | 24.250,00                   | 1.221,97                 | 40,65                 | 25.512,62                                   | 145,8100                               |                           | 7,60                           | 104,96                               | 104                             |

### 9.1.3 Anonymisierte Darstellung (ohne Namen)

Wird bei der Einstellung *Anonymisierte Darstellung (ohne Namen) Ja* ausgewählt, hat dies zur Folge, dass die einzelnen Arbeitnehmer mit Personalnummer aber ohne Namen dargestellt werden. Auch hier werden positive und negative Werte in einzelnen Summen dargestellt.

| Rücks    | Rückstellung für Urlaub nach Steuerrecht                                                          |              |             |                                |                            |                           |                        |                            |                       |
|----------|---------------------------------------------------------------------------------------------------|--------------|-------------|--------------------------------|----------------------------|---------------------------|------------------------|----------------------------|-----------------------|
| Pers.Nr. | Name, Vorname Arbeitsentgelt                                                                      | SV AG-Anteil | UV-Beitrag* | maßgebliches<br>Urlaubsentgelt | regelmäßige<br>Arbeitstage | Urlaubsentgelt<br>pro Tag | Resturlaub<br>in Tagen | Betrag der<br>Rückstellung | Differenz<br>Vormonat |
| 000002   | 13.400,00                                                                                         | 2.677,60     | 128,64      | 16.206,24                      | 41,6600                    | 389,01                    | 4,00                   | 1.556,04                   | -389,01               |
| 000008   | 1.040,00                                                                                          | 305,76       | 9,98        | 1.355,74                       | 24,9960                    | 54,24                     | 0,50                   | 27,12                      | -81,36                |
| 000009   | 4.200,00                                                                                          | 1.011,16     | 40,32       | 5.251,48                       | 41,6600                    | 126,06                    | 14,00                  | 1.764,84                   | 504,24                |
| 000010   | 2.800,00                                                                                          | 688,38       | 26,88       | 3.515,26                       | 29,1620                    | 120,54                    | 7,50                   | 904,05                     | -421,89               |
| 000011   | 800,00                                                                                            | 235,20       | 7,68        | 1.042,88                       | 24,9960                    | 41,72                     | 0,50                   | 20,86                      | 0,00                  |
| 000013   | 600,00                                                                                            | 176,40       | 5,76        | 782,16                         | 16,6640                    | 46,94                     | 5,00                   | 234,70                     | 234,70                |
| 000014   | 2.322,58                                                                                          | 579,00       | 22,30       | 2.923,88                       | 25,8292                    | 113,20                    | 5,00                   | 566,00                     | 566,00                |
|          | Summe 25.162,58                                                                                   | 5.673,50     | 241,56      | 31.077,64                      | 204,9672                   |                           | 36,50                  | 5.073,61                   | 412,68                |
| * Der Be | * Der Beitrag wurde mit dem durchschnittlichen Beitragssatz der DGUV in Höhe von 0,96% errechnet. |              |             |                                |                            |                           |                        |                            |                       |

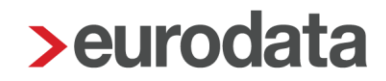

## 9.2 Export-Möglichkeiten

Zusätzlich zum Drucken und PDF-Export ist es möglich, die Rückstellungslisten auch als CSVoder Excel-Datei zu exportieren.

Mandant > Export > Rückstellungslisten

| > Rückstell          | ungslisten exportieren - Schritt 1 von 2                                                                                                    | × |
|----------------------|----------------------------------------------------------------------------------------------------|---|
| Rückstellu<br>Wähler | ngslisten und Export-Format<br>n Sie die Rückstellungsliste (Mehrfachselektion möglich) und das Export-Format aus.                                                                                      |   |
| Liste:               | <ul> <li>Rückstellung Urlaub nach Steuerrecht</li> <li>Rückstellung Urlaub nach Handelsrecht</li> <li>Rückstellung Mehrarbeit</li> <li>Rückstellung Guttage</li> <li>Rückstellung Beitrag UV</li> </ul> |   |
| Format:              | CSV<br>EXCEL<br>PDF                                                                                                    |   |
|                      | Weiter Fertigstellen Abbrechen                                                                                                    |   |

Hier können eine oder mehrere Rückstellungslisten sowie das gewünschte Format ausgewählt und exportiert werden. Diese Einstellung wird nicht gemerkt.

Je nach Einstellung unter *Mandant > Druckeinstellungen > Rückstellungen* bei den neuen Darstellungsmöglichkeiten *Verdichtung nach Kostenstellen* und *Anonymisierte Darstellung (ohne Namen)* verändert sich der Aufbau des PDF-Dokumentes oder der EXCEL-Datei. Für die CSV-Datei bleiben ggf. erfolgte Einstellungen unter den *Druckeinstellungen* außer Betracht, da es sich hierbei um eine Datei handelt, die unter Umständen in Fremdsysteme importiert werden soll und somit eine reine Auflistung der einzelnen Arbeitnehmer ohne Summen ist.

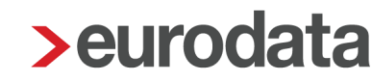

Ergeben sich aufgrund von Korrekturen auf Vormonate geänderte Rückstellungslisten für diese Vormonate, verhalten sich die Exporte folgendermaßen:

 CSV: Es entsteht eine Datei pro Monat (z.B. Korrektur aus Februar auf Januar mit Änderungen) > also erhält man eine Datei für Januar und für Februar

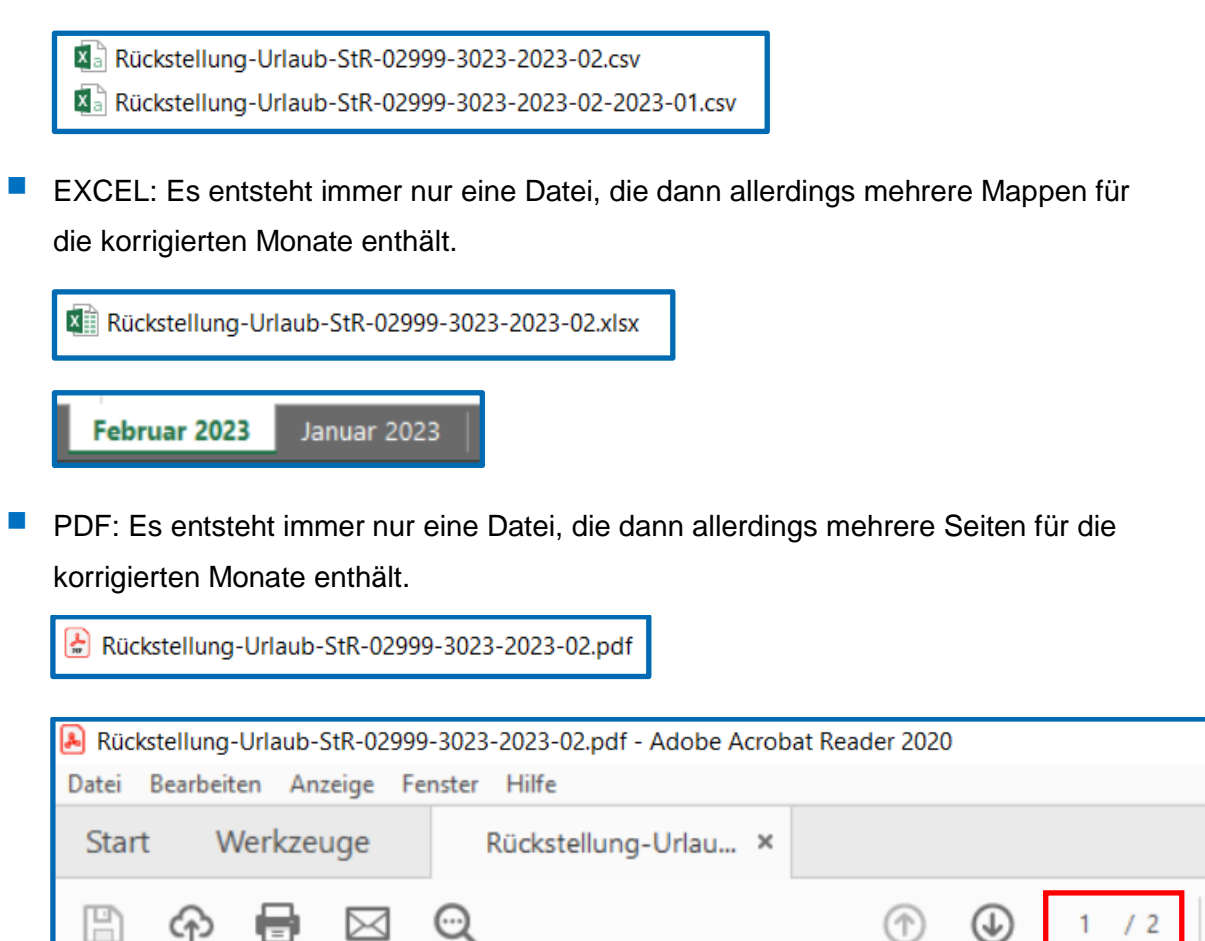

Im Schritt 2 kann dann ein Ablageort und eine Ablagestruktur gewählt werden. Die getroffene Auswahl wird auf dem jeweiligen PC gemerkt und ist beim nächsten Export vorgeblendet.

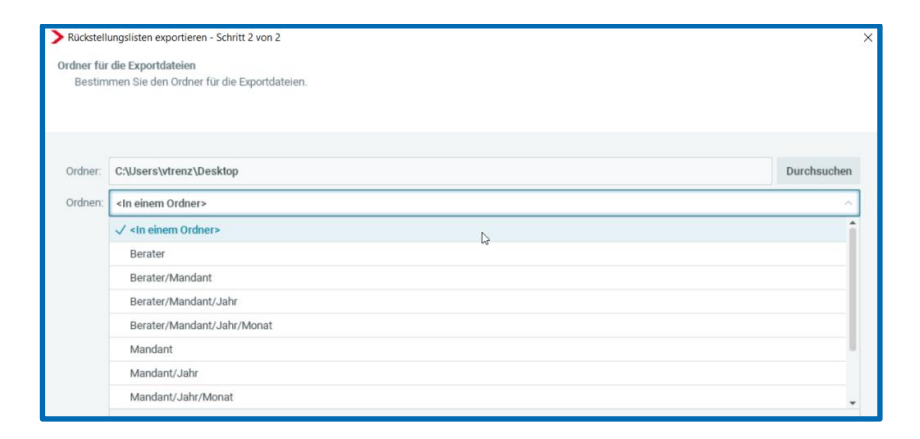